# MYGNET-MAGAZINE 5

### Como configurar una tarjeta wi-fi en fedora core 4

Introducción a JasperReports e iReport (II) PGP (Pretty Good Privacy) Tecnología Móvil Servidor web en mi casa

٢

VDS Radio: Otra forma de poneruna radio on-line en tu web Acerca de los Web Parts (I) y (II)

ð

Comenzar con J2ME Aplicaciones de escritorio con PHP-GTK2 (I) Letras Compartidas con Flash comunicator

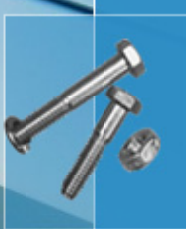

Comenzar con J2ME Leer archivos CSV desde PHP-GTK2 Register globals

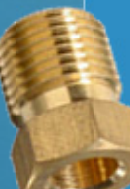

Tip de Php Todo sobre la barra de estado Graphapp en Visual Studio 2003 Vincular un ArrayList a un DataGrid en C#.NET

Prohibida su venta Totalmente libre

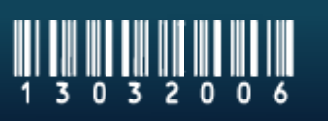

AÑO 1 - NÚMERO 5 - MARZO 2006

http://www.mygnet.com

ny Group Net

# EDITORIAL

Quinta edición digital de MYGNET-MAGAZINE Marzo 2006

Muchas gracias a todos los colaboradores y lectores de mygnet-magazine, sus sugerencias y opiniones nos han servido bastante para el crecimiento de este proyecto.

Nuevamente presentamos el número 5 del mes de marzo 2006 con los mejores contenidos publicados por los colaboradores de mygnet.

Debido a causas de fuerza mayor no es posible publicar en este número el capitulo 4 de "curso para la construcción de ordenadores según necesidades" ya que nuestro colaborador y amigo Pablo Gutiérrez se encuentra grabe de salud, Deseamos que te recuperes pronto Pablo.

Les reiteramos la invitación para que participen con nosotros.

Editores

Martín Roberto Mondragón Sotelo. martin@mygnet.com

Gustavo Santiago Lázaro. gustavo@mygnet.com

Escríbenos a info@mygnet.com

Visítanos a http://www.mygnet.com o http://www.mygnet.org

# CONTENIDO

### Aplicaciones

| Introducción a JasperReports e iReport                    | 3    |
|-----------------------------------------------------------|------|
| PGP (Pretty Good Privacy)                                 | 9    |
| Servidor web en mi casa                                   | . 11 |
| Tecnología Móvil                                          | . 12 |
| VDS Radio: Otra forma de poneruna radio on-line en tu web | . 14 |

### Programación

| Acerca de los Web Parts I en Visual Studio 2005          |    |
|----------------------------------------------------------|----|
| Acerca de los Web Parts- parte II                        |    |
| Comenzar con J2ME                                        |    |
| Crear aplicaciones de escritorio con PHP-GTK 2 (parte I) |    |
| Letras Compartidas                                       | 24 |
| Leer archivos CSV desde PHP-GTK2                         | 27 |
| Register globals                                         |    |
| Suma continua                                            |    |
| Tip de Php                                               |    |
| Todo sobre la barra de estado                            |    |
| Trabajar con Graphapp en Visual Studio 2003              |    |
| Vincular un ArrayList a un DataGrid en C#.NET            |    |
| Códigos fuentes                                          |    |
| 5                                                        |    |

#### Hardware

| Como configurar | una tarjeta wi-fi en | fedora core 4. | <br> | 43 |
|-----------------|----------------------|----------------|------|----|
| Noticias        |                      |                | <br> | 44 |
| Enlaces         |                      |                |      | 55 |

## Introducción a JasperReports e iReport (Segunda parte)

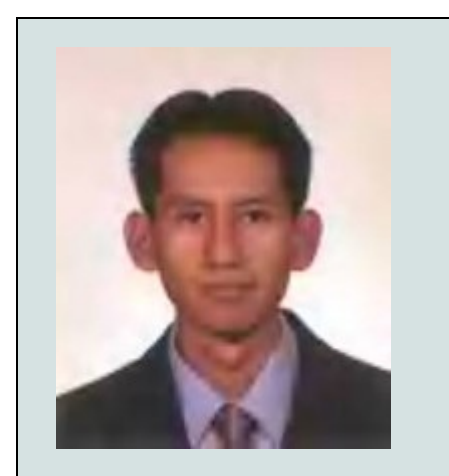

Cristóbal Vázquez crist\_vazquez20@hotmail.com

Área de estudio: Sistemas de cómputo, Electrónica | Experiencia laboral: Programador jr Java - Grupo Unika (cliente Mapfre tepeyac). | Conocimientos: Programación de lenguajes de alto nivel: C,C++ ,Java(J2SE). Programación en ensamblador: Intel, Motorola, Microcontroladores. Otros: Html, SQL, XML, Análisis y diseño de Sistemas digitales.

#### Introducción

En esta segunda parte del artículo se mostrará paso a paso la manera de diseñar, compilar y visualizar un reporte con iReport. Posteriormente se mostrará la manera en que puede ser llenado y mostrado dinámicamente desde una aplicación Java.

Configuración de la conexión a una base de datos.

Para establecer una conexión entre iReport y una base de datos, se debe proporcionar el driver JDBC correspondiente. La versión 0.5.1 de iReport ya proporciona drivers JDBC para establecer conexiones con bases de datos como MySQL y Access. Para nuestro ejemplo se usará una conexión con una base de datos Access, para la cual se ha configurado un origen de datos con nombre DSN. En el artículo "El puente JDBC-ODBC(Ejemplo de conexión entre Access y Java)" se explica detalladamente la manera de configurar un origen de datos.

Suponiendo que se ha configurado un origen de datos nombrado para una base de datos Access con los siguientes valores:

Nombre de driver: PDRV Nombre de inicio de sesión: cvazquez Contraseña: vazquez

Procedemos a configurar iReport para establecer la conexión con la base de datos, para ello debe ir a menú->Fuente de datos->Conexiones/Fuente de datos. En la pantalla Connections/Datasources oprima el botón new para agregar una conexión.

La pantalla de conexión debe llenarse tal como se muestra a continuación:

A continuación oprima el botón Test para probar la conexión. Si la conexión fue exitosa, oprima finalmente el botón Save para guardar esta conexión.

| Connectio    | is properties                      | X                                 |
|--------------|------------------------------------|-----------------------------------|
| Type of conr | ection / datasource                |                                   |
| Database JD  | BC connection                      | *                                 |
| Name Cone    | tion                               |                                   |
|              |                                    |                                   |
| JDBC Driver  | sun jdbc.odbc.JdbcOdbcDriver       | -                                 |
| JDBC URL     | idbc:odbc:PDRV                     |                                   |
| JDBC URL V   | zard                               |                                   |
| Server Add   | ess                                |                                   |
| Database     |                                    | Wizard                            |
| Username     | cvazquez                           |                                   |
| Password     | ******                             | Save password                     |
| ATTENTION    | Passwords are stored in clear tex  | t. If you dont specify a password |
| now, iReport | will ask you for one only when req | juired and will not save it.      |
|              |                                    |                                   |
|              |                                    |                                   |
|              | S                                  | ave Cancel Test                   |

| Connectio   | ns propert       | iles             |                 |                | X          |
|-------------|------------------|------------------|-----------------|----------------|------------|
| Type of con | nection / data   | source           |                 |                |            |
| Database Ji | DBC connectio    | n                |                 |                | -          |
| Name Cone   | wion             |                  |                 |                |            |
| Hame Jeone  |                  |                  |                 |                |            |
|             |                  |                  |                 |                |            |
| JDBC Driver | 1                |                  |                 |                |            |
| JDBC URL    | -                |                  |                 |                |            |
| JDBC URL    | i                | Connection tes   | t successful!   |                |            |
| Server Ad   | 5                |                  |                 |                |            |
| Database    |                  | Acep             | tar             |                | Wizard     |
| Username    | cvazquez         |                  |                 |                | 2          |
| Password    | ******           |                  |                 | Sav            | e password |
| ATTENTION   | NI Passwords a   | re stored in clo | eartext. If you | dont specify a | p assaword |
| now, iRepor | t will ask you t | for one only wh  | en required an  | d will not sav | e it.      |
|             |                  |                  |                 |                |            |
|             |                  |                  |                 |                |            |
|             |                  |                  | Save            | Cancel         | Tast       |
|             |                  |                  | Bate            | Cancel         | Teor       |

#### Creación del Reporte.

En iReport, se tiene la opción para trabajar por proyecto, el cual puede contener varios reportes, en nuestro caso no se creará un proyecto, se creará solo un reporte de la siguiente manera:

Seleccione nuevo documento del menú Fichero o bien oprima el botón new report de la barra de herramientas, aparecerá una pantalla de propiedades del nuevo reporte que queremos crear:

| lombre de informe: Rep              | orte1                                             |                                 |                         | OK       |
|-------------------------------------|---------------------------------------------------|---------------------------------|-------------------------|----------|
| Page size                           |                                                   |                                 |                         | Cancelar |
| Medidas preestablecidas             | LETTER                                            |                                 |                         | •        |
|                                     | Anchura:                                          | 21.590                          | ) cm                    | •        |
|                                     | Altura:                                           | 27.940                          | ) [cm                   | •        |
| Oulanthalife                        | (market)                                          |                                 |                         |          |
| Page Margin \ Columns               | Portrait                                          | More                            | \i18n \                 | -        |
| Page Margin \ Columns Page margin   | Portrait                                          | More                            | \ilðn \                 |          |
| Page Margin \Columns<br>Page margin | Superior:                                         | More                            | \ilân \<br>cm •         |          |
| Page Margin \Columns<br>Page margin | Portrait<br>Scriptlet \<br>Superior:<br>Inferior: | More<br>0.706<br>0.706          | (118n )<br>cm •<br>cm • |          |
| Page Margin \Columns Page margin    | Portrait                                          | More<br>0.706<br>0.706<br>1.058 | \ilân \<br>cm ▼<br>cm ▼ |          |

En esta pantalla podemos configurar las propiedades del reporte, en nuestro caso, le llamaremos Reporte1, oprimir el botón OK para crearlo.

Seleccionar la opción Guardar como... del menú fichero o bien el botón Save report de la barra de herramientas, debe

seleccionar el nombre y el directorio en que se guardara el reporte. El reporte se guardará con la extensión .xml. Por defecto los archivos de salida de la compilación se crearán en el directorio de instalación de iReport si no especificó uno.

#### Secciones de un Reporte en iReport.

A continuación se explicará de manera breve, las secciones que componen a un reporte en iReport

|                | - |
|----------------|---|
| title          |   |
| pageHeader     |   |
| columnHeader   |   |
| detail         |   |
| columnFooter   |   |
| pageFooter     |   |
| lastPageFooter |   |
| summary        |   |
|                | 1 |

- **title**. El título de nuestro reporte debe escribirse en está sección. Solo se mostrará en la primera página del reporte.
- **pageHeader**. Aparece en la parte superior de cada página. Puede contener información adicional del reporte, descripciones, etc.
- columnHeader. En esta sección se muestran los nombres de los campos que se van a presentar
- **detail**. En esta sección se despliegan los valores correspondientes a los nombres de los campos definidos en la sección anterior. Estos datos pueden obtenerse mediante consultas SQL a una base de datos por ejemplo.
- columnFooter. Puede presentar información de totales para algunos de los campos de la sección detail. Por ejemplo "Total de Empleados: 220"
- **pageFooter**. Aparece en la parte inferior de cada página. Este parte puede presentar, la fecha, número de página del reporte.
- **summary**. Esta sección puede presentar totales de campos de la sección detail. Si se desea incluir algún gráfico en el reporte, debe hacerse en esta sección.

En el diseño de su reporte pueden omitirse algunas de las secciones o bandas mencionadas, en nuestro caso solo usaremos las secciones title, PageHeader, ColumHeader, detail, y Pagefooter. Para omitir las secciones del reporte que no se usaran, debe oprimir el botón bands de la barra de herramientas, o bien haciendo click con el botón secundario del ratón sobre el diseño del reporte y seleccionando la opción band properties del menú contextual. En la pantalla de propiedades de las bandas, debe seleccionar las bandas no deseadas y colocar su propiedad band height igual a cero como se muestra en la siguiente figura.

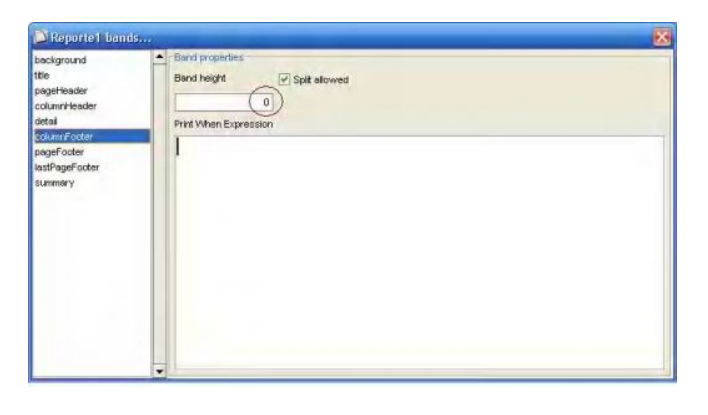

#### Diseño del Reporte.

Se muestran a continuación los botones principales para el diseño del reporte de la barra de herramientas:

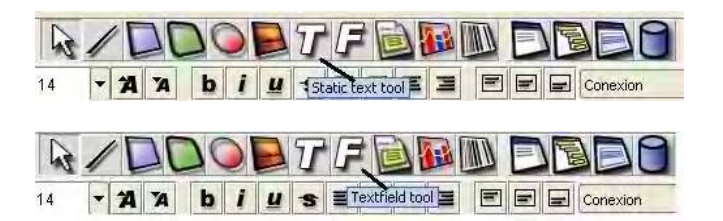

Agreguemos en primer lugar el título de nuestro reporte, para ello seleccione de la barra de herramientas el objeto Static text tool y dibuje una caja sobre la banda title. Haciendo doble click sobre la caja dibujada se mostrará la pantalla de propiedades de la caja de texto estático. Aquí puede configurar el tamaño, ubicación de la caja de texto, tipo de letra para el texto, entre otros; seleccionando la pestaña Static Text puede ingresar el título que desee para el reporte, el resultado debe ser parecido al de la siguiente figura:

|                   | C Reporte1                                                    | × |
|-------------------|---------------------------------------------------------------|---|
| Mi primer reporte | Common \ Font Static Text Border \ All \<br>Mi primer reporte |   |
| a contra dor      |                                                               |   |
| columntication    |                                                               |   |
|                   |                                                               |   |
| mujeFantër        |                                                               |   |
|                   |                                                               |   |

En el encabezado de página, pageHeader, podemos colocar una descripción del reporte utilizando también el objeto Static Text tool.

Ahora se agregarán los nombres de los campos que pretendemos mostrar en el reporte, en este caso se recuerda

que se configuró una conexión con una base de datos Access a través de un driver u origen de datos con nombre DSN.

Para cuestiones de prueba he agregado las siguientes tablas con los siguientes campos a la base de datos:

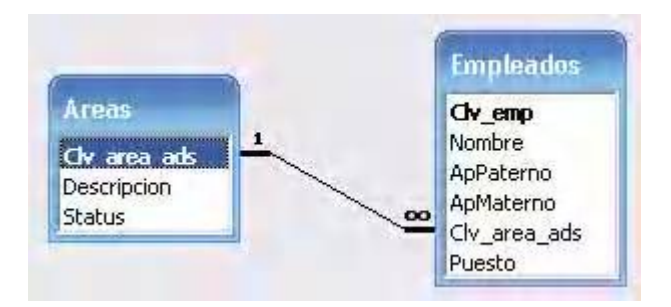

La relación de las tablas como se observa es "uno a muchos". En este contexto, un empleado puede pertenecer a solo una área de trabajo y una área puede relacionarse con uno o muchos empleados.

Se realiza por ahora una consulta sencilla para el reporte a la tabla de empleados de la siguiente manera:

SELECT CIv\_emp, Nombre, ApPaterno, ApMaterno, Puesto FROM EMPLEADOS

Antes, de agregar los nombres y campos a nuestro reporte, se establecerá la consulta anterior para el reporte. Vaya a la barra de herramientas y seleccione el botón Database, en la pantalla Report Query y pestaña Report SQL query, puede escribirse la sentencia SQL. Si se encuentra seleccionado el check box Automatically Retrieve Fields, nos mostrará automáticamente los campos que se obtienen de la consulta, el tipo y una descripción de estos si es que cuentan con ella. Si la consulta es incorrecta mostrará un mensaje de error. La pantalla debe lucir como sigue:

| Field name     Field type     Description       Ch_emp     [sva.lang.Shing     Java.lang.Shing       ApPaterno     java.lang.Shing     Java.lang.Shing       Apesto     java.lang.Shing     Java.lang.Shing | SELECT                           | Clv_emp,         | Nombre,  | ApPaterno,                                                                                                    | ApMaterno, | Puesto       | FROM   | EMPLEADOS |
|----------------------------------------------------------------------------------------------------|----------------------------------|------------------|----------|----------------------------------------------------------------------------------------------------|------------|--------------|--------|-----------|
| Field name         Field type         Description           Chr_emp         (sva.lang.integer                                                                                                    | Ready                            | atically Retriev | e Fields | i serti di                                                                                                    |            | Send to clip | board  |           |
| Non-Index         Non-Index         Description           Uv_emp         [sva.lang.String                                                                                                    | -                                | Field name       |          | Field                                                                                                    | tupe       | 1            | Deccri | otion     |
| kombre java.lang.String<br>JoPaterno java.lang.String<br>JoMaterno java.lang.String<br>useto java.lang.String                                                                                               | ly emp                           | Tiona Traine     |          | iava.lang.Integer                                                                                                    | s type     | -            |        | perorr    |
| ApPaterno java, lang, String<br>ApMaterno java, lang, String<br>Juesto java, lang, String                                                                                                    | lombre                           |                  |          | java.lang.String                                                                                                    |            |              |        |           |
| kpMaterno java,lang,String<br>uesto java,lang,String                                                                                                    |                                  |                  |          | java.lang.String                                                                                                    |            |              |        |           |
| Puesto jiava, Jang, String                                                                                                    | ApPaterno                        |                  |          | java.lang.String                                                                                                    |            |              |        |           |
|                                                                                                    | ApPaterno<br>ApMaterno           |                  |          | the local division of the local division of |            | 1            |        |           |
|                                                                                                    | ApPaterno<br>ApMaterno<br>Yuesto |                  | -        | java, lang, string                                                                                                    |            |              |        |           |

Debe oprimir el botón OK para guardar esta consulta.

De la misma manera en que se agregó el título al reporte, deberá agregar los nombres de los campos en la banda columHeader utilizando objetos Static Text tool. El reporte debe lucir hasta ahora como se muestra a continuación:

| no Puesto |
|-----------|
|           |
|           |
|           |
|           |

Ahora solo resta colocar en la sección detail, los campos que se mostrarán en el reporte. Para esto se usará el objeto Text Field, las cajas se pintarán de manera similar a las cajas de texto estático realizadas en la banda columHeader, sin embargo cada campo debe configurarse de acuerdo al tipo de dato que se quiere mostrar.

A continuación se mostrará la manera de configurar un Text Field. Una vez colocado un campo en la sección detail, haga doble click sobre este para abrir su ventana de propiedades y sitúese en la pestaña Text Field.

Vaya enseguida al menú Ver y seleccione el item Campos de informe, esto desplegará la pantalla values con los campos de nuestro reporte, los cuales se generaron al establecer la consulta SQL. Esta pantalla muestra adicionalmente los parámetros y variables del reporte, cada uno se distinguirá con la siguiente notación:

Campos: \$F{Campo} Variables: \$V{valor} Parámetros: \$P{Parámetro}

Utilice esta pantalla para auxiliarse al configurar un Text Field.

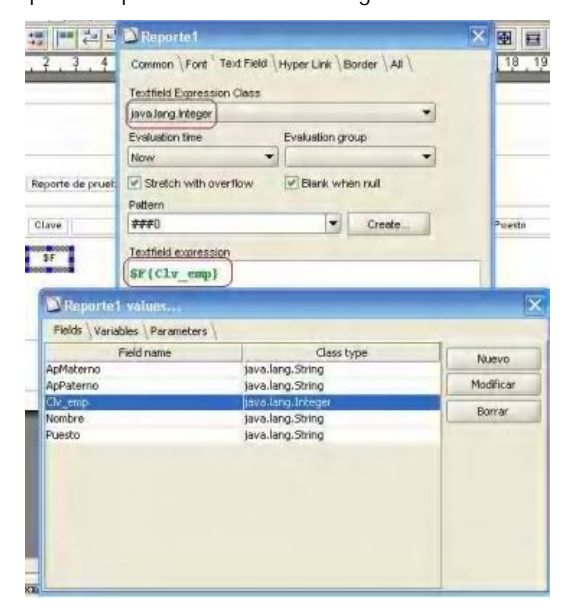

La figura anterior muestra como debe configurarse el campo "clave de empleado".

En la ventana de propiedades ponga especial atención en seleccionar el tipo correcto del campo en el combo Textfield ExpressionClass (Integer en este caso). En la sección Textfield expression de la misma ventana, cambie la expresión \$F{Field} por el nombre correcto del campo \$F{Clv\_emp}. Configure así cada uno de los campos restantes.

Adicionalmente, se agregará una línea al inicio de la sección detail para separar los registros con el objeto line tool de la barra de herramientas. Debe reducir el tamaño de la banda detail al alto de las cajas de los campos para evitar demasiado espacio entre los registros y listo, con ligeras adecuaciones a los campos, el reporte final debería lucir de la siguiente manera:

| -     | B          | eporte de prueba en iRe | eport investra los dato | s de empleados |  |
|-------|------------|-------------------------|-------------------------|----------------|--|
|       | La         |                         |                         |                |  |
| Clave | Nombre     | Apellido Paterno        | Apellido Materno        | Puesto         |  |
|       | BF{Nombre} | 3F(ApPaterno)           | SF{ApMaterno}           | BF{Puesto}     |  |

#### Compilación y Ejecución del Reporte.

Las siguientes figuras muestran los botones de la barra de herramientas necesarios para compilar, y ejecutar el reporte con o sin conexión.

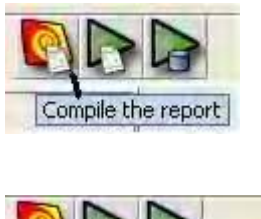

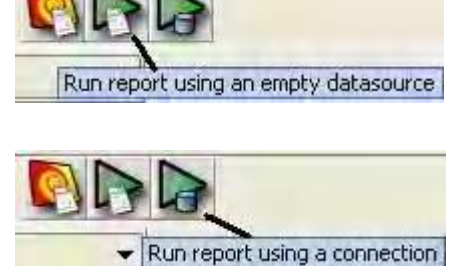

Antes que nada, seleccione la vista para el Reporte, vaya al menú Construir y seleccione el item vista previa en JRViewer (Vista previa en el Viewer de Jasper). En este menú, puede seleccionar la vista previa para distintos formatos de archivo, siempre y cuando haya configurado los programas externos como se explicó en la primera parte del artículo.

Compile el reporte, el resultado de la compilación aparecerá en la parte inferior de la pantalla. Los errores más frecuentes de compilación se relacionan con los tipos de los campos que pretenden

mostrarse. Si la compilación resultó sin errores, esta listo para ver su reporte, es recomendable probarlo primero sin usar una conexión a una base de datos. Finalmente, ejecute el reporte ocupando la conexión a la base de datos que se configuró. El resultado dependiendo de sus datos en las tablas debe ser parecido al siguiente:

|       |                    | Mi prir             | mer reporte                      |                             |
|-------|--------------------|---------------------|----------------------------------|-----------------------------|
|       | Rep                | orte de prueba en R | eport, muestra los d <i>a</i> to | s de empleados              |
| Clave | Nombre             | Apellido Paterno    | Apellido Materno                 | Puesto                      |
| 144   | BENITO             | BAHENA Y            | LOME                             | CAJERO GENERAL              |
| 2210  | LUIS               | LOPEZ               | VARGAS                           | AUXILIAR ADMTVD, "A"        |
| 0877  | FELIPE             | RAYON               | BELTRAN                          | OPERARIO 1º TALLER          |
| 0884  | URBANO             | RAMIREZ             | CORTES                           | CHOFER NOCTURNO TALLER      |
| 10907 | GABINO             | BENITO              | AGUIRRE                          | OPERADOR DE TROLEBUS        |
| 1917  | JORGE DE JESUS     | HERNANDEZ           | ORTIZ                            | CHECADOR DE TIEMPO          |
| 0922  | ARTURO             | MENDOZA             | LORENZO                          | OPERADOR DE TROLEBUS        |
| (1923 | J DOMINGO          | PEREZ               | MEDINA                           | OPERARIO IRA, "B" CABO      |
| 10936 | JOSE               | SANCHEZ             | FLORES                           | OPERARIO 1º TALLER          |
| 10967 | ADOLFO             | GARCIA              | LARA                             | SUPERVISOR *B* DE OPERACION |
| 10969 | ALFONSO<br>ARTEMIO | ROSAS               | VILLALVA                         | OPERADOR DE TROLEBUS        |
| 10971 | ANTONIO            | CASILLAS            | CORTES                           | OPERADOR DE TROLEBUS        |
| 0972  | JOSELUIS           | RAMIREZ             | AYALA                            | OPERADOR DE TROLEBUS        |
| 0978  | HUMBERTO           | CORDOBA             | VEGA                             | OPERADOR DE TROLEBUS        |
| 1014  | MARIO              | OSORIO              | ARENAS                           | SUPERVIDE TALLER AUTOMOTRI  |
| 1018  | GUILLERMO          | SOTO                | GARCIA                           | OPERADOR DE TROLEBUS        |
| 023   | MANUEL             | VEGA                | CAZARES                          | OPERADOR DE TROLEBUS        |

El Viewer de JasperReports, muestra en su barra de herramientas la posibilidad de enviar el reporte directamente a la impresora o bien de guardar el reporte en algún formato de archivo específico: PDF, HTML, XLS, RTF entre otros. La funcionalidad de iReport en este caso es de oficina, obteniendo los datos almacenados en una base de datos y mostrándolos sin pasar a través de ninguna otra aplicación.

### Llenar el reporte dinámicamente desde una aplicación Swing.

Algo que resultaría más interesante, es llenar el reporte dinámicamente desde alguna aplicación Java. En este caso, debe hacerse uso del archivo \*.jasper generado de la compilación del arhivo xml.

Oprima el botón Database de la barra de herramientas. En la ventana Report Query, modifique el Query que se muestra en la pestaña Report SQL query, como se muestra a continuación:

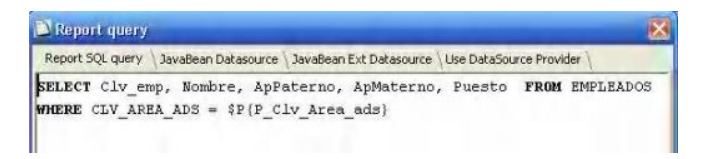

Se ha modificado el query para que se muestre en el reporte, solo a aquellos empleados que pertenezcan a determinada área, dicha área se pasará como parámetro desde una aplicación Swing para llenar el reporte.

Debe agregarse este parámetro al reporte, para esto, oprima el botón Parameters de la barra de herramientas o bien, desde el

menú ver, seleccione Parámetros de informe. En la pantalla values, asegúrese de estar ubicado en la pestaña Parameters y oprima el botón Nuevo. Agregue el nuevo parámetro del reporte, como se

| Fields Variables                 | Parameters                      |                        |          |           |
|----------------------------------|---------------------------------|------------------------|----------|-----------|
| Parameter name                   | Class type                      | Is for prompting       | Built-in | Nuevo     |
| IS_IGNORE_PAG ;                  | java.lang.Boolean               | no y                   | /es      | LINGETO   |
| REPORT_CONNE ;<br>REPORT_DATAS i | java.sql.Conn<br>net.sf.jasperr | Add/modify para        | imeter   | E         |
| REPORT_LOCALE j                  | java.util.Local Pa              | rameter name           |          |           |
| REPORT_MAX_C j                   | java.lang.Inte P                | Clv_area_ads           |          |           |
| REPORT_PARAM 1                   | java.util.Map                   | rameter class type     |          |           |
| REPORT SCRIP                     | net.sf.jasperro                 | va.lang.String         |          | -         |
| REPORT_VIRTU I                   | net.sf.jasperre                 | Is for prompting       |          |           |
|                                  | De                              | fault value expression |          |           |
|                                  |                                 |                        |          |           |
|                                  | Pa                              | rameter description    |          |           |
|                                  |                                 |                        |          |           |
|                                  |                                 |                        |          |           |
|                                  |                                 |                        | F        | 10        |
|                                  |                                 |                        |          | OK Cancel |

muestra en la siguiente figura.

El tipo de parámetro se estableció como String aún cuando se sabe de las tablas que debería ser entero, en realidad esto funciona bien, pasando desde la aplicación java al reporte un String. El tipo de parámetro del reporte debe ser del mismo tipo al que se vaya a pasar desde sus aplicaciones en Java, de lo contrario obtendrá errores que le darán muchos dolores de cabeza.

Recompile el proyecto, si se muestra un mensaje de error de compilación mencionando la ausencia del parámetro, vuelva a agregarlo y abra la ventana Report query para asegurarse que se muestran los campos de la consulta. Por alguna razón, la aplicación algunas veces no detecta el nuevo parámetro.

El siguiente hilo es capaz de llenar y exportar el reporte realizado, solo ha de proporcionarse una conexión a la base de datos y la ruta del archivo jasper.

import java.util.\*; import java.sql.Connection; import java.awt.event.\*;

/\*Librerías necesarias para Jasper Reports\*/ import net.sf.jasperreports.engine.\*; import net.sf.jasperreports.view.\*;

public class cExport\_thread extends Thread {
 cConnection conexion;
 public cExport\_thread(String Clv\_area) {

```
* Método del hilo
*/
public void run(){
 try
  //Ruta de Archivo Jasper
  String fileName="C:\\proyecto\\Reporte1.jasper";
  //Obtner una conexión a la base de datos
  conexion = new cConnection();
  Connection con = conexion.mkConection();
  //Pasamos parametros al reporte Jasper.
  Map parameters = new HashMap();
  parameters.put("P_Clv_Area_ads",Clv_area);
  //Preparacion del reporte (en esta etapa llena el diseño de reporte)
  //Reporte diseñado y compilado con iReport
  JasperPrint jasperPrint = JasperFillManager.fillReport(fileName,parameters,con);
  //Se lanza el Viewer de Jasper, no termina aplicación al salir
  JasperViewer jviewer = new JasperViewer(jasperPrint,false);
  jviewer.show();
 }
 catch (Exception j)
   System.out.println("Mensaje de Error:"+j.getMessage())
 finally{
  conexion.closeConecction();
 }
}
```

La finalidad del hilo, en mi caso particular, fue para liberar de carga al evento de un botón en una aplicación Swing, dado que la obtención de la conexión y el llenado del reporte puede ser tardado. El hilo debe lanzarse de la siguiente manera:

cExport\_thread thread\_exp = new cExport\_thread(); thread\_exp.start();

Hasta esta fecha, han salido bastantes versiones de JasperReports e iReport, si utiliza versiones diferentes a las aquí utilizadas, asegúrese que coincidan las librerías de Jasper tanto en iReport como en su proyecto java con el que pretende llenar el reporte.

Referencias de herramientas utilizadas:

IDE: JBuilder 2005, iReport 0.5.1 JDK(SDK): j2sdk1.4.2\_08 JasperReports 1.0.1 Vr Access: Access 2002

## **PGP (Pretty Good Privacy)**

#### Por Douglas Quintero Vinces douglas.quintero@computer.org

Área de estudio: Ing. en Computación Especialización Sistemas de Información | Experiencia laboral: Desarrollo de aplicaciones en .Net, | Conocimientos: Lenguajes de programación • C • Java • C++ • Smalltalk • Ml • C# Desarrollo web • Html • Jsp • Javascript Bases de datos • Sybase anywherer 9 • SQL Server 2000 Sistemas Operativos • Windows 9x, NT, XP • Linux red hat

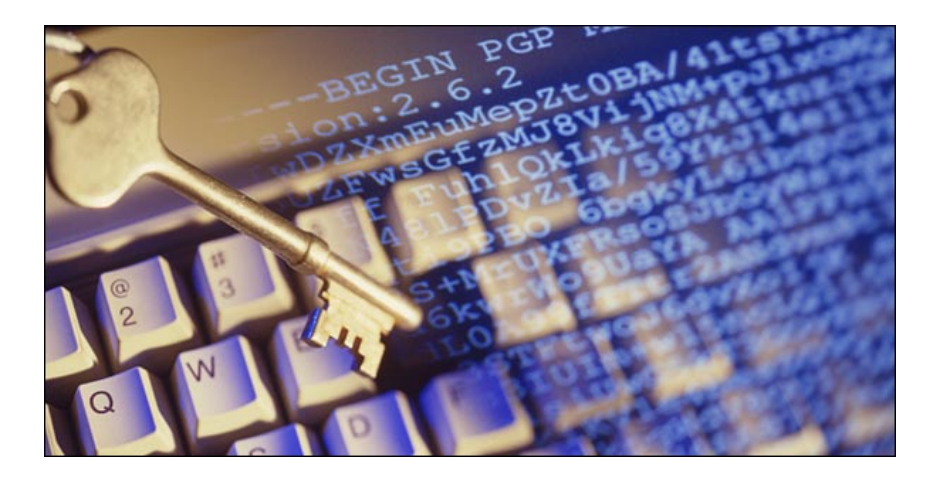

#### ¿Qué es PGP?

Pretty Good Privacy, es una aplicación que permite encriptar nuestro correo electrónico.

¿Qué se consigue con la encriptación de correo electrónico?

Pues evitar que cualquier persona tenga acceso a mensajes que solo tú y el destinatario quieren saber.

Su creador fue Philip Zimmerman en 1993 y tuvo grandes problemas con la justicia americana por la salida a la luz de esta aplicación, tanto fue así que se vio obligado a crear dos PGP's diferentes; Uno la versión internacional (la más segura) que permiten encriptar con algoritmos de 4096 bytes y otra americana (que no es segura). El PGP esta prohibido en varios países, entre ellos China y la antigua Unión soviética, y su uso es un delito. En nuestro continente ha habido polémica sobre su uso y sus posibles restricciones de utilización, pero por el momento su uso es público, tanto es así que algunos de los grandes bancos, lo utilizan para su gestión de correo interno.

Con el tiempo PGP se ha convertido en uno de los mecanismos más populares para utilizar criptografía, tanto por usuarios particulares como grandes empresas. Se ha publicado su código fuente, y se permite su uso gratuitamente para fines no comerciales.

Se trata ya de un estándar internacional, RFC 2440, y dispone de numerosas aplicaciones (codificación de almacenamiento, codificación automática de tráfico TCP/IP, etc.).

Las dos funciones originales y más importantes de PGP son:

Asegurar la confidencialidad de un texto, y La autentificación de un emisor frente a su receptor (firma digital).

Esto nos da una idea de la seguridad que tiene esta aplicación.

#### ¿Cómo funciona PGP?

El PGP funciona de la siguiente manera, el programa genera dos llaves una PÚBLICA y otra PRIVADA que son las que permiten desencriptar y encriptar los mensajes entrantes o salientes.

Haciendo una analogía, imaginemos que hay dos personas que se quieren enviar un paquete, pero desconfían que la empresa que realiza el porte, mire el interior del bulto. Así que deciden meter la mercancía en una caja blindada con un candado, así se aseguran que nadie vea el interior.

Pero ¿cómo puede abrir el destinatario la caja blindada si no tiene la llave?, porque anteriormente, los dos amigos han quedado y uno le ha entregado al otro una copia de la llave del candado.

¿Qué es lo que han conseguido?, que solo ellos logren saber que contiene el interior de la caja.

Pues el PGP funciona igual, el programa genera dos llaves:

UNA **PÚBLICA**: que es la que repartes a todos tu amigos que te quieran enviar correo cifrado para tí.

UNA **PRIVADA**: que te permite por medio de una PASSPHRASE (un password), desencriptar los mensajes que te han enviado tus amigos para tí.

LA LLAVE PRIVADA NO LA TIENES QUE ENVIAR NUNCA POR QUE PERMITIRÍA DESENCRIPTAR A CUALQUIERA EL CORREO ENCRIPTADO.

Así pues recordar que cuando quieras enviar un mensaje para una persona y decidas encriptarlo para la llave pública de esa persona, solo él va a poder visionar el contenido del mismo, ni tan siguiera nosotros que hemos elaborado el mensaje vamos a poder desencriptarlo, aun siendo el creador del mismo.

NOTA DE INTERÉS. Lo anteriormente dicho, no es del todo cierto, existe una formula de encriptación llamada " encriptación convencional " que permite a varios usuarios leer el contenido del mensaje, pero eso lo veremos más adelante.

#### Aplicaciones PGP

Existen muchas versiones de aplicaciones para PGP, y en varios sistemas operativos:

Amiga: http://www.pgpi.org/products/pgp/versions/freeware/amiga/ Atari: http://www.pgpi.org/products/pgp/versions/freeware/atari/ BeOS: http://www.pgpi.org/products/pgp/versions/freeware/beos/ EPOC: http://www.pgpi.org/products/pgp/versions/freeware/epoc/ MacOS: http://www.pgpi.org/products/pgp/versions/freeware/mac/ MS-DOS: http://www.pgpi.org/products/pgp/versions/freeware/dos/ Newton: http://www.pgpi.org/products/pgp/versions/freeware/newton/ OS/2: http://www.pgpi.org/products/pgp/versions/freeware/os2/ PalmOS: http://www.pgpi.org/products/pgp/versions/freeware/os2/ PalmOS: http://www.pgpi.org/products/pgp/versions/freeware/unix/ Windows 2000: http://www.pgpi.org/products/pgp/versions/freeware/unix/ Windows 3.x: http://www.pgpi.org/products/pgp/versions/freeware/win16/ Windows 95/98/NT: http://www.pgpi.org/products/pgp/versions/freeware/win16/ Windows ME: http://www.pgpi.org/products/pgp/versions/freeware/win2k/ Windows XP: http://www.pgpi.org/products/pgp/versions/freeware/win2k/ Windows XP: http://www.pgpi.org/products/pgp/versions/freeware/win2k/

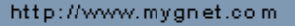

### Aplicaciones

## Servidor web en mi casa

Por Carlos Alvarez calvarle@hotmail.com

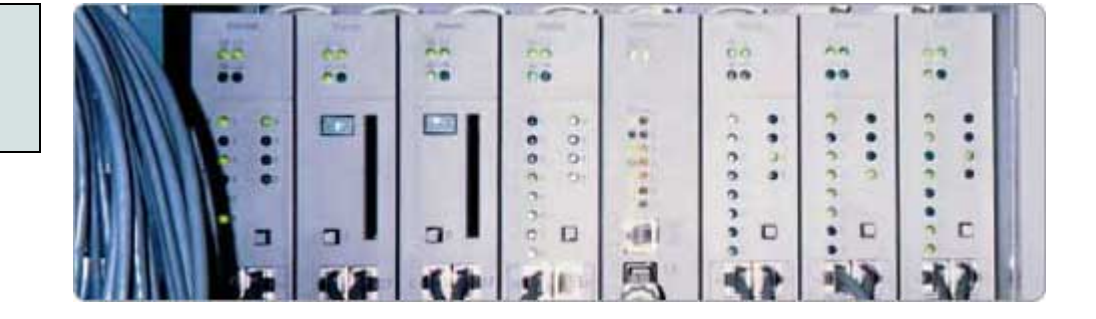

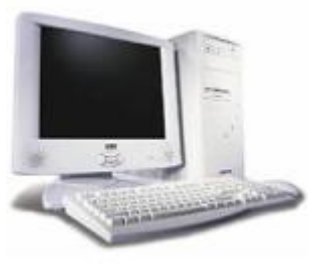

Como desarrollador web siempre quise tener mi propia página web, pero lo ideal era crearla en mi propio servidor web y no depender de otros hosting o servidores externos que te limitan la capacidad las tecnologías etc, después de mucho buscar encontré la solución, si ya se ninguna novedad, pero hay gente que desea hacerlo y no sabe como.

Lo mejor de todo es que esto es totalmente gratuito.

Supongamos que tenemos configurado nuestro servidor web (localhost), ya sea apache o IIS o algún otro.

Primero hay que decir que los ISP contratados nos entregan una ip dinámica lo cual empezó ahí mi dolor de cabeza, pues bien ¿como hacer que cada vez que me conectó a internet mi dns se asocie con mi nueva ip?, después de mucho buscar encontré varios servicios que ofrecen subdominios gratuitos aca les entrego uno, *http://www.no-ip.com* dejo en claro que no es publicidad sino que es el servicio que yo utilizo, una vez inscrito creo mi dominio del estilo [algo].no-ip.info después bajamos el programita que asocia la IP actual con el dns elegido y lo instalamos en nuestro PC . Si, ya se que me van a decir, el dominio es muy largo o es muy difícil de recordar, bueno la solución es igual de simple, existen redireccionadores de dominio gratuitos por ejemplo el .tk (*www.dot.tk*)

Ejemplo creamos el dominio *miservidor.no-ip.com*, y después creamos una cuenta en el redireccionador de dominio y podríamos llegar a tener *www.miservidor.tk* 

Bueno espero que les sirva..

Salu2 Carlos

## Tecnología Móvil

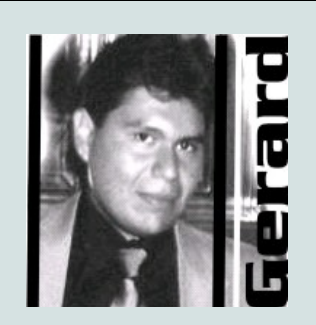

Gerardo A. Cabero

Desarrollador RCCR Soluciones M oviles -El Poder en la Palm-a de tu mano

Experiencia laboral: Rccr Soluciones Móviles

Experto en: Superwaba

#### Introducción

información critica al instante, en v arios uso mas eficiente de esta tecnología. ambientes como, educación, salud, ect o Simplemente darse un rato de ocio, estas y Un Lenguaie otras cosas han echo que el desarrollador deje de pensar ,en dar soluciones a los grandes y pesados PC de escritorio, para dedicarse a los dispositivos de bolsillo. Todos los dispositivos móviles son asistentes, de mediano porte y de fácil transportabilidad, que pueden ser llevados a cualquier parte. Algunos de ellos son PDa, GPS, Hendhelds, SmartPhone,ect.

<'Soluciones al Alcance de la mano'>

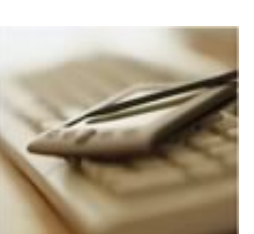

Si bien estos varian en forma y prestaciones, conservan aun algunas características, en comunes. Tales como Pantallas Chicas, Procesadores no muy potentes, y ausencia de Disco Rigido.

#### Tiempo de Decidir

A la hora de empezar, nuestro desarrollo es necesario y primordial optar la plataforma donde implementaremos nuestras soluciones. Las más activas son:

Window Movile, Plams Os, Java j2ME, Sym bian Os, Marcromedia Flash.

Si Bien Window Movile, Mov ilinux, Nize-Linux, Palms Os, Sy mbian Os Son Sistemas operativ os, podemos ver Grandes Cambios de una version a otra. Tanto en Prestaciones como en el valor de los equipos

#### Herramientas de Trabajo

El avance de la tecnología, y la exigencia de Al haber muchas plataformas, existen una gran los usuarios, que deben interactuar con variedad de Herramientas para poder hacer un

Una v es que elegimos la plataforma debemos frenar un poco la marcha, y a que hay una gran cantidad de lenguajes, para cada plataforma con diferente prestaciones, y Precios. Abajo detallamos algunos de ellos.

#### Algo nos falto

Muchos de los desarrolladores y me incluyo no podemos estar adquiriendo dispositivos costosos, para solucionar este problemas, llegan a nosotros los PODEROS emuladores, en los cuales probaremos los resultados de nuestras aplicaciones.

#### J2ME

Como de esperase, Java cuenta con su propia Mini Maquina Virtual, que se ejecuta en una Gama extensa de PDA La aplicación desarrollada recibe el nombre de Midlet, y en el dispositivo se insertan dos archivos:

.JAD (Proporciona datos Acerca de la Aplicación) .JAR(Archivo Contenedor de Clases Compiladas y Preverificadas) Interfase MidP , provee paquetes para trabajar la interfaz Grafica, objetos como Frames, Botton ect.

El Emulador esta Incluido en j2me wireless toolkit2.2 J2Me es compatible con la mayoría de los teléfonos celulares. y muy usado en la Industria de los game phone. Su desventaja es el tamaño de la aplicación que oscila en 64 kb www.jav a.sum.com/j2me/

#### Palm Os

El con mucho respeto el Veterano de los Dispositivos móviles, aquellas soluciones, que son pensadas y aplicadas para Palm tienen una ventaja. Y es la alta GAMA de productos, de desarrollo, pensado para la misma.

Conceptos Básicos de las palms

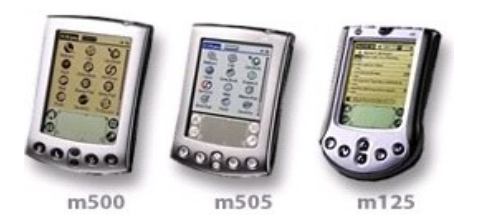

.PRC (Info de la Aplicación) <'El Poder en La Palm-a de tu Mano'>

.PDB (Base de Datos Con Índice) Emulador Palms OS Simulator o POSE Los Kit Desarrollo Son muchos, y a mi criterio, son:

| Producto           | Lenguaje          | Critica                                                                                                    |
|--------------------|-------------------|----------------------------------------------------------------------------------------------------|
| Palm Os<br>DevSuit | СуС++             | Fase Beta, Entorno de<br>desarrollo Pesado,<br>Documentación en Ingles                                                          |
| CodeWar<br>rior DS | СуС++             | Desarrollo de Interfase,<br>intuitivas, Muy Rapido y<br>Potente                                                                 |
| AppForce<br>Movile | VB 6 O VS<br>.Net | Tengologia .net ,<br>integracion con VB, es<br>muy Flexible , Pero no es<br>Potente,ademas es Pago                              |
| SuperWA<br>BA      | Java              | ExelenteMuchasPrestaciones,IncorporaMV,Documentacion enIngles, actualmente tienemuchosEquiposSoportadosComoSymbian, WinCe, ect. |
| Pocket<br>Studio   | Pascal            | Ide Parecido a Delphi<br>Tutoriales pobres, carente<br>en ejemplos.                                                             |
| NS Basic           | Basic             | Interfases, se desarrollan<br>de forma rapida, Necesita<br>un Run en el PDA                                                     |

#### Window Mobile o Win Ce

Bil Gates no podría quedarse atrás los archivos ejecutables de esta mina de ORO, hace un par de WinCe son los .cab años, lanzo al mercado el Window Opción, rápida y flexible para CE (Mobile), que es soportado por un desarrollo y como así muchos equipos PDA, HandHelds, también para empresas que Celulares.

Pueden conseguir los Equipos con El Kit de desarrollo esta integrado al Win CE Visual Estudio 2005 .net característica sobresaliente, el rápido desarrollo de la interfase de aplicación. y los proyectos se integran con Motores como ser Oracle Lite. Su gran desventaja es no tener Ide de Gerardo A.Cabero desarrollo propio(Alguna ves lo tuvo).

El emulador de Win CE, no lo e llegado a conocer.

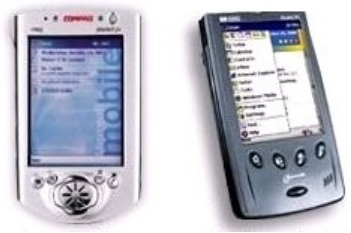

<'Muy Lindo, Muy Bello pero Muy Microsoft'>

#### Flash Mobile

El Gran Crecimiento de los Dispositivos móviles, en Europa, llevaron a que Macromedia, a desarrollar un producto, muy Interactivo como es el Flash Móvil (Lite) . A través de un Flash Player, en los equipos. El lenguaje ActionScript., permite interactuar con la plataforma. En la actualidad se puede descargar el framework de Flash Lite del Sito. Pero es recomendable tener el Flash Professional, el cual contiene muchas herramientas para el desarrollo como ser templates, y optimisador de textos. El Código manejado, porque es .swf una de la desventaja

reside en que hoy por hoy no muchos equipos soportan, flash...

<'Una Elegante opción a a través de Flash">

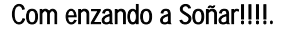

Estoy muy convencido de que, desarrollar aplicaciones y soluciones para dispositivos móviles, es hoy algo nuevo y novedoso. Una campo que recién se esta explotado, tanto Tecnológicamente como Económicamente...

Una Anécdota... Recuerdo una De esas charlas que solía tener junto a mi Socio y Amigo Carlos Manuel Ríos, en esas noches de programación, mirando código, y debatiendo. Recuerdo estas palabras...

"Al que venga después de nosotros le vamos a decir ... así que vos queres Programar Dispositivos móviles, Aquí tienes SXW, EL IDE Eclipse, Los manuales en -Ingles-, venos dentro de un mes, si el programa funciona, bien.. entras... sino lola"

Muchos no se animan a mirar, ni si quiera a Soñar.

A Dios Padre y Mi Toda Mi Familia Al CU Carlos Manuel Ríos, por su Amistad y su Compromiso, en esta PODEROSA Aventura.. A la Lic. Mariana Esther Lera (mi amada princesa).., que inspiro este articulo.

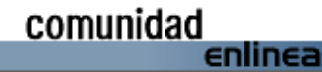

## VDS Radio: Otra forma de poner una radio on-line en tu web

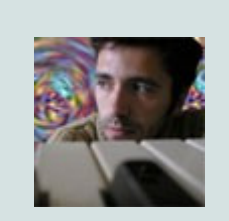

Por bELL dream@siliconvega.com

Área de estudio: Laboratorio de *imagen* | *Experiencia laboral:* Diseño y gestión web, diseño publicitario, desarrollos Flash, programación básica, producción musical y sonorización de eventos, fotografía (óptica y digital), videoedición digital...| Experto en: Informática musical, investigación multimedia... | Actividades: Integrado en el grupo de desarrollo Dreamed Arts (Granada). Coordinador del netlabel de música Electrónica LaHipnopia.com | Conocimientos: HTML, XML, Flash/Actionscript, multimedia, producción musical digital, videoedición, diseño gráfico, fotografía... | Reconocimiento(s): Primer premio de producción por ordenador en el Festival internacional de Música Electrónica de Sevilla (1998)

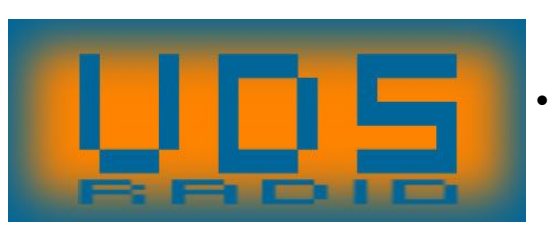

VDS Radio es una mini aplicación Flash que nos brinda una forma alternativa, sencilla y eficaz de dotar a nuestras webs con un servicio de radio on-line funcionando automáticamente las 24h. del día. A continuación examinamos la razón de ser, el uso y las potenciales aplicaciones de esta nueva forma de montar una radio on-line propia.

#### + VDS: la solución a un problema

Como tantas otras cosas en este mundo, VDS nace como la solución a un problema específico. Se dió el caso, hace ya tiempo, de una serie de personas que contaban con una web de promoción de músicos y que, en un momento dado, sintieron la necesidad de montar una radio on-line que ayudara en estas labores de promoción. Y es aquí donde empezaron los problemas:

- Primeramente se interesaron por los servicios streaming convencionales, pero el interés se esfumó en el momento mismo en que conocieron las tarifas que cobran las empresas que a ello se dedican... tarifas muy alejadas de cualquier presupuesto doméstico, y que crecen de forma proporcional a nuestro número de oyentes.
- La segunda opción a considerar fueron los servicios tipo Live365.com, o los plug-in para Winamp de Nullsoft. La cosa parecía prometer: todos hemos escuchado la radio vía Winamp de algún amigo que nos ponía su música favorita o sus propios programas radiofónicos "made at home". Sin embargo, pronto se percataron de la cruda realidad de unas conexiones a Internet que les obligaban a emitir a una calidad muy baja y que permitían un

limitadísimo número de oyentes simultáneos.

Había una tercera vía, pero, eso sí, a años luz ya de las anteriores... Consistía en crear lo que hoy en día se conoce como un podcast, es decir, un listado de programas radiofónicos pregrabados y subidos a una web. Sin embargo esta no era una solución eficaz para su web de música, que ya contaba con listados de los MP3s de sus artistas... Eso sin hablar de que este proceder se alejaba enormemente del concepto mismo de radio on-line.

En definitiva, tras dar vueltas y más vueltas al asunto, el problema continuaba vigente al igual que la desesperación de estas personas. Y fue aquí donde entró en escena la gente de Dreamed Arts, equipo español de diseñadores un у programadores especializados en webs y aplicaciones multimedia que, planteándose el problema como un reto, no tardaron en ofrecer la solución: una pequeña aplicación Flash que, subida a la web, permitía reproducir archivos MP3 bajo unas condiciones óptimas de "aleatoriedad controlada". Tal control se basaba en un índice configurable (índice de anti-repeticiones, con valores posibles entre 0 y 1) que le decía a la aplicación cuándo podía repetir un MP3 que ya hubiese sido reproducido.

Así, según lo anterior, un índice de "0.5" impedía que pudiese repetirse un MP3 hasta que se hubiese reproducido el 50% del playlist, mientras que un índice de "1" lo impedía hasta que se hubiese reproducido el playlist completo.

Con este índice lograba eliminarse el principal problema de la aleatoriedad, la repetición temprana de MP3s, un problema cuya incidencia crecía cuanto más breve era nuestro playlist.

Obviamente, con este sistema había una diferencia substancial respecto a una radio streaming convencional, y era la no simultaneidad de la "emisión"...una diferencia que se convertiría en característica propia de este sistema. Así, dos oyentes que conectaran con la misma radio a la vez no escucharían lo mismo... Alguien de Dreamed Arts comentó al respecto: "Es como si cada oyente tuviera su propio DJ virtual que va a ir seleccionándole MP3s de entre los del playlist de la radio..." A partir de dicho comentario nacieron las siglas VDS (Virtual DJ System: Sistema de DJ virtual)... ¡una nueva opción había nacido!

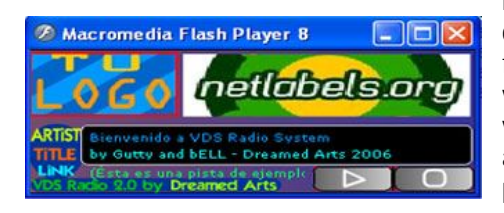

#### + VDS: evolución y uso

La primera versión de VDS resultó bastante eficaz y resolvió definitivamente el problema de aquellos webmasters que comentaba al inicio de este artículo, con el añadido de que la radio funcionaba por sí sola, a diferencia de una radio on-line convencional que requiere personal que se ocupe de ella. A esos webmasters no les sobraba el tiempo precisamente con sus actividades de gestión de la web y promoción de artistas, por lo que esta característica les resultó ideal. Sólo tenían que ocuparse de ir ampliando o actualizando el playlist de vez en cuando.

Mientras tanto, los chicos de Dreamed Arts, totalmente apasionados por el VDS, continuaron trabajando para mejorar la aplicación, añadiendo más funciones y dotándola de nuevas opciones configurables. La versión 1.5 permitía, no sólo añadir nuestro propio logo al interface de la radio o cambiar los botones, sino también cambiar el fondo gráfico o skin de entre una colección que se adjuntaba e incluso añadirle nuestros propios diseños en JPG o SWF. También permitía añadir un MP3 inicial fijo a modo de sintonía de nuestra radio, y podíamos hacer que, mientras sonaba, apareciera un mensaje de bienvenida personalizado que recibiera a nuestros oyentes.

La VDS 1.5 fue muy bien acogida entre los webmasters que la probaron, pero estaba claro que la evolución debía continuar y para ello la gente de Dreamed Arts se centró en una característica básica de esta miniaplicación. Hasta ahora los MP3s que quisiéramos incluir en nuestro playlist debían estar en una carpeta específica de nuestro servidor, lo cual constituía una importante limitación. Esto fue radicalmente cambiado, de modo que pudiésemos tener una radio VDS sin

necesidad de tener un solo MP3 en nuestro servidor. El playlist ya no estaría constituído por un listado de nombres de archivo (MP3s), sino por un listado de URLs.

La característica anterior, unida a mejoras del script de gestión de MP3s, ha fructificado recientemente con las versiones 2 (VDS2 y VDS2+). Ambas versiones (gratuita la primera y de pago, aunque muy económico, la segunda) nos permiten montarnos nuestra propia radio on-line en minutos, añadiendo al playlist nuestra música favorita de Internet.

El proceso es tan simple como abrir con un editor de texto el archivo "music.xml" e ir completando la información de cada tema:

Una vez hecho lo anterior sólo hemos de subir la miniaplicación VDS, los XMLs y los gráficos de nuestra radio a una misma carpeta en nuestro servidor, incrustarlo o llamarlo desde nuestra web y ja funcionar!

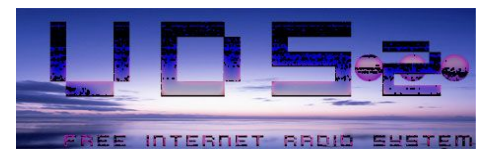

#### + VDS: aplicaciones potenciales

No existe una única aplicación para este sistema alternativo de radio on-line, si bien está especialmente indicado para netlabels y webs de promoción de música/músicos y, por supuesto, para que cualquier web pueda aumentar la oferta a sus visitantes ofreciéndoles entre sus contenidos una radio on-line de calidad y con grandes ventajas sobre otros sistemas, como, por ejemplo, el hecho de reproducir los archivos MP3 respetando totalmente su calidad de audio original.

La VDS radio promete seguir evolucionando hacia formas más versátiles y prácticas que a buen seguro ampliarán el abanico de posibilidades en cuanto a su aplicación práctica. Las últimas informaciones de las que tengo constancia nos hablan de la inclusión de sistemas multicanal, de modo que en una misma radio VDS podríamos tener varios canales (por ejemplo, cada uno podría estar dedicado a un estilo musical). También se ha desarrollado un "prototipo" con una pequeña pantalla en el interface que nos permite mostrar, mientras suena la música, imágenes, animaciones e incluso publicidad "linkeable", así como menús interactivos que otorgan mayor capacidad de interactuación al oyente (por ejemplo, incluyendo buscadores de música, sistemas de votaciones, formularios de opinión o registro en una lista de correo, etc...). La aplicación de estas novedades a futuras versiones convertirá el hecho de conectar con una radio VDS, no sólo en una experiencia meramente auditiva, sino también en una vivencia visual V ampliamente interactiva.

¡Seguiremos muy atentos a esta evolución!

Web de VDS Internet Radio System http://www.siliconvega.com/dream/vds

Prototipo Experimental QGroove http://www.siliconvega.com/qgroove

## Acerca de los Web Parts I en Visual Studio 2005

Publicado por netbor bormarduk@yahoo.com.ar

- Se utiliza para la construcción de aplicaciones tipo Portal
- Se encuentra en la namespace:System.Web.UI.WebContr ols.WebParts

#### Estructura de los Web Parts:

WebPartManager (controla todo y es único y no posee interfase para el usuario)

WebPartZones (define zonas, son los contenedores de Web Parts) Web Parts (un Web Parts o muchos por zonas)

- Los Web Part Chrome: es lo que rodea los Web Parts, Esto es por ejemplo la barra de títulos, Minimizar, cerrar, bordes (los Verbos)

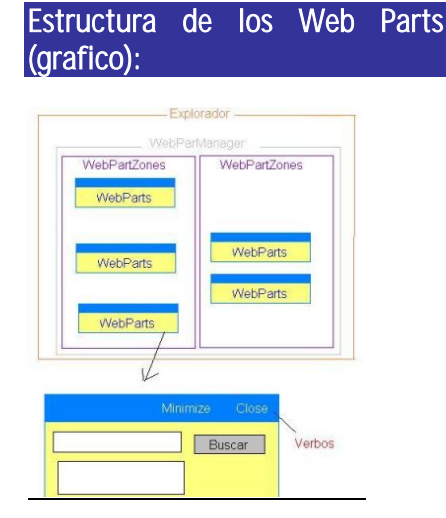

#### Los Web Parts

| Alama all the Marchard With | Joseph y Favalles € Meda € 20 3 0 0 0 0 0 |                                      |
|-----------------------------|-------------------------------------------|--------------------------------------|
| Harar Decurrents an         | i Lista Create Site Settinga melje        | Up to Weedgrave Bank                 |
| New Web Par                 | t Page                                    | Shedry Shared Page                   |
|                             |                                           | <ul> <li>Add Web Parts</li> </ul>    |
|                             |                                           | Browse                               |
|                             |                                           | Select the gallery you would like to |
|                             |                                           | branse.                              |
|                             |                                           | Fabrikam Warks Gallery (1)           |
|                             |                                           | wittaal Server Gallery (91)          |
|                             |                                           | Online Gallery (0)                   |
|                             |                                           | Web Fast List                        |
|                             |                                           | Chica Estadout                       |
|                             |                                           | Glice PivotChart                     |
|                             |                                           | Cities PivutTable                    |
|                             |                                           | Office Pivabilem                     |
|                             |                                           | Office Spreadsheet.                  |
|                             |                                           | M Quick Quate                        |
|                             |                                           | Report Explorer                      |
|                             |                                           | Report Viewer                        |
|                             |                                           | Web Cepture Web Fort                 |
|                             |                                           |                                      |

Existen 3 tipos de Web Parts

- Los paginas
- Los Declarativos
- Los que yo puedo importar

Los Web Parts tipo pagina son los que se construyen para que el usuario los vea por defecto en una página.

Los Declarativos son aquellos que nosotros decidimos que estén de modo latente, es decir los Web Parts que son opcionales, son los Web Parts extras

Los que se pueden importar, un catalogo q se puede importar

#### Los Web Parts pueden contener:

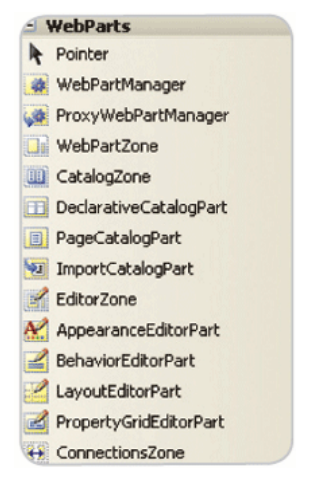

- **Controles** (Web Controls, User Controls, Custom Controls)
- Controles que no implementan IwebPart, estos son empaquetados por el GenericWebParts

**WebPartManager**: Una de sus características a tener en cuenta del WebPartManager es su forma de de comportamiento es decir el WebPartManager.DisplayMode que va cambiando de valor y de acuerdo a esto se puede hacer distintas cosas con los WebParts.

#### El DisplayMode contiene los valores de:

- BrowserDisplayMode: Es el modo normal de visualizar (default)
- DesignDisplayMode: Permite la edición de la posición de los WebParts usando Drag and Drop
- EditDisplayMode:Permite editar la apariencia y conducta de los WebParts
- CatalogDisplayMode: Permite agregar WebParts a la página
- ConnectDisplayMode: Permite establecer conexiones entre webParts

#### Las Zonas

| + Times nev     | w Roman + 12pt     | • | B |
|-----------------|--------------------|---|---|
| Default.aspx* S | art Page           |   |   |
| WahBartManagar  | - WebDartManager   | 1 |   |
| Webrare hanager | - moor arc-kanagon | • |   |
| WebPartZone1    | WebPart7one?       |   |   |
| WOOT ALLOUIS I  | WEDT ALLZOIDEZ     |   |   |
|                 |                    |   |   |
|                 |                    |   |   |

**CatalogZone** -> Permite a los usuarios agregar Web Parts a la página que se encuentren disponibles pero q no son visibles. Solo cuando desea agregarlos.

Editorzone -> Les Permite editar las propiedades de los WebPars y el layout de los Web Parts (por ejemplo cambiar el titulo, el color)

**ConnectionsZone** -> Les permite establecer conexiones entre Web Parts

## Acerca de los Web Parts- parte II

Publicado por netbor bormarduk@yahoo.com.ar Veamos algo de código muy simple elaborado en Visual Studio 2005 sobre los web Parts y refleja lo visto en el primer artículo:

<asp:WebPartManager ID="webPartManager1" runat="server"> </asp:WebPartManager> <form id="form1" runat="server"> <div> <asp:WebPartZone ID="WebpartZone1" runat="server" HeaderText="zone 1"> <PartTitleStyle backcolor="Pink" ForeColor="White" /> <MenuVerbStyle backcolor="DarkOrange"/> <VerbStyle ForeColor="Lightblue" /> <ZoneTemplate> <asp:Calendar ID="Calendar1" title="Mi calendario zona 1" runat="server" BackColor="White" BorderColor="#3366CC" BorderWidth="1px" CellPadding="1" DayNameFormat="Shortest" Font-Names="Verdana" Font-Size="8pt" ForeColor="#003399" Height="200px" Width="220px"> <TodayDayStyle BackColor="#99CCCC" ForeColor="White" /><SelectedDayStyle BackColor="#009999" Font-Bold="True" ForeColor="#CCFF99" /> <OtherMonthDayStyle ForeColor="#999999" /> <TitleStyle BackColor="#003399" BorderColor="#3366CC" BorderWidth="1px" Font-Bold="True" Font-Size="10pt" ForeColor="#CCCCFF" Height="25px" /> <NextPrevStyle Font-Size="8pt" ForeColor="#CCCCFF" /> <SelectorStyle BackColor="#99CCCC" ForeColor="#336666" /> <WeekendDayStyle BackColor="#CCCCFF" /> <DayHeaderStyle BackColor="#99CCCC" ForeColor="#336666" Height="1px" /> </asp:Calendar> </ZoneTemplate> <PartStyle BorderColor="Blue" BorderStyle="solid" BorderWidth="1px" /> </asp:WebPartZone> <asp:WebPartZone ID="WebpartZone2" runat="server" HeaderText="zone 2"> <PartTitleStyle backcolor="DeepPink" ForeColor="White" /> <MenuVerbStyle backcolor="DarkOrange"/> <VerbStyle ForeColor="Lightblue" /> <ZoneTemplate> <asp:Calendar ID="Calendar2" title="Mi calendario zona 2" runat="server" BackColor="White" BorderColor="White" BorderWidth="1px" Font-Names="Verdana" Font-Size="9pt" ForeColor="Black" Height="190px" NextPrevFormat="FullMonth" Width="350px"> <TodayDayStyle BackColor="#CCCCCC" /> <SelectedDayStyle BackColor="#333399" ForeColor="White" /> <OtherMonthDayStyle ForeColor="#999999" /> <TitleStyle BackColor="White" BorderColor="Black" BorderWidth="4px" Font-Bold="True" Font-Size="12pt" ForeColor="#333399" /> <NextPrevStyle Font-Bold="True" Font-Size="8pt" ForeColor="#333333" VerticalAlign="Bottom" /> <DayHeaderStyle Font-Bold="True" Font-Size="8pt" /> </asp:Calendar>

</ZoneTemplate> <PartStyle BorderColor="Blue" BorderStyle="solid" BorderWidth="1px" /> </asp:WebPartZone> <

| le en | ende | 中心    | nn 1  |     |    | -  | Marineiro | Mi caleno     | lario zo   | na 2  |       |      |     |       |
|-------|------|-------|-------|-----|----|----|-----------|---------------|------------|-------|-------|------|-----|-------|
|       |      | abrei | ro de | 200 | 16 | 4  | Close     | zes 'Mi caler | idario zon | fabre | ro de | 2006 |     | marze |
| do    | łu   | ma    | mi    | ju  | vi | sá |           | dom           | lun        | mar   | mié   | jue  | vie | sáb   |
|       | 30   | 31    | 1     | 2   | 3  | 4  |           | 29            | 30         | 31    | 1     | 2    | 3   | 4     |
| 5     | 6    | Z     | 8     | 90  | 10 | 11 |           | 5             | 6          | Z     | 8     | 2    | 10  | 11    |
| 12    | 13   | 14    | 15    | 16  | 12 | 18 |           | 12            | 13         | 14    | 15    | 16   | 17  | 18    |
| 19    | 20   | 21    | 22    | 23  | 24 | 25 |           | 19            | 20         | 21    | 22    | 23   | 24  | 25    |
| 26    | 27   | 28    | 1     | 2   | 2  | 4  |           | 26            | 27         | 28    | 1     | 2    | 3   | 4     |
|       | 6    | 7     | 8     | .9  | 10 |    |           | 5             | <u>6</u>   | Z     | 8     | 9    | 10  | 11    |

DEBACA DE LOS DEL PARTE

|    | f  | ehrei | ro de | 200 | 16 |     |
|----|----|-------|-------|-----|----|-----|
| do | lu | ma    | mi    | ju  | vi | 5.0 |
| 29 | 30 | 31    | 1     | 2   | 3  | 4   |
| 5  | 6  | Z     | 8     | 2   | 10 | 11  |
| 12 | 13 | 14    | 15    | 16  | 12 | 18  |
| 19 | 20 | 21    | 22    | 23  | 24 | 25  |
| 26 | 27 | 28    | 1     | 2   | 2  | 4   |
| 5  | 6  | Z     | 8     | 2   | 10 | 11  |

| di caleno    | dario zo   | na 2  |       |      |     |   |
|--------------|------------|-------|-------|------|-----|---|
| es 'Mi caler | idario zon | fabre | ro de | 2006 |     | m |
| dom          | lun        | mar   | mié   | jue  | vie | 5 |
| 29           | 30         | 31    | 1     | 2    | 3   | 3 |
| 5            | 6          | Z     | 8     | 2    | 10  | 1 |
| 12           | 13         | 14    | 15    | 16   | 17  | 1 |
| 19           | 20         | 21    | 22    | 23   | 24  | 2 |
| 26           | 27         | 28    | 1     | 2    | 3   |   |
| 5            | <u>6</u>   | Z     | 8     | 2    | 10  | 1 |

Como se puede ver existe un solo WebPartManager por proyecto de web parts, Se ha definido 2 zonas en una tabla con dos columnas ( <asp:WebPartZone

ID="WebpartZone1" runat="server" HeaderText="zone 1"> ) zona 1 y zona 2, se ha colocado un control calendario en cada zona, como se dara cuenta se ha utilizado title="Mi calendario zona 1", esto es por que parts indico web como se los controles pueden contener que no implementan IwebPart V que son empaquetados por el GenericWebParts

## **Comenzar con J2ME**

Publicado por kitty kittynancy@gmail.com

La versión Micro de Java

palabras clave:

#### Conceptos generales sobre lo que puedo aportar

- J2ME Micro Edition java (*http://en.wikipedia.org/wiki/J2ME*)
   Midlet
- (http://en.wikipedia.org/wiki/Midlet)
  api
- (http://en.wikipedia.org/wiki/Applicat ion\_programming\_interface)
- MIDP Existen 2 versiones la 1.0 y la 2.0 (<u>http://en.wikipedia.org/wiki/MID</u> <u>P</u>)
- CLDC Existen 2 versiones la 1.0 y la 1.1

(http://en.wikipedia.org/wiki/Connect ed\_Limited\_Device\_Configuration)

- Heap (http://es.wikipedia.org/wiki/Mont%C 3%ADculo\_%28programaci%C3%B3 n%29)
- jad 
   Java Descriptor (JAD) file

#### Links

api MIDP 1.0 (http://www.it.uc3m.es/%7Ejava/InfoAd icional/docs/j2me/docs/apl) api MIDP 2.0 (http://www.wmlscript.it/j2me/api20/in dex.html api CLDC 1.0 (http://www.telecom.lth.se/panda/perso nnel/personal\_pages/mikael.andersson/ mobilejava/cldc\_1\_0/index.html) api CLDC 1.1 (http://www.telecom.lth.se/panda/perso nnel/personal\_pages/mikael.andersson/ mobilejava/cldc\_1\_1/) wireless tool kit (http://java.sun.com/products/sjwtoolki t/)

Sun creo la versión micro de JAVA que comunmente se usa sobre telefonos moviles, celulares y PDA's.

Consideraciones que hay que tener en cuenta No existe función Main.

Cada equipo tiene sus propias API's las mejores de Nokia y Motorota en la versión del CLDC 1.0 no soporta flotantes

Muchas limitaciones son dispositivos limitados no solo se pueden programar video juegos...

#### Empezando...

Necesitamos un ambiente de desarrollo la mejor opción y las standar sería usar el wireless tool kit de SUN lo puedes descargar de su pagina en la zona de downloads.

Esta herramienta no es un IDE ya que solo compila y crea administra los proyectos. asi que también requeriremos un IDE para JAVA, cualquiera ya que solo sera un editor de texto desde note pad Jcreator, eclipse este puede integrarse con el WTK (Wireless Tool Kit).

Es mejor que el editor reconozca las palabras reservadas y la vista de datos del documeto.

#### WTK 2.2

#### download

(http://java.sun.com/products/sjwtoolkit/dow nload-2\_2.html)

Requerimientos mínimos del sistema:

50 MB hard disk space 128 MB system RAM 800 MHz Pentium III CPU

Para su instalación requiere J2SDK 1.42. or later en la carpeta WTK22\apps están aplicaciones ejemplo de cualquier tipo.

Conexiones, juegos, audio, 3D, imagenes, etc.

No hay un Hello World así que con eso comenzaremos...

#### Hello World

Primero tenemos que crear un nuevo proyecto.

Ejecutamos nuestra aplicación kToolbar

Nombre del proyecto...:hello. MIDIet Class Name ∋ hello

se abre la ventana de settings

| roet Platform                         |    | 1 0111020010 |
|---------------------------------------|----|--------------|
|                                       |    |              |
| TWI                                   |    |              |
| D. Charles                            |    |              |
| MIDE 2.0                              |    |              |
| Configurations                        |    |              |
| © cipci a                             |    |              |
| Ognetia                               |    |              |
| Cabern                                |    |              |
| Optional                              |    |              |
| Wreless Messaging API 1.1 (JSR 120)   |    |              |
| Mobile Media AP1 (JSR 135)            |    |              |
| dditional APIs                        |    |              |
| Wireless Messaging API 2.0 (JSR 205)  |    |              |
| Web Service Access for J2ME (JSR 172) |    |              |
| PDA Profile for J2ME (JSR 75)         |    |              |
| Bluetooth/OBEX for J2ME (J5R 82)      |    |              |
| Mobile 3D Graphics for J2ME (JSR 184) |    |              |
|                                       |    |              |
|                                       |    |              |
|                                       | ОК | Cancel       |

en esta ventana puedes seleccionar el profile de CLDC y MIDP y agregar API's

al terminar crea el proyecto con la siguiente estructura

WTK22\apps\hello\

| ⇒bin  |
|-------|
| 🖻 lib |
| ⇒res  |
| ⇒src  |

en bin \

hello.jad <- descriptor</li>
 MANIFEST.MF <- manifest file</li>
 los 2 archivos necesarios para crear el JAR

en lib <- librerias: archivos .jar para agregar Package

en res <- imagenes y demas recursos en src <- source JAVA codigo fuente archivos extención java '.java'

Como nombramos a nuestra MIDlet Class Name en esta carpeta debe estar ubicado nuestro archivo 'hello.java'

### Programación

comunidad

enlinea

//f1=new Form("HOLA"); f.append("Ingresa tu nombre"); //agregamos una hello.java mil cadena lello World tf=new TextField("","",20,TextField.ANY); // tamaño Ingresa tu nombre Como todo archivo java se conforma de 20 y cualquier tipo de texto, puede ser solo numero o por los packages y las clases publica o solo texto f.append(tf); privadas los packages principales son: f.addCommand(ok); // agregamos comandos al formulario import javax.microedition.midlet.\* f.addCommand(salir); import javax.microedition.lcdui.\* f.setCommandListener(this); // ponemos el listener para f la clase principal no MAIN que es la Paul que hereda de MIDlet HOLA protected void destroyApp(boolean unconditional) { HOIa Mundo KITTY notifyDestroyed(); // destruimos el midlet public class hello extends MIDlet estructura midlet: protected void pauseApp() { } public void startApp() • public void startApp() .- Inicia el Bastante simple **MIDlet** dis.setCurrent(f); // en inicio f se mostrara • public void pauseApp() .- Pausa el public void commandAction(Command c,Displayable d Las cosas interesantes y complicadas es **MIDlet** usarlo para juegos, conexciones Http o TCP public void destroyApp().- destruye el if(c == ok)las canvas **MIDlet** f1=new Form("HOLA"); \*creamos el objeto cada vez o de lo contrario Conexión TCP a una IP y puerto con MIDP Las tres funciones deben estar dentro agregaria los elementos una y otra vez c = ok 1.0 y CLDC 1.0 de la clase para capturar eventos del implemetamos movil la clase StringItem item = new StringItem("HOIa ","Mundo public class conexion implements Runnable, CommandListener CommandListener { f1.append(item); public void commandAction (Command private StreamConnection Connected; f1.append(tf.getString()); // obtenemos lo que se hay c). private DataInputStream DataIn; //stream para leer tecleado y lo mostramos private Thread t; f1.addCommand(salir) private OutputStream os; Controla las acciones dentro del MIDlet f1.addCommand(back); private StreamConnection sc; f1.setCommandListener(this) las función deben estar dentro de la /\*\* creando e iniciando el thread\*/ dis.setCurrent(f1); // mostramos otro form clase puedes enviarle el Command public void start() { // esta funcion es necesaria como un Displayable que es cualquier cuando implementas Runnable if(c==back && d==f1)// el && sobra :-p pero resulta t = new Thread(this); objeto que herede de esta clase como util en otras situaciones t.start(); dis.setCurrent(f); un List o un Form Hello world !!!! if(c== salir){ /\*\* Hace la conexión e inicializa las variables \*/ destroyApp(true); public void run() { // esta funcion es necesaria cuando Recordemos que es lenguaje Java implementas Runnable } try { import javax.microedition.midlet.MIDlet; sc = (StreamConnection) import javax.microedition.lcdui.\*; compilamos y corremos Connector.open("socket://"+ip+":puerto"); import javax.microedition.\* Connected = sc public class Hello extends MIDlet implements J2ME Wireless Toolkit - Hello si.setText("Conectando .."); CommandListener { File Edit Project Help os = sc.openOutputStream(); 🎭 New Project ... 🞥 Open Project 📖 🍬 Settings ... 🖉 Build 📚 Run DataIn = sc.openDataInputStream(); private Display dis= null; } catch (IOException ioe) { Device: DefaultColorPhone private Form f= null; // un formulario if (!stop) { Project settings saved podemos agregarle choice goup, textfield's etc. Building "Hello" ioe.printStackTrace(); private Form f1= null; Build complete si.setText("NO CONECTADO \n Ingresa una IP private final Command salir = new Running with storage root DefaultColorPhone valida") Command("salir",Command.EXIT,2); // construimos con nombre, tipo y posicion int read=DataIn.read(); // para leer El resultado private final Command ok = new os.write(buf, 0, count); // para escribir Command("OK",Command.SCREEN,1); // en el os.flush(); // vaciar el buffer y que se envien todos los movil suele acomodarlo de diferente manera al datos emulador derecha o izquierda private final Command back = new Command("Regresar",Command.BACK,1); private TextField tf; // un text field ¿Qué es un envidioso? Un ingrato que detesta la luz que le alumbra y le calienta public Hello(){ // inicializamos varables dis=Display.getDisplay(this); //le pasamos la clase que debe implementar o heredar de midlet f= new Form("Hello World")

19

## Crear aplicaciones de escritorio con PHP-GTK 2 (parte I)

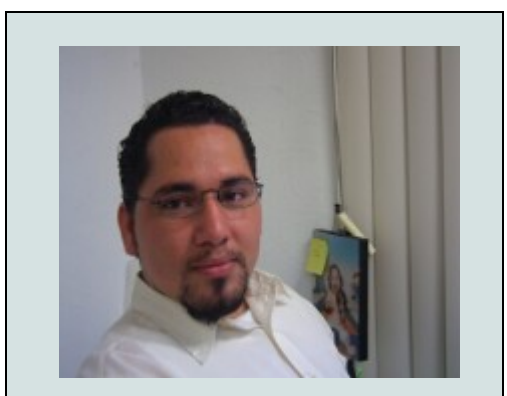

Autor: Martin R. Mondragón Sotelo martin@mygnet.com

Área de estudio: Ing. En Sistemas Computacionales | Experiencia laboral: [2002-2006] Jefe de depto. de sistemas informáticos en la Secretaría de Educación Publica. | Experto en: c++, PHP, VB, Apache | Actividades: Programación de sistemas, Consultoría, Instalaciones y actualizaciones de servidores. | Conocimientos: Administración de servidores. Diseño de base de datos relacionales. Programación en C++,VC++,c++ Builder, Perl, PHP,ASP, VisualBasic, JavaScript, Action Script...

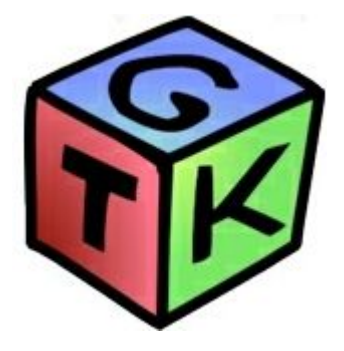

Se pueden realizar aplicaciones de escritorio con PHP, con ayuda de las liberarías GTK+ que son multiplataformas.

#### GTK+

Es un grupo de liberarías para el desarrollo de interfaces gráficas de usuario (GUI), principalmente para los entornos gráficos GNOME, XFCE y ROX de sistemas Linux. Inicialmente creado para construir el

Inicialmente creado para construir el programa gráfico GIMP, GTK+ es la

abreviatura de GIMP toolkit (conjunto de rutinas para GIMP) y es muy usada por los programadores de sistemas Linux junto con Qt en el entorno KDE.

#### Características:

- Es software libre (bajo la licencia LGPL).
  - Es multiplataforma (Linux, Windows, Macintosh, etc).
- Se puede programar en diversos lenguajes como: C, C++, Ada, Perl, Python, PHP, etc...
- Es parte importante del proyecto GNU.

Actualmente la última versión es GTK+ 2, con una cantidad importante de mejoras respecto a la primera versión, aunque sin embargo, no es compatible con su primera versión.

GTK+ se basa en tres librerías:

- GLib es una librería de bajo nivel estructura básica de GTK+ y GNOME. Proporciona manejo de estructura de datos para C, portabilidad, interfaces para funcionalidades de tiempo de ejecución (runtime) como ciclos, hilos, carga dinámica o un sistema de objetos.
- Pango es una librería para el diseño y reenderezado de texto, hace hincapié especialmente en la internacionalización. Es el núcleo para manejar las fuentes y el texto de GTK+ 2.
- ATK es una librería para crear interfaces con características de una gran accesibilidad muy importante para personas discapacitadas o minusválidas. Pueden usarse útiles como lupas de aumento, lectores de pantalla, o entradas de datos alternativas al clásico teclado o ratón de ordenador.

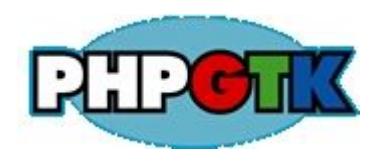

#### ¿Qué es PHP-GTK?

PHP-GTK es una extensión del lenguaje de programación PHP que interactúa con la librería GTK+, proporcionando un interfaz

orientado a objetos a las clases y funciones GTK+ que simplifica la escritura de aplicaciones cliente con interfaces de usuario.

**GNOPE** (GUI Development with PHP-GTK2 – User Interfaces) Es un programa que instala todo lo necesario dejando listo para poder desarrollar aplicaciones en PHP-GTK2.

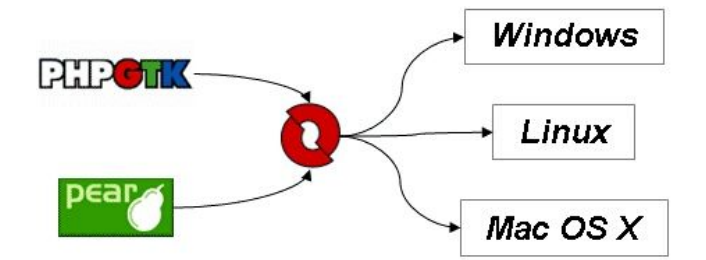

Descargar Gnope.

Descargamos la versión Release para Windows, http://www.gnope.org/downloads/GnopeSetup-1.0.exe

Lo ejecutamos y lo instalamos...

| noose Components<br>Choose which features of Gnop               | e PHP-Gtk2 1.0 you want to inst                                       | all.                                                                                             |
|-----------------------------------------------------------------|-----------------------------------------------------------------------|--------------------------------------------------------------------------------------------------|
| Check the components you wai<br>nstall. Click Next to continue. | nt to install and uncheck the comp                                    | oonents you don't want to                                                                        |
| Select components to install:                                   | Base system<br>PHP 5.1.1<br>Gtk2<br>PEAR + Installer<br>Extra stuff   | Description<br>A theme to make<br>PHP-Gtk2 applications<br>look like native Windows<br>programs. |
| 5pace required: 17.8MB                                          | PHP-Gtk2 demos     Developer tools     File associations     GTK-Wimp |                                                                                                  |
|                                                                 |                                                                       |                                                                                                  |

Una vez instalada tendremos la siguiente estructura de archivos:

| Vombre                  | Tamaño          | Tipo +               |
|-------------------------|-----------------|----------------------|
| devtools                | Ce (00000-000-0 | Carpeta de archivos  |
| etc                     |                 | Carpeta de archivos  |
| 🗋 ext                   |                 | Carpeta de archivos  |
| immodules               |                 | Carpeta de archivos  |
| ы                       |                 | Carpeta de archivos  |
| pixbufloaders           |                 | Carpeta de archivos  |
| he php.exe              | 29 KB           | Aplicación           |
| tis php-win.exe         | 29 KB           | Aplicación           |
| Puninst.exe             | 39 KB           | Aplicación           |
| README                  | 2 KB            | Archivo              |
| pear.bat                | 5 KB            | Archivo por lotes M  |
| peardev.bat             | 5 KB            | Archivo por lotes M  |
| pecl.bat                | 5 KB            | Archivo por lotes M  |
| 🗟 iconv.dl              | 872 KB          | Extensión de la apl  |
| Sintl.dll               | 44 KB           | Extensión de la apli |
| jpeg62.dl               | 126 KB          | Extensión de la apl  |
| Sibatk-1.0-0.dl         | 110 KB          | Extensión de la apl  |
| libgdk_pixbuf-2.0-0.dll | 122 KB          | Extensión de la apli |
| bgdk-win32-2.0-0.dll    | 977 KB          | Extensión de la apl  |
| 🕯 ibglade-2.0-0.dl      | 85 KB           | Extensión de la apli |
| bgib-2.0-0.dl           | 648 KB          | Extensión de la apli |
| libgmodule-2.0-0.dll    | 31 KB           | Extensión de la apl  |
| bgobject-2.0-0.dl       | 275 KB          | Extensión de la apli |
| libgthread-2.0-0.dl     | 36 KB           | Extensión de la apli |
| lbgtk-win32-2.0-0.dl    | 3,551 KB        | Extensión de la apl  |
| bpango-1.0-0.dl         | 266 KB          | Extensión de la apli |
| libpangowin32-1.0-0.dl  | 73 KB           | Extensión de la apli |
| Milbpng13.dl            | 199 KB          | Extensión de la apl  |
| 🔊 libxml2.dll           | 1,009 KB        | Extensión de la apli |
| pango-basic-fc.dl       | 20 KB           | Extensión de la apl  |
| pango-basic-win32.dll   | 35 KB           | Extensión de la apl  |
| SphpSts.dll             | 4,173 KB        | Extensión de la apli |
| dist.cli                | 69 KB           | Extensión de la apl  |
| Appho.ini               | 47 KB           | Opciones de config   |

Listo, el **Gnope** trae un administrador de aplicaciones en la cual podemos instalar y desinstalar paquetes de PEAR, abrimos la siguiente ventana de aplicaciones y damos clic en el botón: Install/Unistall programs.

| • |
|---|
|   |
|   |
|   |
|   |
|   |
|   |
| • |
|   |
|   |

| hannel: pear.php.net | pear                             |               |             | Text   |
|----------------------|----------------------------------|---------------|-------------|--------|
| Categories           |                                  |               |             |        |
| Processing           | Package                          | Installed     | New version | Summ   |
| Science              | Text_CAPTCHA                     |               | 0.1.6       | Gener  |
| emantic Web          | Text_Diff                        |               | 0.2.0       | Engine |
| treams               | Text_Figlet                      |               | 0.8.1       | Rende  |
| ureans               | Text_Highlighter                 |               | 0.6.8       | Synta  |
| cructures            | Text_Huffman                     |               | 0.2.0       | Huffm  |
| ystem                | Text_LanguageDetect              |               | 0.2.0       | Langu  |
| esong                | Text_Password                    |               | 1.1.0       | Creati |
| ext                  | Text_TeXHyphen                   |               | 0.1.0       | Autor  |
| ools and Utilities   |                                  |               |             | •      |
| Version Control      | Engine for use FIGlet fonts to r | endering text |             |        |
| ML -                 | ]'                               |               | 🔶 Instal    | packaç |

#### Clases de GTK

#### GtkWindow

Es una clase para construir ventanas en una aplicación que va a contener a objetos como etiquetas, botones, cajas de texto, etc. Los cuales se agregan con una el método add.

#### Ejemplo:

Desde cualquier editor de texto plano, vamos introducir el siguiente código y lo guardamos con el nombre de apli1.phpw y al terminar simplemente damos doble clic, o desde línea de comandos ponemos: c:\PHP-Gtk2\php-win.exe apli1.phpw

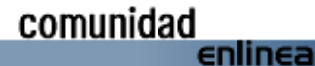

### Programación

#### <?php

\$window = new GtkWindow(); //Creamos un objecto
\$window -> connect\_object('destroy', array('gtk', 'main\_quit'));
// Destroy es la señal que se liga al método Gtk::main\_quit se lanza al
cerrar la ventana

\$window -> set\_title('Nuevo'); //El titulo de la ventana \$window -> set\_position(Gtk::WIN\_POS\_CENTER); //Centra la venta en la pantalla

\$window -> set\_border\_width(8); // Asignamos el borde de la ventana \$boton = new GtkButton('Aceptar'); // Creamos un objeto botón \$window -> add(\$boton); //lo agregamos a la ventana \$window -> show\_all(); //un método heredado que sirve para mostrar todos los elementos

Gtk::main(); //Entra al ciclo principal del programa

?>

Resultado del código anterior:

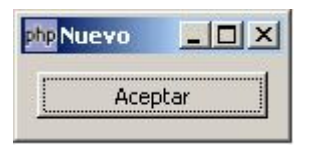

Para ver todos los métodos, señales y propiedades de la clase de ventana lo puedes consultar en la siguiente dirección:

#### http://php-gtk2.de/manual/en/html/gtk/gtk.gtkwindow.htm

#### Clase botón

En el ejemplo anterior utilizamos una clase **GtkButton** para crear un botón con etiqueta Aceptar.

#### Sintaxis:

GtkButton (string label, boolean use\_underline)

En este siguiente ejemplo vamos a crear un botón de nombre Aceptar en el cual vamos a lanzar un dialogo de mensaje de "Hola mundo" al dar clic.

#### <?php

class\_exists('gtk') or die('Falta habilitar la extensión php-gtk2 en el php.ini' . "\r\n");

class classButton extends GtkWindow

function \_\_construct()

parent::\_\_construct(); \$this->connect\_object('destroy', array('gtk', 'main\_quit'));

```
$this->set title( CLASS )
 $this->set_position(Gtk::WIN_POS_CENTER);
 $this->set_default_size(-1, -1);
 $this->set_border_width(8);
 $this->add($this->__create_button());
 $this->show_all();
function __create_button()
 $button = new GtkButton('Aceptar');
 $button->connect('clicked', array($this, 'onClickedButton'), 'Hola
mundo!!!!');
 return $button;
function onClickedButton($button, $text)
 $owntext = "\r\n\r\n".$text."\r\n";
 $dialog = new GtkMessageDialog($this, Gtk::DIALOG_MODAL |
Gtk::DIALOG_DESTROY_WITH_PARENT,
 Gtk::MESSAGE_INFO, Gtk::BUTTONS_OK,$text);
 $dialog->run();
 $dialog->destroy();
new classButton();
```

Gtk::main();

?>

Este seria el resultado:

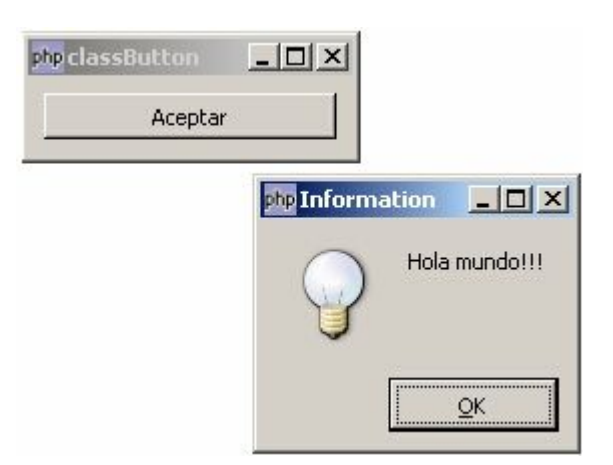

Dentro de este ejemplo también hacemos referencia a una clase de nombre **GtkMessageDialog**, para lanzar un mensajes de dialogo.

#### Sintaxis:

GtkMessageDialog (GtkWindow parent, GtkDialogFlags flags, GtkMessage type, GtkButtonsType buttons, string message)

Donde los parámetros son los siguientes:

parent. Es el formulario padre donde se lanza el dialogo.

flags. Son banderas que determinan las opciones para la construcción del dialogo:

#### Valor Nombre

- 1 Gtk::DIALOG\_MODAL
- 2 Gtk::DIALOG\_DESTROY\_WITH\_PARENT
- 3 Gtk::DIALOG\_NO\_SEPARATOR

Type. Esta constante define el tipo de dialogo.

| Valor | Nombre        |           | Descrip    | ción             |
|-------|---------------|-----------|------------|------------------|
| 0     | Gtk::MESSAGE_ | _INFO     | Mensaje de | información      |
| 1     | Gtk::MESSAGE  | _WARNING  | Mensaje de | peligro de error |
| 2     | Gtk::MESSAGE  | _QUESTION | Mensaje de | pregunta         |

3 Gtk::MESSAGE\_ERROR Mensaje de error

Buttons. Especifica los botones para el mensaje de dialogo.

| Valor | Nombre                 | Descripción             |
|-------|------------------------|-------------------------|
| 0     | Gtk::BUTTONS_NONE      | No muestra ningún boton |
| 1     | Gtk::BUTTONS_OK        | Boton OK.               |
| 2     | Gtk::BUTTONS_CLOSE     | Boton Close.            |
| 3     | Gtk::BUTTONS_CANCEL    | Boton cancelar          |
| 4     | Gtk::BUTTONS_YES_NO    | Botones de Yes y No.    |
| 5     | Gtk::BUTTONS_OK_CANCEL | Botones OK y Cancel.    |

#### Caja de texto

Modificamos el código anterior en el cual vamos agregar un objeto (**GtkVBox**) que va contener a la caja de texto(**GtkEntry**) y al botón, en el cual al dar clic va a mostrar el texto de la caja de texto en un mensaje de dialogo.

**GtkVBox**. Es una caja para organizar los elementos en orden vertical.

**GtkEntry**. Permite la entrada de texto, en otras palabras una caja de texto.

Ejemplo.

#### <?php

class\_exists('gtk') or die('Falta habilitar la extension php-gtk2 en el php.ini' . "\r\n");

class classButton extends GtkWindow
{
function \_\_construct()
{
 parent::\_\_construct();
 \$this->connect\_object('destroy', array('gtk', 'main\_quit'));
 \$this->set\_title(\_\_CLASS\_\_);
 \$this->set\_position(Gtk::WIN\_POS\_CENTER);
}

\$this->set\_default\_size(-1, -1);
\$this->set\_border\_width(8);
\$this->add(\$this->\_\_create\_box());
\$this->show\_all();
}

```
function __create_box()
```

\$vbox = new GtkVBox(false, 5); \$vbox->set\_border\_width(5);

\$entry = new GtkEntry();
\$vbox->pack\_start(\$entry, false, false, 0);

\$button = new GtkButton('Aceptar'); \$button->connect('clicked', array(\$this, 'onClickedButton'), \$entry);

\$vbox->pack\_start(\$button, false, true);

return \$vbox;

}

function onClickedButton(\$button, \$entry)
{
 \$dialog = new GtkMessageDialog(\$this, Gtk::DIALOG\_MODAL |
 Gtk::DIALOG\_DESTROY\_WITH\_PARENT,
 Gtk::MESSAGE\_INFO, Gtk::BUTTONS\_OK,\$entry->get\_text());
 \$dialog->run();
 \$dialog->destroy();
 }
}
new classButton();
Gtk::main();

?>

El resultado seria como la siguiente imagen..

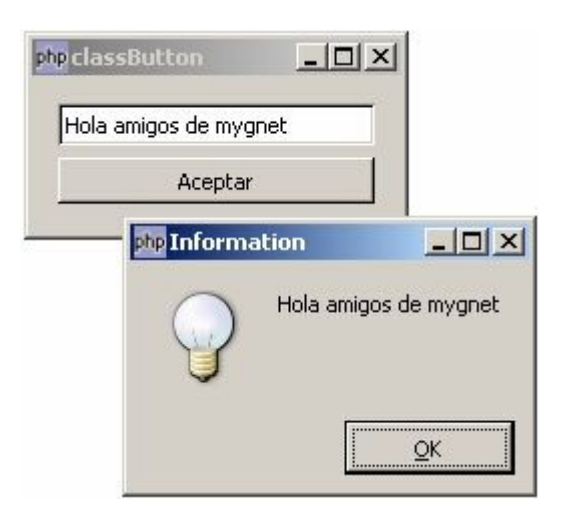

Con esto doy por terminado esta primera parte...

Puedes realizar tus cometarios dentro de la pagina de *mygnet.com* o al correo electrónico *martin@mygnet.com* 

Un saludo...

23

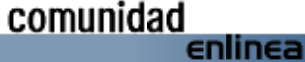

## Letras Compartidas

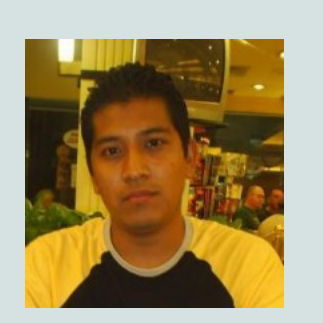

Por Fredy Ramirez Porfirio hosh.frp@gmail.com

Área de estudio: Ing. en Sistemas Computacionales | Experiencia laboral: Experto en: C/C++, VC++, VB, Java, ActionScript | Conocimientos: Flash, Flash Communication Server, ensamblador, bash, postgresql, MySQL, MatLab y tratamiento de imágenes. Este pequeño programa te permite insertar caracteres en el escenario, compartir la aplicación entre varios usuarios y desplazar los caracteres con el Mouse sobre la pantalla. Para cada carácter el servidor crea un Shared Object (Objeto de comunicación) que controla sus propiedades, lo interesante de esto es que los Shared Object son creados en forma dinámica a través de una clase muy simple dedicada a crear el Shared Object y agregarle las propiedades qua va a contener.

También cuenta con una clase del lado del cliente que controla el objeto (la letra) que se sincroniza con el Shared Object.

Bueno, para no aburrirlos con explicaciones mejor empecemos. Lo primero que vamos a hacer es levantar nuestro servidor de Flash Communication Server, esto lo podemos hacer desde el menú inicio del Windows (INICIO->todos los programas->Macromedia->Flash Communication Server-> Start server).

Si no lo tienes puedes descargar la versión demo desde:

http://www.macromedia.com/software/

Una vez levantado el servidor Abrimos el inspector de Aplicaciones el cual se encuentra en la misma ruta que el Start Server:

INICIO->todos los programas->Macromedia->Flash Communication Server->Communication App Inspector

| • Welcame                                                                                                    | Host Montest |
|----------------------------------------------------------------------------------------------------|--------------|
| Server Tails     Oracians station     Oracians Ration     Constitution     Managing Plasticism     Oraciansys     Communication     Oraciansys     Communication     Oraciansys     Communication     Advancing Exclamation     Advancing Exclamation     Advancing Exclamation     Advancing Exclamation | Notes alexan |
| Community                                                                                                    |              |
| h Abret III                                                                                                    |              |

| <ul> <li>Marka and J. Solva S. Table</li> <li>Descriptibilition</li> <li>Descriptibilition</li> <li>Descript</li></ul> | 1969 MA<br>Namingstates fabre as |
|----------------------------------------------------------------------------------------------------|----------------------------------|

Una vez dentro nos dirigimos a la ruta donde esta instalado el servidor y buscamos la carpeta application:

C:\Archivos de programa\Macromedia\Flash Communication Server MX\applications

Dentro des esta carpeta creamos la siguiente estructura:

char

|----apps |----scripts

La carpeta apps es para los archivos del cliente y la de scripts es para los archivos con el código del servidor.

Bien ahora si abrimos Flash y creamos un nuevo Documento de Flash al cual guardaremos con el nombre de main.fla dentro de la carpeta "apps" en este archivo creamos la interfaz de nuestra aplicación de la siguiente forma:

Cambiamos el color de l escenario al color que más nos agrade.

Seleccionamos la herramienta Rectángulo y dibujamos un rectángulo sin borde en la primera capa, lo seleccionamos y le modificamos las siguientes propiedades:

An.: 550 x.: 0.0 Al.: 30 y.: 0.0

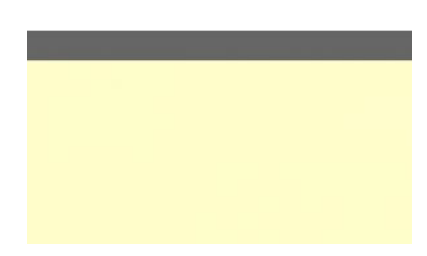

Insertamos una nueva capa y bloquemos la anterior, en la capa 2 insertamos dos componentes un Button y un ListBox.

Componente ListBox:

Propiedades: Instancia: listBox\_lst An:50 Parámetros: data: [a,b,c,d,...,z] labes: [A,B,C,D,...,Z]

| Valor | lores           |    |
|-------|-----------------|----|
| + -   | •               |    |
|       | Valor           | ^  |
| 0     | a               |    |
| 1     | Ь               | =  |
| 2     | c               |    |
| 3     | Ь               |    |
| 4     | e               |    |
| 5     | F               | Ť. |
| 6     | g               | Ĩ  |
| 7     | h               |    |
| 8     | 1               |    |
|       |                 |    |
|       | Aceptar Cancela | r  |

Componente Button:

Propiedades: Instancia: addChar\_btn Parámetros: Label: Agregar

| A | - | Button |  |
|---|---|--------|--|
|   |   |        |  |
|   |   |        |  |
|   |   |        |  |
|   |   |        |  |
|   |   |        |  |

Insertamos una nueva capa y bloquemos la anterior, en esta capa insertamos una etiqueta en la cual escribimos todo el abecedario, una vez que termines de escribir da clic sobre la herramienta selección y presiona dos veces "ctrl + B", con esto las letras se separan esta llegar a ser gráficos con la forma de letras, seleccionamos la letra "A" y presionamos "F8" para convertirla en un Clip de película, le damos el nombre de "a\_mc", presionamos el boton Avanzado, seleccionamos la casilla Exportar para ActionScript automáticamente el la ficha identificador se coloca el nombre del Clip de Película y en la ficha "Clase de AS 2.0" escribimos "CChar", este es el nombre que le daremos al archivo de clase que va a controlar las letras.

Para Crear los demás letras hacemos lo mismo solo modificamos el nombre del Clip de película por el que corresponda y el nombre de clase queda igual.

| A Button<br>Viculation<br>ABCDE<br>NÑOPC                                                                                                    |                    |
|----------------------------------------------------------------------------------------------------|--------------------|
| Bottom     Bertine      Bertine     Bertine     B                                                                                                    | Aceptar            |
| A • Buton<br>Processor<br>Berefreder:<br>Berefreder:<br>Berefrede | Cancelar<br>Básico |
| ABCDE<br>NÑOPC                                                                                                    |                    |
| ABCDE<br>NÑOPC                                                                                                    |                    |
| ABCDE<br>NÑOPC                                                                                                    |                    |
|                                                                                                    | ución              |
| Origen                                                                                                    |                    |
| Egaminar Archivo:                                                                                                    |                    |
| Avtualizer semptosociumosio 1                                                                                                    |                    |
| Activar gulas para escala en 9 divisiones                                                                                                    |                    |

Una vez terminado el proceso de crear los Clips de Película, selecciona todas las letras que creaste en el escenario y bórralas.

En las acciones del primer fotograma de la capa vacía escribimos el siguiente código.

#include "main.as"

Codigo del cliente.

Creamos dos archivos de ActionScript nuevos y los guardamos en la carpeta apps con el nombre de "main.as" y "CChar.as".

main.as

Declaramos una variable contadora de objetos, una para hacer la. conecvción con el servidor. \*/ var cont:Number = 0; client\_nc = new NetConnection(); client\_nc.connect("rtmp://localhost/char/"); /\* Nos conectamos al servidor. \*/ Esta function sera utilizada por el servidor para insertarle los objetios a los clientes. \*/ client\_nc.insertClient = function (\_\_c:String, \_\_\_n:Number) /\* Reconstruimos la direccion del SharedObject para sincronizarlo con \* el objeto local (letra). \*/ var str:String = "char/char\_" + \_\_c + \_\_n + "\_so"; /\* Agragamos el objeto (letra) al escenario. \*/

var obj:MovieClip = attachMovie(\_\_c + "\_mc", "\_\_char\_\_" + \_\_n, getNextHighestDepth()); /\*Conectamos el objeto cone el SharedObject correspondiente. \*/

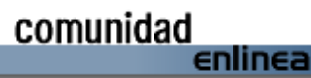

### Programación

try { var dummy = FCChar; } catch ( e ) // #ifndef

/\* Si se omite la cadena con la dirección del

if(\_so == undefined) \_so = "char/char\_so";

this.char\_so = SharedObject.get( \_so, false);

/\* Establecemos las propiedades que va a compartir. \*/

Listo ahora si nos dirigimos a nuestro App

Inspector y levantamos el servor que

Por ultimo creamos el \*.swf y listo ya

podemos abrir barias cesiones y ver como

Archivo A

SharedObject, establecemos una

/\* Creamos el SharedObject. \*/

this.char\_so.setProperty("\_x", 50); this.char\_so.setProperty("\_y", 50);

trace( "Char cargado con exito." );

acabamos de escribir:

3.

FCChar.asc

FCChar

function FCChar (\_so)

\* una por default. \*/

} // #endif

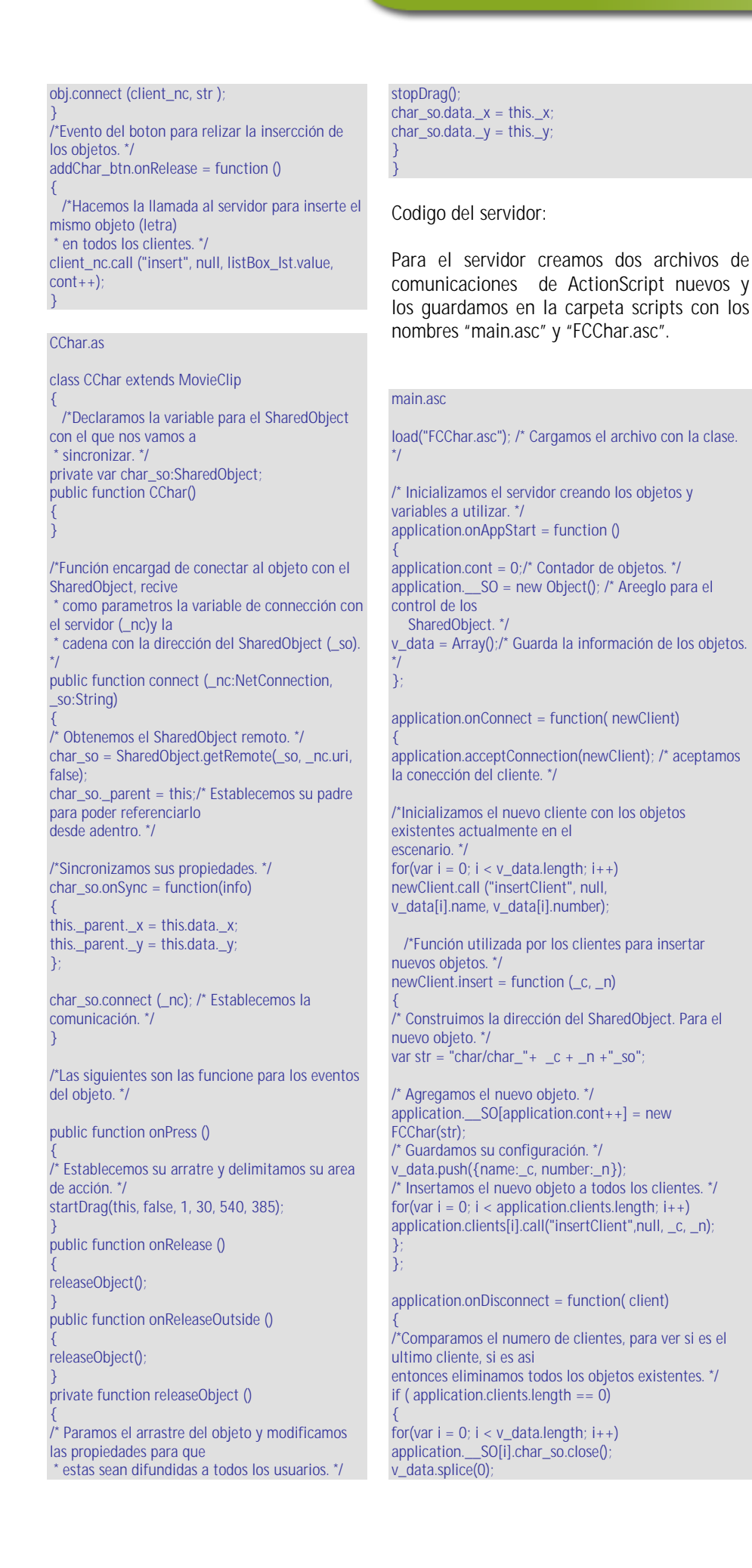

comunidad enlinea

trabaja la aplicación...

Load

## Leer archivos CSV desde PHP-GTK2

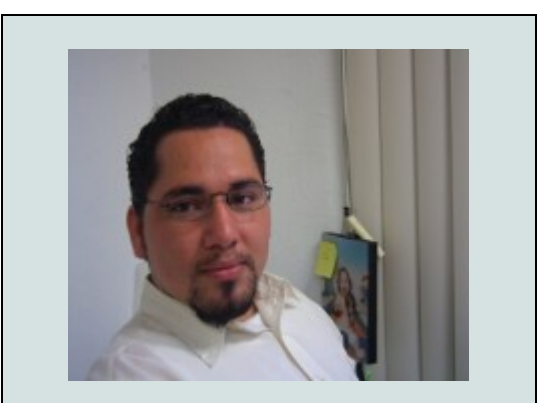

Autor: Martín R. Mondragón Sotelo martin@mygnet.com

Área de estudio: Ing. En Sistemas Computacionales | Experiencia laboral: [2002-2006] Jefe de depto. de sistemas informáticos en la Secretaría de Educación Publica. | Experto en: c++, PHP, VB, Apache | Actividades: Programación de sistemas, Consultoría, Instalaciones y actualizaciones de servidores. | Conocimientos: Administración de servidores. Diseño de base de datos relacionales. Programación en C++,VC++,c++ Builder, Perl, PHP,ASP, VisualBasic, JavaScript, Action Script...

#### ¿Que son los archivos CSV?

Son archivos de texto que no contienen características del programa que lo genera, como ejemplo un archivo de Excel que se desea grabar en formato texto para ser usado por otras aplicaciones o programas. Este tipo de formato es muy útil como" intermediario" entre programas o archivos de formato desconocido y programas estándar, como el Office, y también para trabajar un archivo en una plantilla o procesador de texto y luego llevarlo a lenguajes de programación como Cobol, ya que graba en formato ASCII y separa las líneas (252 caracteres máximo)por una coma o punto y coma haciendo fácil su lectura.

Vamos a realizar unas clase para la Barra de menú, otra para la Barra de herramienta, otra para las funciones de carga de los archivo CSV y por ultimo una clase que contenga a todas estas clases, la ventana donde se van a mostrar los resultados.

Hay que crear la siguiente estructura....

#### Carpetas:

class Aquí vamos a guardar los archivos de clases

csv.class.php<br/>menu.class.php<br/>tool.class.phpClase para leer archivos CSV<br/>Clases para manipulación de menús.<br/>Clase para la barra de herramienta.img Guardar las imágenes a utilizar por la aplicación.

#### Clase principal.

Creamos un archivo de nombre *csv.php* que va contener una clase heredada de **GtkWindow** de nombre *classProgram*.

Definimos la clase de la siguiente manera:

class classProgram extends GtkWindow

Agregamos e inicializamos las siguientes propiedades solo para uso de la clase de tipo **protected**.

Propiedad que contiene los elementos del menu.

protected \$mmenu = array();

Propiedad que contiene los elementos de la barra de herramientas.

protected \$mtool = array();

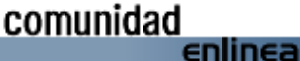

Propiedad que contiene la caja de tipo **GtkVbox** donde se van a mostrar los datos de los archivos CSV.

protected \$boxcsv = NULL;

Agregamos las propiedades de tipo public.

Propiedad para definir el titulo de la aplicación

public \$titulo = 'CSV en PHP-GTK2';

Propiedad para definir la versión de la aplicación.

public \$version = '1.0';

Propiedad que almacena la ruta y nombre de la imagen como logotipo.

public \$logo = 'img/logo.png';

Propiedad que guarda la ruta y nombre del icono para la aplicación.

public \$ico = 'img/ico.png';

Luego que establecimos las propiedades vamos a establecer los metodos a utilizar claro primero empezando por nuestro constructor de la clase.

| public | functionconstruct()                                                            |
|--------|--------------------------------------------------------------------------------|
| . {    | parent::construct(); //Ejecutamos el contructor del parent                     |
|        | <pre>\$this-&gt;set_default_size(800,600);</pre>                               |
|        | <pre>\$this-&gt;set_title(\$this-&gt;titulo.' Ver '.\$this-&gt;version);</pre> |
|        | <pre>\$this-&gt;set_icon(GdkPixbuf::new_from_file(\$this-&gt;ico));</pre>      |
|        | <pre>\$this-&gt;connect_simple('destroy', array('gtk', 'main_guit'));</pre>    |
|        | <pre>\$this-&gt;set_position(Gtk::WIN_POS_CENTER);</pre>                       |
| }      |                                                                                |

Al crear un objeto de nuestra clase se lanza el constructor que inicia algunos elementos de la clase así como lanzar el constructor de la clase padre que en este caso es **GtkWindow**.

Asignamos el titulo, como el tamaño de la ventana, fijamos el icono y creamos una señal para que ejecute el método **main\_quit** del Gtk al cerrar la ventana.

Y centramos en la pantalla nuestra ventana con:

\$this->set\_position(Gtk::WIN\_POS\_CENTER);

Tenemos otros métodos que en parte depende de las otras clases, así antes pasar a las siguientes métodos vamos a construir nuestras clases.

#### classMenu

Creamos un archivo de nombre *menú.class.php* dentro de la carpeta **class**.

#### <?php

class classMenu extends GtkMenuBar public \$menuElem = NULL; public function \_\_construct() { parent::\_\_construct(); public function addItem(\$arg,\$win) { if(\$this->menuElem==NULL) \$this->menuElem= new GtkMenu(); if(is\_array(\$arg)) \$Item= new GtkImageMenuItem(\$arg[0]); if(isset(\$arg[1]) && \$arg[1]!=") \$Item->set\_image(GtkImage::new\_from\_file(\$arg[1])); if(isset(\$arg[2]) && \$arg[2]==true) { \$accel = new GtkAccelGroup; \$win->add\_accel\_group(\$accel); \$Item->add\_accelerator('activate',\$accel, \$Item->get child()->parse\_uline(\$arg[0]),GDK\_CONTROL\_MASK,GTK\_ACCEL\_VISIBLE); if(isset(\$arg[3])) { if(count(\$arg[3])>2) \$Item->connect(\$arg[3][0],array(\$win,\$arg[3][1]),\$arg[3][2]); else \$Item->connect\_simple(\$arg[3][0],array(\$win,\$arg[3][1])); \$this->menuElem->add(\$Item); return \$Item; elseif(is\_string(\$arg)) { if(\$arg=='-')\$this->menuElem->add(new GtkSeparatorMenuItem); else{ \$Item = new GtkMenuItem(\$arg); \$this->append(\$Item); return \$Item; } } public function addMenu(\$menu) \$menu->set\_submenu(\$this->menuElem); { \$this->menuElem=NULL; 3 } ?>

Esta clase recibe la herencia de **GtkMenuBar**, contiene una propiedad *\$menuElem* para uso exclusivo de la clase y dos métodos **addItem** y **addMenu** que a continuación explicamos su comportamiento.

**additem** es un método que recibe como primer parámetro un arreglo o una cadena, y como segundo argumento recibe uno objeto de la ventana donde van hacer invocados en el caso de tener llamadas de teclas aceleradas *comoCtrl* +S.

Si el primer argumento es una cadena y es igual a '-' un guión entonces se inserta un separador dentro del menú, pero si es una cadena diferente al guión se inserta un elemento del menú simple.

Si el argumento es un arreglo puede utilizar esta sintaxis para el arreglo.

\$agr[0]='Nombre del menu';

\$arg[1]='Ruta y nombre de la imagen puede ser una cadena vació si no queremos que tenga ninguna imagen',

\$arg[2]= TRUE / FALSE Si queremos que tenga aceleración solo podremos TRUE

\$arg[3]=un arreglo donde se especifica el nombre de la función o método a ejecutar así como la señal por la cuál será invocada.

Por ejemplo:

\$menu= new classMenu();
\$menu->addItem('\_Archivo');
\$menu>addItem(array('\_Abrir','img/open.png',true,array('activate','onOpen')),\$th
is);
\$menu->addItem('-');

El método addMenu sirva para definir los submenús y menús....

Por ejemplo:

\$menu= new classMenu(); \$file = \$menu->addItem('\_Archivo'); \$menu->addItem(array('\_Abrir','img/open.png',true,array('activate','onOpen')),\$th is); \$menu->addItem(array('\_Guardar','img/save.png',true,array('activate','onSave')),\$ this); \$menu->addItem(array('G\_uardar como...','',false,array('activate','onSaveas')),\$th is); \$menu->addItem(array('\_Salir','img/exit.png',true,array('activate','onExit')),\$this); \$menu->addItem(array('\_Salir','img/exit.png',true,array('activate','onExit')),\$this); \$menu->addItem(u{\$file});

Tendríamos algo así como el menú de Archivo.

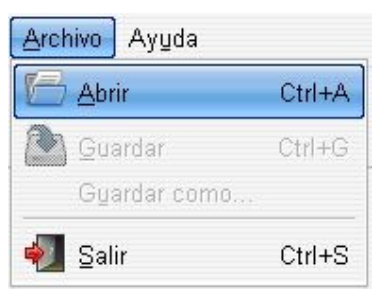

#### classTool

Creamos un archive de nombre *tool.class.php* donde pondremos la clase como el siguiente código.

#### <?php class classTool extends GtkToolBar public function \_\_construct() parent::\_\_construct(); public function addItem(\$arg,\$win) if(is\_array(\$arg)) { \$button =isset(\$arg[1])? new GtkToolButton(GtkImage::new\_from\_file(\$arg[1]),\$arg[0]) new GtkToolButton(NULL,\$arg[0]); if(isset(\$arg[2])) { if(count(\$arg[2])>2) \$button->connect(\$arg[2][0],array(\$win,\$arg[2][1]),\$arg[2][2]); else \$button->connect\_object(\$arg[2][0],array(\$win,\$arg[2][1])); } } elseif(is\_string(\$arg)) { \$button =\$arg=='|'?new GtkSeparatorToolItem(): new GtkToolButton(NULL,\$arg); \$this->add(\$button); return \$button; } }; ?>

Esta clase recibe la herencia de **GtkToolBar**, de manera similar a la clase para crear menús esta tienen un constructor y un método el cual sellama **additem**.

**additem** este método recibe dos parámetros el primero puede ser una cadena o un arreglo y el segundo es la ventana donde se van invocar.

Por ejemplo:

\$tool= new classTool();
\$tool-

29

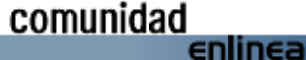

### Programación

#### Leer archivos CSV desde PHP-GTK2

>addItem(array('Abrir','img/open.png',array('clicked','onOpen')),\$this);

\$this->mtool['save'] =\$tool->addItem(array('Guardar','img/save.png', array('clicked','onSave')),\$this); \$tool->addItem('|'); \$tool->addItem(array('Acerca','img/ico.png',array('clicked','onAcerca')),\$this);

#### Seria algo como esto...

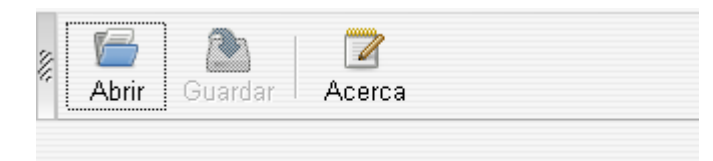

#### classCsv.

Esta clase es para abrir los archive csv, contienen 3 propiedades y dos métodos.

Este es el código de la clase:

```
<?php
define('CSV_INDEXED' ,1);
define('CSV_ASSOCIATIVE',1);
class classCsv
{ public $name;
  public $delim
                    = NULL;
  public $type
                   = CSV_ASSOCIATIVE;
  public function __construct($name)
     $this->name=$name;
     $this->delim=$this->delim==NULL?$this->character():$this-
>delim;
  }
  public function character()
{ $sep = array(',',',',',',',',',',',');
     if ($fd=@fopen($this-
>name, 'r')){    $str = fgets($fd, 4096); fclose($fd); }
     for($i=0; $i<sizeof($sep); $i++)$num[$i]=sizeof(explode($sep[$i],$s</pre>
tr))
     for($i=1,$idx=0; $i<sizeof($num); $i++) if($num[$i]>$num[$idx])$i
dx=$i
     if($num[$idx]<=3){ echo "No se encontro el caracter de separacion
   para el documento CSV, debe ser coma(,) o punto y coma(;)."; exit; }
     return $sep[$idx];
  }
  public function get()
     $res = array()
     if ($fp=fopen($this->name, 'r'))
          if($this->type==CSV_INDEXED)
          { while(is_array($campos=fgetcsv($fp,4096,$this->delim)))
               $res[]=$campos;
          elseif($this->type==CSV_ASSOCIATIVE)
             $row=0
```

#### character

El método **character** es invocado para definir el tipo de carácter separador del archivo csv, por lo regular es la coma.

#### get

Este método devuelve una matriz ya sea en un arreglo asociativo o un arreglo indexado, dependiendo las propiedad \$type.

Una vez que ya tenemos las clases que vamos a utilizar continuamos cono los método de la cae principal.

getMenu. Este método construye nuestro menú dentro de una caja flotante la cual se retorna como resultado.

#### public function getMenu(\$text)

\$menu= new classMenu();
\$this->mmenu['file']=
\$menu->addItem('\_Archivo');
\$menu->addItem(array('\_Abrir','img/open.png',true,
array('activate','onOpen')),\$this);
\$this->mmenu['file-save']=\$menu>addItem(array('\_Guardar','img/save.png',true,
array('activate','onSave')),\$this);
\$this->mmenu['file-saveas']=\$menu-

>addItem(array('G\_uardar como...',",false, array('activate','onSaveas')),\$this); \$menu->addItem('-'); \$menu->addItem(array('\_Salir','img/exit.png',true, array('activate','onExit')),\$this); \$menu->addMenu(\$this->mmenu['file']); \$help=\$menu->addItem('Ay\_uda'); \$menu->addItem(array('Acerca myg-csv',",false, array('activate','onAcerca')),\$this); \$menu->addMenu(\$help); \$this->mmenu['file-savea']->set\_sensitive(false); \$this->mmenu['file-saveas']->set\_sensitive(false); \$this->mmenu['file-saveas']->set\_sensitive(false); \$handlebox = new GtkHandleBox(); \$handlebox->add(\$menu); return \$handlebox;

}

**getTool**. De igual manera que el método anterior con este método construimos la barra de herramientas con las funciones que van a ejecutar.

| ublic function getTool(\$text)                                                                                                  |
|----------------------------------------------------------------------------------------------------|
| {                                                                                                    |
| \$tool->additem(array('Abrir' 'img/open png'                                                                                    |
| array('clicked','onOpen')),\$this);                                                                                             |
| <pre>\$this-&gt;mtool['save'] =\$tool-&gt;addItem(array('Guardar','img/save.png',<br/>array('clicked','onSave')),\$this);</pre> |
| <pre>\$tool-&gt;addItem(' ');</pre>                                                                                             |
| <pre>\$tool-&gt;addItem(array('Acerca', 'img/ico.png',<br/>array('clicked' 'onAcerca')) \$this);</pre>                          |
| <pre>\$this-&gt;mtool['save']-&gt;set_sensitive(false);</pre>                                                                   |
| <pre>\$handlebox = new GtkHandleBox();</pre>                                                                                    |
| <pre>\$handlebox-&gt;add(\$tool);</pre>                                                                                         |
| return \$handlebox;                                                                                                    |
| }                                                                                                    |

**getCsv**. Este método es el que se encarga de empaquetar todos los elementos que van intervenir dentro de la ventana.

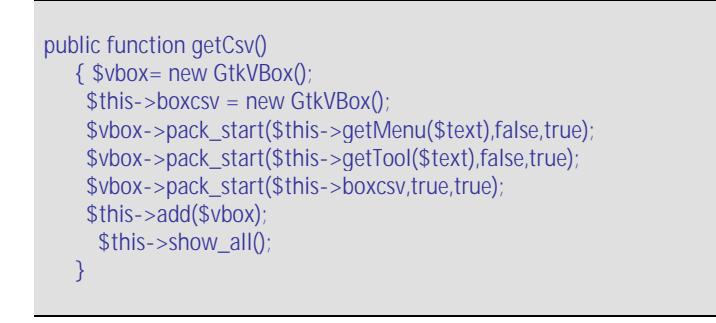

Una vez que tenemos todo los métodos hay otros que van hacer llamados por señales ya sea des de el menú, barra de herramientas o de teclas de aceleración como Ctrl.+S para salir....

Tenemos el método **onOpen** que es lanzado con las eñal 'activate' en el caso del menú o la señal 'clicked' desde la barra de herramientas.

```
public function onOpen()
     $chFile = new GtkFileChooserDialog("Abrir archivo", NULL,
              Gtk::FILE_CHOOSER_ACTION_OPEN,
              array( Gtk::STOCK_CANCEL
                   Gtk::RESPONSE_CANCEL,
                    Gtk::STOCK_OK,
                    Gtk::RESPONSE_OK
                 ));
     $chFile->set_icon(GdkPixbuf::new_from_file($this->ico));
     $filter=new GtkFileFilter();
     $filter->set_name("Archivos csv");
     $filter->add_pattern("*.csv");
     $chFile->add_filter($filter);
      if(\text{chFile}->run()=="-5"){
          $children = $this->boxcsv->get_children();
          if (!empty($children)) {
```

```
$this->boxcsv->remove($children[0])
         }
          $file=$chFile->get_filename();
          $chFile->destroy();
         $objcsv = new classCsv($file);
$arrCsv = $objcsv->get();
         $this->set_title($file.''.$this->titulo.''.$this->version);
         $NOT = count($arrCsv);
                                       //Total de registros
         $NO = count($arrCsv[0]); //Total de columnas
         COLUMS = 
                                           //nombre de las columnas
         $str=";
         for($i=0; $i<$NO; $i++)
          { if(is_numeric($arrCsv[1][$i]))
            $typ[$i]='N';
            else
               $str.=($i?',':'').'Gtk::TYPE_STRING';
            {
              $typ[$i]='S';
         eval('$store = new GtkListStore('.$str.');');
         for($i=1; $i<$NOT; $i++)
          { for($k=0; $k<$N0; $k++)
            { $arrCsv[$i][$k]=$typ[$k]=='N'?
              intval($arrCsv[$i][$k]):strval($arrCsv[$i][$k]);
            $store->append($arrCsv[$i]);
         }
         $store->set_sort_column_id(0, Gtk::SORT_ASCENDING);
                       = new GtkTreeView($store);
         $treeview
          $cell_renderer = new GtkCellRendererText();
            for($i=0; $i<$NO; $i++){
            $item = new GtkTreeViewColumn($COLUMS[$i],$cell_render
er,'text',$i);
            $item->set_resizable(true);
            $item->set_sort_column_id($i);
            $treeview->append_column($item);
         $scrwnd = new GtkScrolledWindow();
         $scrwnd-
>set_policy(Gtk::POLICY_AUTOMATIC, Gtk::POLICY_AUTOMATIC);
         $scrwnd->add($treeview);
         $this->boxcsv->pack_start($scrwnd,true,true);
         $this->show_all();
  }
Los demás métodos que son lanzados por las señales del menú o la barra
de herramientas.
public function onSave()
public function onSaveas()
public function onExit()
    Gtk::main_quit();
public function onAcerca()
        $dlg = new GtkAboutDialog();
     $dlg->set_name($this->titulo);
     $dlg->set_version($this->version);
     $dlg->set_comments('Un saludo a todos los colaboradores de la
```

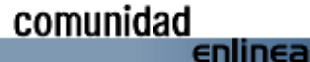

| comunidad de mygnet');                                                         |
|--------------------------------------------------------------------------------|
| <pre>\$dlg-&gt;set_copyright('Copyright (C) 2005 myGnet');</pre>               |
| \$dlg-                                                                         |
| >set_license(file_get_contents(dirname(FILE).'/creditos.txt'));                |
| \$dlg->set_logo(GdkPixbuf::new_from_file(\$this->logo));                       |
| <pre>\$dlg-&gt;set_icon(GdkPixbuf::new_from_file(\$this-&gt;ico));</pre>       |
| \$dlg->set_website('http://www.mygnet.com');                                   |
| <pre>\$dlg-&gt;set_translator_credits("Martin Roberto Mondragon Sotelo\n</pre> |
| martin@mygnet.com");                                                           |
| \$dlg->run();                                                                  |
| \$dlg->destroy();                                                              |
| }                                                                              |
| };                                                                             |
| include('class/csv.class.php');                                                |
| include('class/menu.class.php');                                               |
| include('class/tool.class.php');                                               |
| <pre>\$csv = &amp;new classProgram();</pre>                                    |
| \$csv->getCsv();                                                               |
| Gtk::main();                                                                   |
|                                                                                |

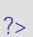

#### Esta es la aplicación

| 🕍 CSV en PHP-GTK2 Ver 1.0 | <u>×</u> |
|---------------------------|----------|
| 🖗 Archivo Ayuda           |          |
| Abrir Guardar Acerca      |          |
|                           |          |
|                           |          |
|                           |          |
|                           |          |
|                           |          |
|                           |          |
|                           |          |

#### Abrir un archivo csv

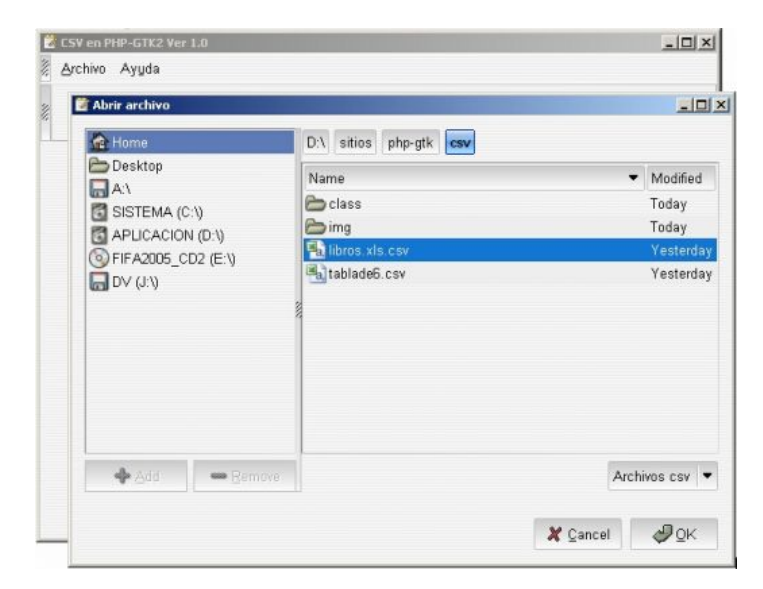

| D:\siti | os\php-gtk\csv\lib | ros.xls.csv CS | W en PHP-GTK2 1.0                    |         |
|---------|--------------------|----------------|--------------------------------------|---------|
| Archiv  | o Ayyda            |                |                                      |         |
| 8       |                    | 2              |                                      |         |
| Abrir   | Guardar Ac         | erca           |                                      |         |
| folio 🔻 | coleccion          | publicacion    | titulo                               | <b></b> |
| 524270  | biblioteca de aula | 2005           | cuentos del japon                    | L       |
| 524280  | biblioteca de aula | 2005           | tigre que tenia miedo a las gallinas |         |
| 524290  | biblioteca de aula | 2005           | pulgarcita                           |         |
| 524300  | biblioteca de aula | 2005           | el color                             |         |
| 524310  | biblioteca de aula | 2005           | prohibido suicidarse en primavera    |         |
| 524320  | biblioteca de aula | 2005           | no por mucho masticar                |         |
| 524330  | biblioteca de aula | 2005           | aguilas, nopales y serpientes        |         |
| 524340  | biblioteca de aula | 2005           | asi nace una rana                    |         |
| 524350  | biblioteca de aula | 2005           | el juego de las formas               |         |
| 524360  | biblioteca de aula | 2005           | uun pasito y otro pasito             |         |
| 524370  | biblioteca de aula | 2005           | el caballo magico de han gan         |         |
| 524380  | biblioteca de aula | 2005           | los sentidos                         |         |
| 524390  | biblioteca de aula | 2005           | emiliano zapata                      |         |
| 524400  | biblioteca de aula | 2005           | helen keller                         |         |
| 524410  | biblioteca de aula | 2005           | jugando con fantasmas                | -       |

#### Este es el acerca de...

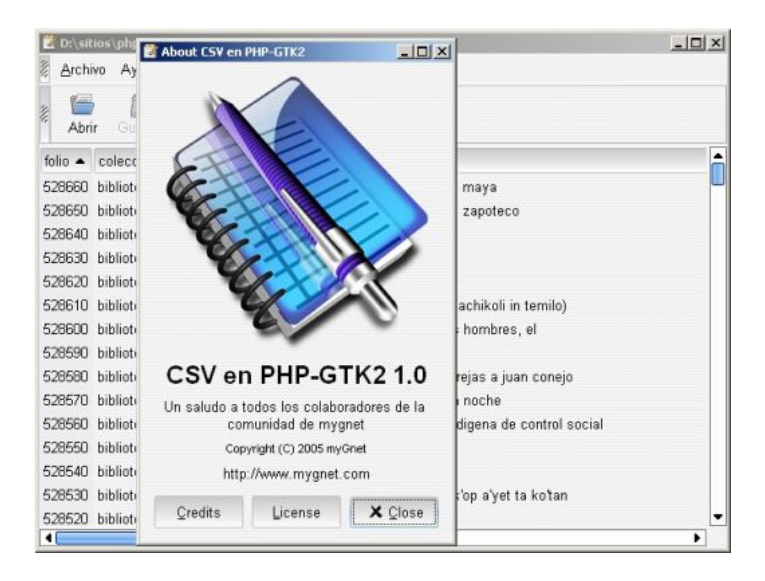

Y con esto me despido...

Puedes descargar el código completo aquí.... http://www.mygnet.com/pages/down.php?cod=1461

Para saber más a cerca de php-gtk2 puedes ver el artículo: *http://www.mygnet.com/articulos/php-gtk/398/* 

#### Referencias.

http://php-gtk2.de http://en.wikipedia.org/wiki/.csv

Puedes realizar tus cometarios dentro de la pagina de *mygnet.com* o al correo electrónico *martin@mygnet.com* 

Un saludo...

comunidad enlinea

## **Register globals**

Autor mandm mandm\_mini@hotmail.com Sin lugar a dudas es uno de los mayores problemas a los que nos enfrentamos al crear un sitio web, migrar un sitio, o simplemente instalar algún código ya escrito por alguien más, por ejemplo 'oscommerce'.

Con respecto a este último ( oscommerce ) la verdad sigo sin entenderlo.

¿ Cómo es posible que haya programadores que OBLIGAN a tener register\_globals = On para poder usar su código ?

¿ Qué acaso es tan complicado simular un register\_globals a on u off según sea el caso ?

La verdad no lo es.... y es cierto NO SON MÁS DE 11 líneas de código que a nadie nos pesa escribir y que mucho menos harán lento a nuestro script, absurdo.

Si de alguna manera se hace por seguridad, nah, sólo da cuenta de un script con algunos posibles hoyos, o no sé a qué carajos le temen....

Ejemplo de simulación de register\_globals = On:

```
<?
  // Esta funcion hace como register_globals = On
  function register_globals(){
    global
$HTTP_POST_VARS,$HTTP_GET_VARS,$HTTP_COOKIE
_VARS
       foreach($HTTP_POST_VARS as $matrix =>
$value){
         $GLOBALS[$matrix] = $value;
       foreach($HTTP_GET_VARS as $matrix =>
$value){
         $GLOBALS[$matrix] = $value;
       foreach($HTTP_COOKIE_VARS as $matrix =>
$value){
         $GLOBALS[$matrix] = $value;
  }
?>
register_globals();
```

Este ejemplo se llamará a la función register\_globals(); misma que 'copiará', las variables \$\_POST,\$\_GET y \$\_COOKIE a variables globales con su nombre.

Ejemplo de simulación de register\_globals = Off:

```
<?
  // Esta funcion hace como register_globals = Off
  function unregister_globals(){
    global
$HTTP_POST_VARS, $HTTP_GET_VARS, $HTTP_COOKIE
_VARS
       foreach($HTTP_POST_VARS as $matrix =>
$value){
         if(isset($GLOBALS[$matrix])){
            unset($GLOBALS[$matrix]);
          }
       foreach($HTTP_GET_VARS as $matrix =>
$value){
         if(isset($GLOBALS[$matrix])){
            unset($GLOBALS[$matrix]);
       foreach($HTTP_COOKIE_VARS as $matrix =>
$value){
         if(isset($GLOBALS[$matrix])){
            unset($GLOBALS[$matrix]);
25
unregister_globals();
```

Este ejemplo se llamará a la función unregister\_globals(); misma que 'eliminará' ( si existe ) a la variable que se registró global automáticamente, \$\_POST,\$\_GET y \$\_COOKIE.

Ejemplo de simulación de register\_globals = On u Off: Archivo .htaccess

#; GRACIAS ARTURO ;)
php\_flag register\_globals = 1

Este ejemplo debe incluirse en el archivo .htaccess en el directorio principal o donde se desee obtener el resultado para activarlas 1 desactivarlas 0, funciona bien en cualquier servidor decente y bien configurado.

Bueno después de esto solo queda decir...

¿Apoco está difícil? .....

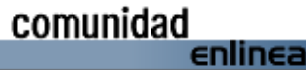

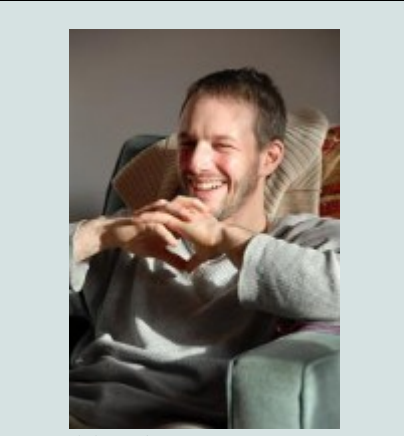

Publicado por Eric Mignot mignots.eric@free.fr

#### Indice

- 1.Presentación
- 2. Estructuración de datos
- 3.El producto cartesiano
- 4.SQL paso a paso
- 1.Presentación

Tomaremos un ejemplo que a menudo está utilizado para establecer la necesidad de hacer una suma continua con una sola consulta sql.

Consideraremosla necesidad para un vendor de presentar cada mez la suma de las ventasde su produto desde el principio del año.

Éste tiene como datoslas ventas de su producto para cada mez y quiere presentar un gráficodonde se ve le crecimiento de las ventas a lo largo del año.

Conoce algo de informática y quiere vincular una consulta SQL única a su objeto preferido de representación gráfica.

#### 2.Estructuración de datos

Sus datos son algo como lo siguiente :

- en enero ha vendido 10 productos
- en febrero ha vendido 8 productos
- en marzo ha vendido 15 productos

## Suma continua

Quiere presentar un gráfico cuyos datos estén :

- enero 10
- febrero 18 (10+8)
- marzo 33 (10+8+15)

En primer lugar el vendedor diseña una tabla sql VENTAS con dos columnas: MES y PRODUCTOS que amanecerá los datos de base.

Para saber si esto es suficiente para lo que queremos hacer, yo aconsejo expresarlo en languaje natural. Yo lo expreso así : "Para cada mez, quiero sumar los valores de los meses anteriores".

Así vemos que tenemos que ser capaz de decir si un mes es anterior a otro .Por eso añadimos una columna numérica a nuestra tabla, para poderordenar los meses : NUMERO.

Ahora tenemos nuestra tabla VENTA con tres columnas : NUMERO, MEZ, PRODUCTOS y estamos listos para pensar a la forma de hacer una sola consulta SQL para conseguir los valores del dicho gráfico.

#### 3.El producto cartesiano

Intentamos escribir nuestra consulta SQL con los valores que necesitamos:

select mez, productos from ventas where numero < ?

Paracada registro de la tabla ventas, tenemos que compararlo al conjunto detodos los registro de la misma tabla. Una menara de hacerlo esemparejar la tabla VENTAS con ella misma. Es esto que se llama producto cartesiano, lo cual impone la utilización de al menos un alias :

select v1.mez, v1.productos, v2.mez, v2.productos from ventas v1, ventas v2

#### 4.SQL paso a paso

Teniendo en cuenta el contenido siguiente de la tabla VENTAS : NUMERO MEZ PRODUCTOS

| 1 | enero   | 10 |  |
|---|---------|----|--|
| 2 | febrero | 8  |  |
| 3 | marzo   | 15 |  |

Nuestra primera consulta produce el producto cartesiano de la tabla VENTAS : MEZ PRODUCTOS MEZ PRODUCTOS

| IVILZ  | FRODUCIUS | IVILZ  | FRODUCIUS |
|--------|-----------|--------|-----------|
|        |           |        |           |
|        |           |        |           |
| enero  | 10        | enero  | 10        |
| enero  | 10        | febrer | 8         |
| enero  | 10        | marzo  | 15        |
| febrer | 08        | enero  | 10        |
| febrer | 08        | febrer | 08        |
| etcéte | ra        |        |           |
|        |           |        |           |

Ahora podemos empezar con restringuir los resultados para cada mez a los meses anteriores:

select v1.mez, v1.productos, v2.mez, v2.productos from ventas v1, ventas v2 where v2.numero <= v1.numero

Lo cual produce el resultado siguiente: MEZ PRODUCTOS MEZ PRODUCTOS

Solamente cabe sumar los valores para cada mez:

select v1.mez, sum (v2.productos) as ventas from ventas v1, ventas v2 where v2.numero <= v1.numero group by v1.mez

para obtener el resultado deseado: MEZ VENTAS

-----

enero 10 febrero 18 marzo 33

## Tip de Php

Autor Jorge Rubiano ostricajh@yahoo.es

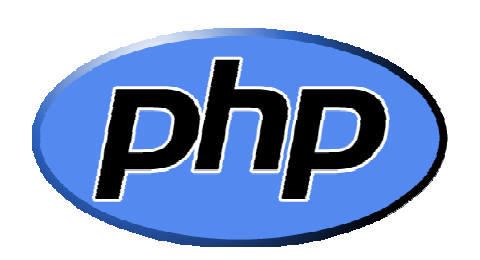

Guardar y recoger las variables provenientes del Post y guardarlas en la Base de Datos.

Bueno comúnmente cuando se envían datos por el Post se recogen de esta manera:

\$nombre\_variable=\$\_POST['variable\_llega'];

Con este método de recoger los valores, no hay problema sí se están enviando unos tres datos, pero cuando se envían unos 10 ó 20 las cosas se complican, entonces se podría utilizar la función extract(); la cual crea las variables y además les asigna los valores que vienen, listo de esta manera podríamos ahorrarnos el trabajo de crear las variables y además de asignarles los valores correspondientes. Bueno pero el tip es acerca de recibir y además guardar estos datos en la BD, con la función extract(); crearíamos las variables, pero a la hora de guardar, tendríamos que hacerlo de esta manera:

mysql\_query("insert into nom\_tabla
(campo1.....campoN) values
(variable1.....variableN), \$conecta);

Guardando así tendremos que referenciarnos a cada variable que se creo con el extract(); lo cual resultaría

muy tedioso, para evitar esto se puede hacer lo siguiente

mysql\_query("insert into nom\_tabla set ".implode(', ',\$array1), \$conecta);

Bueno como ven no es tan complicado, el if que se encuantra dentro del foreach, es para evitar que se guarde un campo que nunca va a existir en la BD, que es el nombre del botón que envía los datos, que por defecto se llama Submit.

Listo en la sentencia sql, se encadena los datos guardados en el array al cual se le aplica la función implode(), esta hace los contrario de la explode(); "Que cosas no", lo que hace es unir una cadena, con un caracter, en este caso la coma, para que nos quede de la forma general como se guardaría normalmente en la Bd.

mysql\_query("insert into nom\_tabla set campo1='\$variable1'.....campoN='\$variableN'", \$conecta);

Y así se guardaría en la Base de datos, como ven no es un método fácil y no es tan largo.

#### Comentarios

1 · Martín R. Mondragón Sotelo Hola... Que les parece esta función para insertar....

<?php function insert(\$arr,\$table) { \$valuelist="; \$keylist="; while (list(\$key, \$val)=each(\$arr)) { \$keylist.=\$key.';' \$valuelist.="".\$val."".';' } \$keylist=ereg\_replace(',\$',",\$keylist); \$valuelist=ereg\_replace(',\$',",\$valuelist); return mysql\_query("INSERT INTO ".\$table." (".\$keylist.") VALUES (".\$valuelist.")");

unset(\$\_POST['Submit'])://Quitamos todos los objetos del formulario que no nos sirvan.. insert(\$\_POST,'nombre\_tabla'); ?>

Independientemente del formulario \$\_POST tambien podremos insetar una tabla con un arreglo como este:

<?php

\$arr['id']=1; \$arr['name']='Nombre'; \$arr['fecha']=date('Y-m-d H:i:s'); insert(\$arr,'nombre\_tabla'); ?>

#### $2 \cdot \text{netbor}$

Bueno no soy experto en Php, se me ocurre esta función relacionado al tema: Asumiendo q el array comienza en 0 y los valores a almacenar son consecuentes con los datos de las tablas.

function insertar(\$var, \$campos) { \$almacenar= "Insert into \$tabla "; 0; = 0;\$sql="" \$sqldos="" foreach(\$campos as \$tempo){ if (scont==0)\$sql = """ . \$var[\$cont] . """; \$sqldos = \$tempo ; }else{ \$sql = \$sql . "," . \$var[\$cont] . "" ; \$sqldos = \$sqldos . "," . \$tempo ; \$cont = \$cont + 1; } \$almacenar = \$almacenar . "(" . \$sql . ") values (" . \$saldos . ")" echo \$almacenar; \$resultado=mysql\_query(\$almacenar); if(\$resultado==0) mysql\_close(); echo "Error"; exit;

## Todo sobre la barra de estado

Por Roberto Martín-Corral Mayoral robertomartincorral@yahoo.es

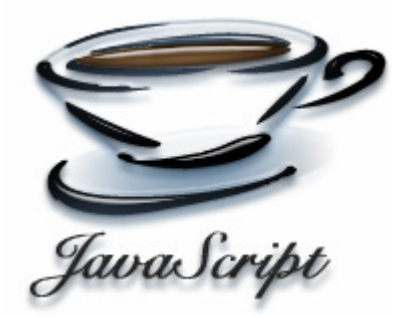

Como se describe en el artículo Pequeños trucos de Javascript de accalfredo, la forma de acceder a la barra de estado en javascript es usando la propiedad status del objeto window.

Esto nos permite escribir un texto en la barra de estado, y el límite se encuentra en 127 caracteres (por lo menos para IE). Todo lo que se exceda será truncado y no aparecerá. Hay que añadir que es sólo una línea, así que saltos de línea, tabuladores y demás caracteres especiales son convertidos de forma que aparezca sólo una línea.

Pero ... ¿qué posibilidades nos ofrece esto?

Evidentemente, nos ofrece mostrar al usuario la información que queramos, pero hay de advertir que los usuarios suelen centrarse en la pantalla y la barra de estado suele quedar fuera del campo de visión, así que es difícil llamarles la atención para que la miren.

Así, si cuando entra en la página queremos mostrarle un mensaje sólo hemos de añadir una función, asociarla al onload de la página y que diga algo como:

function ponMensaje() {
 window.status = "<mi mensaje>";
}

<mi mensaje> no podrá contener comillas dobles salvo que vaya acompañado con una barra invertida (o backslash) o, para entendernos, esto: \

Otra forma sería introducir la sentencia en un script puro y duro. Así, si quiero mostrarlo al comienzo de la página y no cuando se acabe de cargar (ya que mi página tarda 5 minutos en cargar, por ejemplo), habríamos de hacer lo siguiente:

| <script></th><th></th></tr><tr><td>window.status = "<mi mensaje>";</td><td></td></tr><tr><td></script> <td></td> |  |
|----------------------------------------------------------------------------------------------------|--|
| <html></html>                                                                                                    |  |
| Mi página web                                                                                                    |  |
|                                                                                                    |  |
|                                                                                                    |  |

Otros usos podrían ser avisar de errores, pero si queremos que el usuario se percate de ellos, mejor hacerlo en un popup. Windows avisa que hubo errores de ejecución de javascript en la barra de estado.

Como decía al principio, en el artículo "Pequeños trucos de Javascript" aparece nuestra siguiente forma de uso de la barra de estado, que es asociar la sentencia al evento onMouseOver de un elemento de la página.

Con esto conseguiremos que aparezca un mensaje en la barra de estado al pasar por encima del elemento. Esto se suele acompañarse con una llamada a window.status en la que se borra la barra de estado. Esto nos permitirá mostrar el mensaje única y exclusivamente cuando el usuario pase el ratón por encima del elemento.

Como indicaba antes, suele ser bastante difícil llamar la atención del usuario sobre la barra de estado, y es necesario que aparezcan y desaparezcan cosas de la barra de estado para que el usuario se percate de que pasa algo ahí abajo y se pare a mirar. El caso anterior es un buen ejemplo, pero existe otra posibilidad de llamar la atención.

Vamos ahora con el culmen del artículo, que es una marquesina en la barra de estado.

Esto sí que hará fijarse al usuario en la barra de estado al haber movimiento contínuo.

Para ello empezamos definiéndonos una cadena de caracteres:

var micadena = "Esto es una prueba de marquesina"; var contador = 1;

El algoritmo a seguir es fácil. Cada segundo (1000 milisegundos) incrementamos un contador y asignamos a la barra de tareas el resultado de cortar nuestra cadena de caracteres usando ese contador como límite. Al llegar al límite, iniciamos el contador a uno. Quedará algo tal que así:

function miMarquesina () {
 if (contador == micadena.length)
 contador = 1;

window.status =
micadena.substring(0,contador++);

window.setTimeout("miMarquesina()", 1000); // Hacemos una Ilamada a miMarquesina dentro de 1 segundo }

Para activar la marquesina sólo habrá que hacer una llamada a miMarquesina, y aparecerá nuestra marquesina en la barra de estado. Podeis apreciar que en esta marquesina va apareciendo el texto, pero no se mueve como una marquesina normal.

Existen variaciones sobre esta marquesina, aunque su código se va a quedar de ejercicio: La primera es usar un texto de más de 127 caracteres y asignar a la barra de estado, en lugar de la subcadena desde 0 hasta el contador, la subcadena desde el contador hasta el final.

Otra opción es rellenar con caracteres en blanco, en el caso de una cadena de menos de 127 caracteres, y asignar a la barra de estado la subcadena desde el contador hasta el final seguida de la subcadena desde 0 hasta el contador, lo que nos dará la sensación de una marquesina normal.

Como podeis ver, el límite es la imaginación.

## Trabajar con Graphapp en Visual Studio 2003

#### Por Douglas Quintero Vinces douglas.quintero@computer.org

Área de estudio: Ing. en Computación Especialización Sistemas de Información | Experiencia laboral: Desarrollo de aplicaciones en .Net, | Conocimientos: Lenguajes de programación • C • Java • C++ • Smalltalk • Ml • C# Desarrollo web • Html • Jsp • Javascript Bases de datos • Sybase anywherer 9 • SQL Server 2000 Sistemas Operativos • Windows 9x, NT, XP • Linux red hat

#### Resumen

Bueno la graphapp es un librería que te permite crear aplicaciones en modo grafico utilizando lenguaje c, este documento te mostrara como puedes trabajar con la librería utilizando Visual Studio 2003

#### Paso a Paso

Lo primero que debes hacer es crear un nuevo proyecto en tu Visual Studio despliegas la carpeta Proyectos de Visual C++ y seleccionas Win32 luego en la parte de plantillas escoges Proyecto Win32, le pones el nombre que desees a tu proyecto y das click en aceptar

Luego en la ventana Asistente para aplicaciones Win32, vas a Configuración de la aplicación, en tipo de aplicación escoges Aplicación para Windows, y en opciones adicionales Proyecto Vació, y luego das click en Finalizar.

Con esto tienes creado tu proyecto, aquí lo que debes haces es copiar los archivos graphapp.lib y graphapp.h en la carpeta donde creaste el proyecto de ahí en el explorador de soluciones de tu Visual Studio en la carpeta Header Files le das click derecho y seleccionas agregar elemento existente y agregas el archivo graphapp.h.

Luego de esto en el explorador de soluciones de tu Visual Studio das click derecho a tu proyecto y seleccionas propiedades, donde te aparecerá la ventana de Pagina de Propiedades, aquí en la carpeta Vinculador seleccionas Entrada y en Dependencias adicionales escribes graphapp.lib das click en aceptar y listo a trabajar en modo gráfico.

#### Ventana Ejemplo

Bueno ahora si ya puedes utilizar tu librería para hacer aplicaciones en modo gráfico, aquí te doy un pequeño ejemplo para que empieces a utilizar tu librería

Lo que debes hacer es agregar un nuevo elemento en la carpeta Source Files del Explorador de soluciones de tu visual Studio, en el lado de plantillas seleccionas Archivo C++ (.cpp) le pones el nombre que desees y das click en abrir.

Y por ultimo este es un código con el cual puedes crear una ventana que lo puedes escribir en el archivo que acabaste de agregar y probarlo

| ≠ include "graphapp.h"                                                                   |    |  |  |
|------------------------------------------------------------------------------------------|----|--|--|
| void main ()<br>{                                                                        |    |  |  |
| window principal;                                                                        |    |  |  |
| orincipal = newwindow ("Ventana", rect (100,100,400,400)<br>Titlebar Closebox Minimize); | ١, |  |  |
| setbackground (principal, Yellow);                                                       |    |  |  |
| show (principal);<br>mainloop ();<br>}                                                   |    |  |  |

Si tienes problemas o para preguntas escribe a

douglas.quintero@computer.org

*El que sabe y no dice lo que sabe esta en el mismo nivel del que no sabe* 

## Vincular un ArrayList a un DataGrid en C#.NET

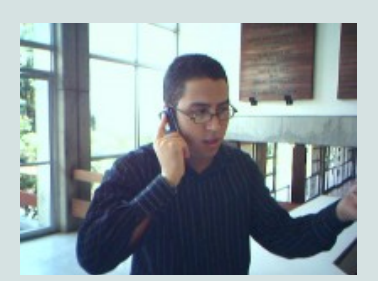

Por Juan Francisco Berrocal berrocal239@hotmail.com

Área de estudio: Tec. En Programacion y Operacion de Microcomputadoras | Experiencia laboral: Soporte IT/Software | Experto en: VB,VB.NET | Conocimientos: C/C++, HTML, VBScript, SQL, VB, VB.NET, C#.NET, VF

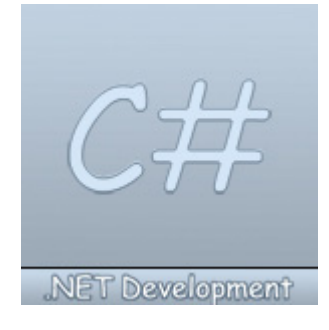

Una técnica para vincular un ArrayList de objetos donde cada uno de ellos contiene una propiedad pública que puede aparecer como columnas de un Datagrid, consiste en añadir un TableStyle personalizado en el que la propiedad MappingName es el ArrayList, y entonces utilizar los nombres de las propiedades como MappingName de cada columna.

El código siguiente, tomado de Windows Forms FAQ muestra cómo hacerlo (Código C#):

private void Form1\_Load(object sender, System.EventArgs e)

د CreateArrayList(); BindArrayListToGrid(); }

private void BindArrayListToGrid() { dataGrid1.DataSource = arrayList1; //create a custom tablestyle and add two columnstyles //DataGridTableStyle

ts = new DataGridTableStyle(); ts.MappingName ="ArrayList"; int colwidth = (dataGrid1.ClientSize.Width ts.RowHeaderWidth -SystemInformation.VerticalScrollBarWidth - 5) / 2;

//create a column for the value property
DataGridTextBoxColumn cs = new
DataGridTextBoxColumn();

cs.MappingName = "value"; //public property name cs.HeaderText = "Random Number"; cs.Format = "f4"; cs.Width = colwidth; ts.GridColumnStyles.Add(cs); //create a column for the sqrt property
cs = new DataGridTextBoxColumn();
cs.MappingName = "sqrt"; //public property name
cs.HeaderText = "Square Root";
cs.Format = "f4";

cs.Width = colwidth; ts.GridColumnStyles.Add(cs);

dataGrid1.TableStyles.Clear(); dataGrid1.TableStyles.Add(ts);

private void CreateArrayList()

arrayList1 = new ArrayList(); //add some items Random r = new Random(); for (int i = 0; i < 20; ++i) arrayList1.Add(new RandomNumber(r.NextDouble()));

//create a struct or class that defines what you want in each row //the different columns in the row must be public properties

public struct RandomNumber

private double number;

public RandomNumber(double d)
{
 number = d;
}

public double value

get{ return number; }
set{ number = value;}

public double sqrt
{
 get {return Math.Sqrt(this.value);}
}

}

## Códigos fuentes

## Actionscript

#### Burbuja Y Burbuja Mejorada

```
Fredy Ramirez Porfirio
Hosh.frp@gmail.com
```

Clase con dos metodos de ordenacion basicos burbuja y burbuja mejurado. se incluye un ejemplo de uso de los metodos...

```
class ordvect
```

```
public static function burbuja(__array:array):array
{
for (var i:number = 0; i < __array.length - 1; i++)
for (var j:number = 0; j < \_array.length - 1; j++)
if (__array[j] > __array[j +1])
var aux:number = __array[j];
__array[j] = __array[j +1];
 _array[j + 1] = aux;
return __array;
};
public static function burbujamej(__array:array):array
for (var i:number = 0; i < __array.length - 1; i++)
for (var j:number = 0; j < (\_array.length - i) - 1; j++)
if (__array[j] > __array[j +1])
var aux:number = __array[j];
 _array[j] = __array[j +1];
\_array[j + 1] = aux;
return __array;
```

Juan Francisco Berrocal Berrocal239@hotmail.com

Como abrir en una nueva ventana una pagina web

<html> <head> <title>abrir una nueva ventana</title> </head>

<body>

<!-- en este codigo html mostrare como abrir una pagina en una nueva ventana -->

<!-- lo que hare es emular la opción que nos da el clic derecho -->

<a href="http://www.mygnet.com" target=\_blank>pagina de mygnet</a><!-- lo que me permite hacer esto es "target=\_blank" -->

<--! autor: juan fco. berrocal --> </html>

</body>

## Lenguaje C

Factorial Douglas Quintero Vinces Douglas.quintero@computer.org

Muestra el como hacer y usar una funcion factorial en c

#include <stdio.h>
#include <simpio.h>

//declaración de funciones
int factorial(int n);

void main()

//declaración de variables. int n,suma,i; suma = 0;

#### do

printf("ingrese el n%cmero: ",163); n = getinteger(); } while (n<1);</pre>

for (i=1;i<=n;i++)
suma = suma + (2\*i+1)/factorial(i);
printf("el resultado es %d
",suma);</pre>

}

, \* función: factorial \* uso: f=factorial(n); \* descripción: esta función calcula el factorial de un número.

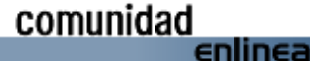

\*/ int factorial(int n) { int i, fact; fact = 1;

if (n==0) return 1;

for(i=1;i<=n;i++)
fact = fact \* i;
return fact;</pre>

}

## Lenguaje C#

Ingreso De Moneda Douglas Quintero Vinces

Douglas.quintero@computer.org

Este código te permite ingresas solo valores monetarios en un textbox

private void txtcosto\_keypress(object sender,

```
system.windows.forms.keypresseventargs e) {
```

if (e.keychar ==8 ) { e.handled = false; return;

bool isdec = false; int nrodec = 0;

for (int i=0 ; i<this.txtcosto.text.length; i++) {

```
if ( this.txtcosto.text[i] == '.' )
isdec = true;
```

if ( isdec && nrodec++ >=2)
{
 e.handled = true;
 return;

}

if ( e.keychar>=48 && e.keychar<=57) e.handled = false; else if (e.keychar==46) e.handled = (isdec) ? true:false; else e.handled = true; Lenguaje C++

Triangulo De Pascal Marco Antonio – Cyberbyte Mact35@hotmail.com

Desarrollo del popular triangulo de pascal

//utilizabndo combinaciones osea : m!/(m-n)!\*n! //disegned by cyberbyte mactsoft and damco groups corporations //este program tiene un error no cumple para el grado=13 //toy trabajando en eso pero yaqueda como ejercico para uds jeje.

#include<iostream>
using namespace std;

int fac(int n);//calcula el factorial int com(int m,int n);//calcula la combinacion void space(int s);//separa los numeros

int main() {
 int g,s=30;//g=grado,s=total de espacios
 cout<<"ingrese grado : ";cin>>g;

for(int i=0;i<=g;i++){ //desde se comienza con las combinaciones este es el m space(s);//da los espacios requeridos

for(int k=0;k<=i;k++){//otra variable este es el n cout<<com(i,k)<<" ";//cacula

cout<<endl;//salto de linea s--;//se reduce en uno los espacios

system("pause"); return 0;

//factorial estienden esto no es necesario explicar

int fac(int n){
 int f=1;
 for(int i=1 ; i<=n; i++){
 f=f\*i;</pre>

return f;

//combinacion aqui es donde entra los for del main //osea m!/(m-n)!\*n!

//espacios que se dan +0-//para que aparesca centrado //ya lo modifican para los valores de dos cifras //para que paresca un triangulo jeje

comunidad

enlinea

void space(int s){
for(int i=1;i<=s;i++){</pre>

#### cout<<" "; }

### Javascript

#### Formulario A Traves De Email

Burbuja Rgaitan04@gmail.com

Te crea un formulario para el usuario y los datos te los manda al mail que tu indiques

este codigo va ente <body> y </body>

<form name="mail\_form" action="mailto:unknown@unknown.sk" method="post" enctype="text/plain">

<input type="hidden" size=0 name="info">

name: <input type = "text" name = "name">

subject: <input type = "text" name = "subject">

favourite colour: <input type = "text" name = "color">

os: <input type = "text" name = "system">

comments:

<textarea name = "comments, suggestions" cols = 50 rows = 6>

## Oracle

#### Ejecutar Un Reporte Desde Oracle Forms

*Burbuja Rgaitan04@gmail.com* Fiemplo de como bacer para ejecuta

Ejemplo de como hacer para ejecutar un reporte desde oracle form

declare repid report\_object; v\_rep varchar2(100); rep\_status varchar2(20);

begin

repid := find\_report\_object('rep\_vinculado');

-- determinamos si se visualizará la ventana de parámetros set\_report\_object\_property(repid,report\_other,'paramform=no'); set\_report\_object\_property(repid,report\_execution\_mode,batch);

--fijamos el valor para el tipo de ejecución (synchronous, asynchronous) set\_report\_object\_property(repid,report\_comm\_mode,synchronous);

--fijamos el valor para el tipo de salida(cache, printer, file, mail..)
set\_report\_object\_property(repid,report\_destype,cache);

--fijamos el valor para el formato de salida del reporte (html, pdf, rtf) set\_report\_object\_property(repid,report\_desformat,'html');

--fijamos el valor para el servidor de reportes que ejecutará el report set\_report\_object\_property(repid,report\_server,'nombre\_del\_servicio\_de\_ reportes');

--ejecutamos el reporte
v\_rep := run\_report\_object(repid);
rep\_status := report\_object\_status(v\_rep);
while rep\_status in ('running','opening\_report','enqueued') loop
rep\_status := report\_object\_status(v\_rep);
end loop;

if rep\_status = 'finished' then --visualizamos la salida del reporte

web.show\_document('/reports/rwservlet/getjobid'||substr(v\_rep,instr(v\_re p,'\_',-1)+1)||'?'||'server=nombre\_del\_servicio\_de\_reportes','\_blank'); else message('error en la ejecución'); end if; end;

#### Codigo Para El Borrado Masivo

Burbuja Rgaitan04@gmail.com

Esta función de pl/sql realiza un borrado masivo de filas, haciendo commit cada cierto número, y asegurándonos así de que los segmentos de rollback no se van a ser desbordados.

#### parámetros:

\* nombretabla (varchar2): nombre de la tabla donde se van a borrar los registros

\* condiciónwhere (varchar2): condición de borrado. debe incluir la palabra "where" como inicio de la cadena.

\* registroscommit (number): frecuencia con que se realiza un commit.

ejemplos:

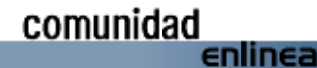

### Programación

execute deletemasivo('empleados', 'where num between 1 and 9999', 100);

execute deletemasivo('empleados', ", 100);

create procedure deletemasivo( nombretabla in varchar2, condicionwhere in varchar2 default null, registroscommit in number default 1000 ) is idselect integer; iddelete integer; execselect integer; execdelete integer; sqlcursor varchar2(2000); rowiddelete rowid;

#### begin

se prepara un cursor dinánico para seleccionar los rowids
 de los registros a borrar.

sqlcursor := 'select rowid from ' || nombretabla || ' ' || condicionwhere; idselect := dbms\_sql.open\_cursor; dbms\_sql.parse(idselect, sqlcursor, dbms\_sql.v7); dbms\_sql.define\_column\_rowid(idselect, 1, rowiddelete); execselect := dbms\_sql.execute(idselect);

-- se prepara el cursor para borrar los registros

iddelete := dbms\_sql.open\_cursor; dbms\_sql.parse(iddelete, 'delete from ' || nombretabla || ' where rowid = :rowid\_delete', dbms\_sql.v7); loop

if dbms\_sql.fetch\_rows(idselect) = 0 then

-- obtiene los rowids de las filas a borrar

dbms\_sql.column\_value(idselect, 1, rowiddelete); dbms\_sql.bind\_variable(idselect, 'rowid\_delete', rowiddelete);

-- ejecuta el delete para las filas obtenidas

execdelete := dbms\_sql.execute(iddelete);

-- hace un commit cada n filas.
-- n se especifica en el parámetro "registroscommit"

if mod(dbms\_sql.last\_row\_count, registroscommit) = 0 then
commit;
end if;
else
exit;
end if;

end loop;

---- hace commit otra vez, para validar el ultimo grupo de registros

commit; dbms\_sql.close\_cursor(idselect); dbms\_sql.close\_cursor(iddelete);

end deletemasivo;

### Vb

#### Generardor De Llaves Primarias Secuencial

Pablo Jose Cruz Salazar Pcruz@runbox.com

Este codigo permite buscar el codigo en la base de datos y sumarle uno asi aparece el consecutivo

private function getindex2(byval srctable as string) as long ' on error goto err

dim ri as long dim rs as adodb.recordset set rs = new adodb.recordset rs.cursorlocation = aduseclient rs.cursortype = adopenstatic open\_cn rs.open "select carnet from " & srctable & " order by carnet", cn if rs.eof then ri = 0else rs.movelast ri = rs.fields("carnet") ri = ri + 1end if if ri = 0 then ri = 1000 end if

getindex2 = ri

srctable = ""
ri = 0
set rs = nothing
exit function
'err:
"error when incounter a null value
' if err.number = 94 then getindex = 1: resume next
end function

private sub generatepk() dim pk as long pk = getindex2("cliente\_tb") txtcarnet.text = str(pk) end sub

## Como configurar una tarjeta wi-fi en fedora core 4

Por Vladimir González Bailón vlacklnx@gmail.com

Como ha avanzado la tecnología en comunicaciones hay quienes somos aficionados al uso de redes inalámbricas, o al uso del Internet inalámbrico, y bueno no cabe mencionar que también hay quienes nos gusta usar el sistema operativo Linux, en este artículo vamos a mencionar como podemos configurar nuestra tarjeta de red inalámbrica (wi-fi) para que funcione perfectamente, vamos a utilizar una herramienta llamada ndiswrapper.

Para que la configuración sea exitosa necesitaremos tener instalados los paquetes kernel-headers-2.6.x y

kernel-source-2.6.x.

Ndiswrapper está compuesto por un módulo del kernel (que usaremos como si fuese el módulo de la tarjeta) y unas utilidades (las utilidades se llaman ndiswrapper-utils). El módulo viene ya incluido en muchos kernels de las ultimas distribuciones. Si no lo esta entonces lo descargamos de http://sourceforge.net/projects/ndiswrapper/ descomprimimos las fuentes, hacemos un make distclean, enseguida make install y listo.

Una vez instalados los módulos de ndiswrapper nos vamos al directorio donde se encuentren los archivos con los drivers de XP y hacemos como root.

ndiswrapper -i driver.inf

La -i de es install. Lo que hará ndiswrapper es copiar el archivo .sys y crear una configuración para el. La podemos encontrar en /etc/ndiswrapper.

Podemos teclear ndiswrapper –l para comprobar si fue exitosa la instalación, y nos tendrá que salir el siguiente mensaje si todo fue correctamente instalado.

Installed ndis drivers:

bcmwl5a driver present, hardware present

En el caso de mi tarjeta inalámbrica una Broadcom. Enseguida cargamos el módulo ndiswrapper propiamente dicho (modprobe ndiswrapper). Si ahora miramos en los logs del sistema deberíamos ver como ndiswrapper reconoce la tarjeta.

vlack@vlacktop:~ \$ cat /var/log/messages |grep ndiswrapper

Si todo ha funcionado como debiera, solo nos resta hacer un ndiswrapper -m para crear el alias wlan0 ndiswrapper en /etc/modprobe.d/ndiswrapper. Esto hará que cada vez que usemos la interfaz wlan0, se cargue el módulo ndiswrapper. La interfaz se puede levantar normalmente con ifconfig wlan0 up.

Y Listo ya podemos configurar nuestro dispositivo inalámbrico y poder navegar en la red. =)

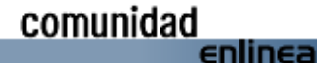

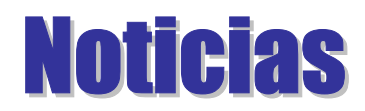

El Servicio De Creación De Páginas Web De Google, Suspendido Por El Momento

Red Hat Enterprise Linux Será Preinstalado En Servidores

Paul Delgado Soto Padeso76@hotmail.com 24.02.2006 - 15:43h

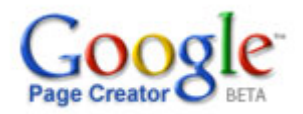

Google ofrece hasat 100 MB de espacio

Google no cesa en su lanzamiento de nuevos servicios. La última apuesta es **Google Page Creator**, que permite la creación de páginas personales. Para disponer de este servicio tan sólo se necesita disponer de una cuenta **Gmail**.

Para acceder a este servicio tan sólo había que entrar en *http://pages.google.com/* e introducir el mismo nombre de usuario y contraseña de **GMail**. La compañía ofrece hasta **100 MB** de espacio para la creación de páginas.

No obstante, las personas que han decidido probar hoy el nuevo servicio se han encontrado con que, por el momento, **no pueden acceder** a él.

En el mensaje que se muestra por parte de la compañía se afirma que, debido a la gran demanda, lo han tenido que **suspender** temporalmente.

También se ofrece la posibilidad de introducir el **correo electrónico** para que Google avise cuando el servicio vuelva a estar disponible.

**Google Page Creator** permite la creación de páginas web a partir de formularios y plantillas, lo que facilita su utilización a personas sin conocimientos previos. Este creador de páginas utiliza la tecnología **Ajax**.

Por el momento, se trata de un proyecto en fase beta aunque todo apunta a que, cuando vuelva a estar disponible, se convertirá en una de las herramientas más demandadas de Internet.

Las páginas que se creen a través de este servicio tendrán la dirección URL 'nombredeusuarioengmail.googlepages.com'.

#### Fuente:

http://www.20minutos.es/noticia/94202/0/google/creator/pages

Paul Delgado Soto Padeso76@hotmail.com

Hp

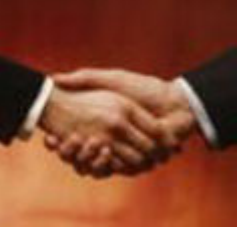

(24/02/2006 06:54 EST): El nuevo servidor, que se dió a conocer en el tercer Congreso Mundial 3GSM 2006, presentó a Red Hat Enterprise Linux como su sistema operativo preferido.

Diario Ti: Red Hat ha anunciado su propósito de certificar Red Hat Enterprise Linux en el servidor Blade de la nueva arquitectura avanzada Advanced Telecommunications Computing Architecture (AdvancedTCA) bh5700 de HP.

"HP necesitaba un sistema operativo de calidad, listo para usar y dar respuesta a la demanda de plataformas de comunicación fiables, dignas de confianza y con una gran disponibilidad. Red Hat Enterprise Linux es potente, versátil y un sistema probado en muchos sectores, incluyendo el de las telecomunicaciones," afirma Paul Cormier, vicepresidente ejecutivo de ingeniería de Red Hat.

Red Hat mantiene un único canal de distribución de Linux que utilizan tanto empresas como compañías de telecomunicaciones y se enorgullece de un entorno de más de 1.100 socios de software y de 1.800 de hardware.

Fuente: www.diarioti.com

#### Microsoft Presenta La Versión Definitiva De Windows Vista

Paul Delgado Soto Padeso76@hotmail.com

(24/02/2006 06:58 EST): La última versión de Windows Vista fue presentada a un grupo selecto de periodistas y beta-testers de todo el mundo. La beta incluye todas las aplicaciones que tendrá el sistema operativo para su lanzamiento.

Diario Ti: Hasta ahora, las versiones beta de Windows Vista han sido denominadas según el mes en que han sido publicadas. Sin embargo, la versión de febrero tiene el nombre Windows Vista Enterprise, lo que significa que Microsoft ha comenzado a presentar las versiones beta dependiendo del grupo de usuarios al que está dirigido el software.

"Sidebar" se asemeja a "Dashboard" de Apple

La última beta incorpora todas las aplicaciones de Windows Vista, incluida la comentada "sidebar" o barra lateral. A primera vista, "sidebar" se asemeja sorprendentemente al Dashboard de Apple OS X. Al hacer clic con el ratón, el usuario tiene acceso a una serie de pequeños programas denominados "gadgets".

Otra novedad es Welcome Center, que se presenta cuando el usuario ejecuta Vista por primera vez. Welcome Center permite configurar los últimos detalles de la instalación de Vista. Con esta función, Microsoft acoge peticiones de fabricantes de PC, que han lamentado las limitaciones anteriores, escribe BetaNews.

Fuente : www.diarioti.com

### Google Lanza Un Nuevo Servicio Para Crear Páginas Web Personales

Juan Francisco Berrocal Berrocal239@hotmail.com

La compañía Google acaba de lanzar su nuevo servicio que permite crear páginas web de forma sencilla y sin tener conocimientos de HTML, ya que para tal objetivo utiliza formularios y plantillas de diseño preestablecidas. Google Page Creator, que exige una cuenta de Gmail para operar, tiene como requermiento mínimo el uso de Internet Explorer 6.0 o Firefox 1.0.

Haciendo una diferencia entre sitios y páginas web, la compañía señaló en unas declaraciones, que "durante este período inicial de pruebas no podrás crear sitios, pero sí la cantidad de páginas que se desee". El servicio gratuito pondrá las páginas en la URL "http://gmailusername.googlepages.com" y ofrecerá un total de 100MB para subir archivos. gmailusername es la cuenta personal de cada usuario de gmail.

#### Google Earth Apunta A Linux

Juan Francisco Berrocal Berrocal239@hotmail.com

Muy interesantes los comentarios de Lars Rasmussen, ingeniero del proyecto Google Maps en un seminario en Sydney acerca del futuro de Google Earth y de las aplicaciones complejas en el navegador. Para Rasmussen, los navegadores están ya preparados para ofrecer funcionalidades hasta ahora exclusivas para aplicaciones de escritorio y que en los años próximos asistiremos a la posibilidad de tener productos como Google Earth sin tener que instalar nada en nuestro equipo. Eso sí, sobre la posibilidad de un Google Office dijo no "ver nada en su bola de cristal, aunque hay más de 3000 personas trabajando para Google". Lo que sí confirmó es la existencia de un grupo de trabajo que está llevando Google Earth a Linux, cerrando con esto los gritos de miles de usuarios que pedian este grandioso software en sus sistemas Linux. Ahora estos mismos usuarios estan solicitando una version del Google Desktop para sus computadores.

Google Earth es sin duda uno de los "hits" del año, una aplicación por la que todo el mundo pregunta y que casi todos nos hemos descargado, aunque sea para echarle un vistazo a sus sorprendentes prestaciones. Sin embargo, quien abre más

posibilidades es Google Maps, sobre el que se están construyendo cientos de servicios ligados a la localización geográfica y con el que Google puede dar un zarpazo considerable al mercado publicitario integrando Google Local, su buscador basado en la posición geográfica.

Las aplicaciones vía web son una realidad como lo es GMail, ejemplo del éxito de este paradigma para construir servicios completos, multiplataforma y accesibles desde cualquier máquina conectada a la red. Nos esperan años con muchas sorpresas por este camino, aunque yo mantengo mis dudas acerca de si los navegadores actuales están preparados para actuar como base para ellas.

#### Cómo Será El Nuevo Palm Os Sobre Linux

Juan Francisco Berrocal Berrocal239@hotmail.com

El nuevo Palm OS basado en Linux culminará una transición anunciada hace algunos meses por la compañía y confirmada por la venta de PalmSource a la empresa japonesa Access, cuyas soluciones Linux para dispositivos embebidos se cuentan entre las mejores del mercado. A continuación, les adelantamos cómo será técnica y funcionalmente la nueva versión de Palm OS, ya migrado al sistema operativo del pingüinito.

#### Construyendo la plataforma Linux para dispositivos móviles

Hasta ahora, y según la visión de PalmSource, Linux no constituía una plataforma para desarrolladores de equipos móviles por sí mismo. Cada fabricante debía construir su propio sistema partiendo como base desde el kernel y las diversas herramientas y proyectos separados que pueden encontrarse en Internet.

La plataforma de Access-PalmSource está basada en el kernel 2.6.12 o superior, aunque deja la suficiente libertad a los fabricantes como para que utilicen otras versiones. Más adelante se pondrán a disposición de los desarrolladores las especificaciones técnicas que deberán tener los kernels que quieran ser compatibles con esta plataforma estandarizada, así como se liberará un kernel que funcionará sobre una plataforma hardware de referencia.

La interfaz gráfica de usuario se basará en las librerías GTK+, una plataforma libre y ya utilizada en proyectos de este tipo (GPE, por ejemplo). La versión para la nueva plataforma estará optimizada para su correcto uso con smartphones y otros dispositivos móviles, combinando la base de las librerías estándar GTK+ con nuevos componentes gráficos creados por Access-PalmSource.

El software que podrá correr en esta nueva generación de dispositivos se beneficia de una amplia y activa comunidad de desarrolladores y empresas, que programan siguiendo la filosofía del software libre y el código abierto. Así, dispondremos de software tan práctico como el reproductor multimedia Totem, la base de datos SQLlite o el framework de Gstreamer, que facilita la creación de aplicaciones que utilizan vídeo en streaming.

Naturalmente, las aplicaciones relacionadas con la telefonía no han sido olvidadas, ya que el nuevo frente de batalla en el cual va a intentar abrirse camino el nuevo Palm OS va a ser el de los

45

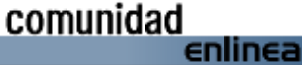

smartphones más que el de las PDAs con capacidades de teléfono, un terreno en el cual tendrá una dura competencia con Microsoft y Symbian.

#### Compatibilidad asegurada

El nuevo Palm OS va a poder seguir ejecutando las aplicaciones nativas de versiones anteriores gracias a un emulador, lo que garantiza a los usuarios que no perderán la inversión realizada en software ni tendrán que lidiar con migraciones problemáticas.

Además de éstas, la nueva versión ejecutará aplicaciones GTK nativas, y aplicaciones Java.

### ¿Mantendrá PalmSource una cuota de mercado que le permita sobrevivir?

La apuesta por Linux es arriesgada. Los consumidores estaban hasta ahora acostumbrados a Palm OS como un sistema simple, efectivo, visualmente espartano y que por lo tanto consumía pocos recursos, pero en el cual se podía confiar para la realización de las tareas habituales con un dispositivo móvil. Además, la existencia de una compañía (Palm) dedicada en exclusiva a la fabricación de dispositivos basados en dicho sistema, aseguraba a medio/largo plazo su contínuo desarrollo y el necesario servicio técnico. La nueva aventura Linux junto con el primer dispositivo basado en Windows Mobile lanzado por Palm, hacen que el usuario final pueda dudar del futuro de Palm OS en el mercado aunque PalmSource tenga cerrados y bien atados diversos acuerdos comerciales; no olvidemos que, al fin, quien manda es el que compra.

El mercado asiático en general y el japonés en concreto no parece ser un problema para Access, pues la mentalidad asiática en cuanto a uso de dispositivos móviles es más abierta que la del usuario norteamericano o europeo. El problema se centrará más bien en Europa y América.

Si el nuevo Palm OS no tuviera éxito, es posible que las operaciones de PalmSource quedasen estancadas en Asia, y en ese caso la división de Access probablemente perdería su nombre e independencia para pasar a integrarse totalmente en su compañía madre.

Fuente: www.itsitio.com

## Microsoft Expresa Su Desacuerdo Con El Caso De La Comisión Europea

Juan Francisco Berrocal Berrocal239@hotmail.com

Microsoft ha cumplido totalmente con los requerimientos referentes a la entrega de documentación técnica impuestos por la Comisión Europea en 2004, y la institución ha ignorado pruebas relevantes en su afán de atacar la observancia a sus exigencias por parte de Microsoft, según una réplica formal emitida hoy por Microsoft..

"Cientos de empleados y personal subcontratado por Microsoft han trabajado durante más de 30.000 horas para crear más de 12.000 páginas de documentación técnica detallada que podrían ser ofrecidas bajo licencia hoy mismo a terceras compañías. Además, Microsoft ha ofrecido la posibilidad de proporcionar 500 horas de soporte técnico a los licenciatarios y otorgando acceso a la parte correspondiente de su código fuente disponible mediante una licencia de referencia", según comenta la compañía en su réplica enviada el miércoles a la Unión Europea.

La compañía también ha aportado a la Comisión dos informes de expertos independientes confeccionados por profesores de Ingeniería de Sistemas de Software, que examinaron la documentación técnica creada por Microsoft.

"Concluimos que la información sobre interoperabilidad proporcionada por Microsoft se adapta a los actuales estándares de la industria, y en particular en un área tan compleja como ésta. Creemos que la compañía ha proporcionado una información completa y precisa, de manera que dicha interoperabilidad puede alcanzarse razonablemente, cubriendo los protocolos, dependencias y el conocimiento implícito",explica un informe de 49 páginas confeccionado por cinco profesores de Informática en el Reino Unido y Alemania.

#### La respuesta de la Compañía

La respuesta de la compañía también documenta las numerosas formas en que la Comisión ha ignorado información clave y ha negado a Microsoft la posibilidad de defenderse a través del debido proceso.

"La Comisión esperó muchos meses antes de informar a Microsoft de que creía que era necesario realizar cambios en la documentación técnica proporcionada, y otorgando después a la compañía sólo unas pocas semanas para realizar masivas modificaciones en la misma", afirma el documento de Microsoft.

La respuesta de Microsoft muestra claramente que la Comisión ni siquiera revisó la exhaustiva documentación que la compañía le facilitó dentro del plazo establecido.

"Cuando la Comisión emitió su Pliego de Objeciones el pasado 21 de diciembre de 2005, la institución y sus expertos ni siquiera se habían molestado en leer la última versión de los documentos que Microsoft puso a su disposición el 15 de diciembre", afirma el documento de Microsoft.

De igual manera, la respuesta de Microsoft demuestra que la Comisión ha reiteradamente rehusado definir de manera clara sus exigencias y preocupaciones, a pesar de las múltiples peticiones y concesiones realizadas por Microsoft.

Para más información accede a *http://www.microsoft.com/spain/* 

#### **Conversaciones Secretas Por Internet**

*Gustavo Alberto Rodríguez Gustavo@sasoft.com.ar* 

La tecnología utilizada por Skype permite realizar llamadas telefónicas codificadas; ¿es el fin de las escuchas telefónicas?

NUEVA YORK (AP) - Mientras el gobierno estadounidense debate la legalidad de las escuchas telefónicas, la tecnología de mayor crecimiento para las llamadas por Internet parece tener el potencial de hacer de aquella práctica una cuestión del pasado.

Skype: http://www.skype.com, el servicio de comunicaciones telefónicas por Internet recientemente adquirido por eBay: http://www.ebay.com/, suministra llamadas y mensajes instantáneos entre los usuarios que, al contrario que otros servicios, son cifrados, es decir, codificados usando complejas operaciones matemáticas. Eso aparentemente hace imposible que sean escuchados, aunque la compañía deja la cuestión incierta.

Por cierto Skype no es la primera aplicación de comunicaciones cifradas en la Red. Durante años ha habido programas de correos electrónicos y mensajes instantáneos seguros a un costo reducido o gratis.

Pero en gran medida, los usuarios de Internet no habían sentido una necesidad de privacidad tal que compensara el esfuerzo extra necesario para aplicar la codificación. En particular, programas de correo electrónico como Pretty Good Privacy habían sido considerados engorrosos por mucha gente.

Y como dichas aplicaciones tuvieron una popularidad limitada, su mero uso puede llamar la atención. Pero con Skype, los delincuentes, terroristas y otros que realmente quieren mantener sus comunicaciones privadas no se distinguen de quienes desean simplemente hablar con su madre.

"Skype se popularizó no porque fuera seguro sino porque es fácil de usar", dijo Bruce Schneier, director de tecnología en Counterpane Internet Security.

Skype, con sede en Luxemburgo, fue fundada por los empresarios suecos y estonianos que crearon la red Kazaa de intercambio de archivos electrónicos, que ha sido objeto de varias demandas legales por parte de la industria de la música.

Los programas de Skype para las computadoras personales se distribuyen gratuitamente. Los miembros no pagan para comunicarse entre sí por medio de sus computadoras, pero pagan tarifas para conectarse con quienes usan teléfonos fijos. También se están cargando los programas de Skype en dispositivos móviles similares a teléfonos celulares.

Aunque todavía su uso es reducido en Estados Unidos, Skype tenía 75 millones de usuarios registrados en el mundo a fines del 2005. Típicamente, de 3 a 4 millones de usuarios están en línea a la vez.

Los llamados de Skype transitan por Internet codificados con

"claves" que esencialmente son cifras muy largas. Las claves de Skype tienen 256 bits de largo, el doble que los 128 que se usan para enviar los números de tarjetas de crédito por la Red. La seguridad se duplica con creces. En teoría, la clave de Skype tardaría billones de veces más que los esfuerzos necesarios para descodificar la de 128 bits, que de por sí es considerada prácticamente imposible de descifrar con los medios disponibles en la actualidad.

"Es una forma de comunicación muy segura, que si uno tiene que hablar con la amante lo va a apreciar, pero que si Al-Qaeda se pone a hablar por Skype uno seguramente tendrá una opinión muy diferente", dijo Monty Bannerman, director general de Verso Technologies. Su compañía fabrica equipos para proveedores de servicios por Internet, incluyendo programas que pueden identificar y bloquear llamados por Skype.

Los expertos en seguridad no están completamente convencidos de que Skype sea tan segura como parece, debido a que la compañía no ha sometido su tecnología a revisiones. En la comunidad criptográfica, la presentación de los proyectos de programas a otros que puedan señalar errores es considerada el camino más seguro. Debido a la complejidad de las matemáticas utilizadas, un sistema criptográfico bien diseñado puede ser indescifrable aunque otros conozcan su método.

Pero según Schneier, aunque la codificación de Skype fuese más débil de lo que se cree, podría obstaculizar de todos modos el tipo de escucha subrepticia que se dice está efectuando la Agencia de Seguridad Nacional (NSA), en que escanea miles o millones de llamados en determinado momento en busca de ciertas frases. Aun un llamado débilmente codificado obligaría a horas de operaciones de computación para descifrarlo.

Kurt Sauer, director de seguridad de Skype, dijo que no hay "puertas traseras" que puedan permitir que un gobierno interfiera el código de una llamada. Pero también dijo que Skype "colabora plenamente con todas las solicitudes legales de autoridades relevantes". No dio detalles sobre el tipo de apoyo brindado.

El Departamento de Estado estadounidense no respondió cuando se le preguntó qué opinaba sobre el tema.

Bannerman, de Verso, destacó que los llamados de Skype son descodificados si entran en la red telefónica tradicional para comunicarse con teléfonos regulares, de modo que una conversación puede ser escuchada allí. Skype no revela cuántas de sus llamadas se canalizan por la red telefónica.

Schneier cree que escuchar el contenido de las llamadas no es tan importante para la NSA como rastrearlas, lo que es todavía posible con Skype. Por ejemplo, si una cuenta en particular está asociada con un terrorista o un delincuente, sería posible identificar a sus interlocutores.

Steve Bannerman, vicepresidente de comercialización de Narus (sin relación con Bannerman, de Verso), dijo que los sistemas de su compañía permiten escuchar los llamados telefónicos canalizados por Internet, pero no los de Skype.

47

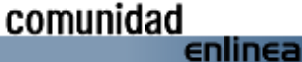

Link corto: http://www.lanacion.com.ar/782372

#### Ibm: Microchips Con Más Poder

*Gustavo Alberto Rodríguez Gustavo@sasoft.com.ar* 

Los investigadores de IBM han descubierto un método para obtener más del método actual de fabricar chips de computadora.

Aseguran que han sido capaces de labrar circuitos en láminas de silicona con un tercio del grosor de los producidos con la actual tecnología.

Esa técnica podría llevar a chips mas pequeños y con mayor capacidad, y postergar el cambio a métodos de fabricación de chips más costosos y todavía no probados.

La tecnología actual está llegando a sus límites físicos a medida que los chips se hacen más pequeños.

La industria de semiconductores ha estado buscando maneras de labrar más circuitos en láminas de silicona para enfrentar la demanda de chips cada vez mas poderosos y rápidos.

IBM dijo que la nueva técnica de producción podría extender la "Ley de Moore", un principio que ha guiado al sector de la tecnología por los últimos 40 años.

El fundador de Intel, Gordon Moore, predijo a finales de la década de 1960 que el número de transistores en un chip, y por lo tanto su poder de procesamiento, se doblaría cada dos años.

#### "Espacio para respirar"

Los métodos utilizados por los científicos en el Centro de Investigación Almaden de IBM en San José, California, se valen de un sistema llamado litografía óptica profunda ultravioleta.

Es esencialmente el mismo método utilizado para labrar circuitos en chips.

El equipo de IBM afirmó que fueron capaces de "imprimir" circuitos de 29,9 nanómetros de ancho.

Esto es aproximadamente un tercio del ancho de los circuitos de computador más pequeños actualmente bajo producción en masa.

Un nanómetro es equivalente a la mil millonésima parte de un metro.

"Nuestro objetivo es empujar la litografía óptica lo mas que podamos, para que la industria no se tenga que mover a alternativas costosas a menos que sea absolutamente necesario", dijo el doctor Robert Allen, director de materiales de litografía en el Centro Almaden de IBM.

"El resultado es la evidencia más fuerte a la fecha de que la industria puede tener hasta siete años de espacio para respirar

antes que se necesite un cambio radical en las técnicas de fabricación de chips".

Link corto: http://www.lanacion.com.ar/782670

Lanzan Programas Antivirus Automáticos Y Más Simples Gustavo Alberto Rodríguez Gustavo@sasoft.com.ar

La actualización del software antivirus de una computadora puede ser tan incómoda como hacer el cambio de aceite del auto por su cuenta. Pero el próximo año, por estas fechas, será pan comido.

Durante los próximos 12 meses, los fabricantes de software pondrán en funcionamiento nuevos servicios antivirus, que en su opinión, supervisarán mejor la salud general de una PC, matarán los virus, impedirán el fraude de Internet conocido como phishing y harán copias de seguridad de los datos importantes.

Un catalizador de la tendencia es Microsoft Corp., que ofreció recientemente detalles de sus planes para Windows OneCare Live, su primer paso en el negocio de los antivirus. El nuevo software y su servicio de Internet están diseñados para supervisar automáticamente la salud y el desempeño de una PC, resolviendo problemas cuando los encuentra e instalando regularmente software para combatir las amenazas.

Las firmas de antivirus Symantec Inc., McAfee Inc., y Trend Micro Inc. están contraatacando con nuevos servicios automatizados y mejoras en su software actual.

Symantec fue la primera en responder. El mismo día que Microsoft anunció OneCare, el líder de programas antivirus anunció Genesis, un servicio que planea lanzar este año y que, según la firma, automatizará el combate contra los virus y el mantenimiento de la PC.

Mientras tanto, varios proveedores de Internet en Estados Unidos incorporaron la protección de McAfee en sus servicios el año pasado.

Todo este movimiento se produce tras quejas de los usuarios que encuentran que el software antivirus es difícil de usar. Según los analistas de software, una gran cantidad de propietarios de PC en la actualidad no usa software antivirus o no lo actualiza, lo que deja una enorme cantidad de PC vulnerables a los últimos virus y otras amenazas de Internet como el spyware, programas que se ocultan en el disco duro y que pueden crear problemas como los anuncios que aparecen de repente en pantalla o el robo de datos privados.

En un sondeo reciente entre 1.000 consumidores estadounidenses, la firma de seguridad SG Cowen & Co. descubrió que un 36% había recibido un software antivirus que venía preinstalado en su PC.

Pero la gran mayoría no se molestó en actualizarlo una vez finalizado el período de prueba.

Incluso los usuarios de PC precavidos tienen que esforzarse. Elizabeth Matthews, de Indiana, dice que activa el software de seguridad a menudo pero ha tenido que pasar horas eliminando virus que su hijo descarga mientras juega en línea.

Los fabricantes de antivirus han intentado en los últimos años usar Internet para lograr que su software sea más fácil de usar. Muchas de estas firmas ahora envían actualizaciones de software llamadas signatures (algo así como marcas de identificación) vía Internet, las cuales básicamente hacen una impresión digital de un nuevo virus, ayudando a la PC a identificar las nuevas amenazas y a bloquearlas automáticamente.

OneCare, de Microsoft, comprueba regularmente en línea si la empresa ha publicado cualquier actualización, nuevas marcas de identificación de virus o nuevas instrucciones para el corta fuegos, el cual impide que códigos "perjudiciales" entren o salgan de una PC, dice Ryan Hamlin, director general de Microsoft.

#### Por Robert A. Guth y Vauhini Vara

#### The Wall Street Journal

Link corto: http://www.lanacion.com.ar/781383

### Aparece La Primera Amenaza Seria De Macintosh. Un Virus!!

Juan Francisco Berrocal Berrocal239@hotmail.com

Un mito de internet está llegando a su fin. En las discusiones entre internautas sobre las bondades de los sistemas operativos, los partidarios de Mac siempre tenían las de ganar cuando hablaban de la invulnerabilidad de dicho producto de la empresa Apple. Sin embargo, sus días de gloria parecen haber quedado atrás: la compañía de seguridad informática Sophos emitió un comunicado sobre la detección del primer virus que afecta al sistema operativo Mac OS X en su versión 10.4, instalada en los equipos de Apple.

Se trata de "Leap-A", también conocido como "Oompa.A", el cual se distribuye a través del programa de mensajería instantánea iChat, escondido como una imagen en formato ".jpg".

Este malware envía el archivo "latestpics.tgz" a todos los contactos. Al descargarse y ejecutarse ese documento, aparece una imagen en formato ".jpg" en la pantalla de la computadora a la vez que el virus se propaga de nuevo a los contactos de usuario, marcando con el texto "oompa" todos los archivos que infecta y que edita para dejarlos inservibles.

Una Juez Decreta Que Comprar Por Internet Con Tarjetas De Crédito Ajenas No Es Una Estafa

Juan Francisco Berrocal Berrocal239@hotmail.com

La juez titular del Juzgado de lo penal de Málaga (España) absolvió en un juicio realizado esta semana pasada a dos personas

inculpadas por un delito de estafa, a pesar de que la sentencia declara como hechos probados que los acusados compraron por internet un aparato reproductor de Video con una tarjeta de crédito de un tercero que no había autorizado su uso.

Según la declaró la juez, la razón de la absolución es que no hubo manipulación informática en dicho acto. Mientras que la falsificación de una tarjeta bancaria está considerada como un delito, el mero uso de una tarjeta de crédito ajena sin consentimiento sólo puede tipificarse como estafa. El problema es que el Código Penal actual parece no tener en cuenta la existencia del comercio en la red.

Según la sentencia, la majistrada declara que no se dan todos los requisitos para considerar que existió un delito de estafa o fraude informático.

#### Panda Software Presenta Desktopsecure Para Linux

Juan Francisco Berrocal Berrocal239@hotmail.com

DesktopSecure protege estaciones de trabajo Linux con un producto integrado que incluye protección antimalware, un firewall y tecnología de prevención de intrusos y gusanos de red. La versión beta de producto está disponible libremente para su descarga en: *http://www.pandasoftware.es/descargas/betas* 

Panda Software presenta la versión beta del nuevo Panda DesktopSecure for Linux, una nueva solución para la protección de estaciones de trabajo en entornos Linux. Este nuevo producto ya se encuentra disponible para su libre descarga en su versión beta en *http://www.pandasoftware.es/descargas/betas* 

La importancia de los sistemas Linux es creciente, tanto en los ordenadores de uso personal, como en entornos corporativos. DesktopSecure protege ambos tipos de estaciones con una solución que integra la más avanzada protección antimalware, gestionada desde una potente consola gráfica.

"La protección de estaciones de trabajo Linux es fundamental hoy en día" afirma Pedro Bustamante, director de la Unidad de Negocio de Software Corporativo. "Con DesktopSecure, nuestros clientes pueden estar seguros de tener cubiertas todas las estaciones de su red, tanto frente a malware de Windows como de Linux, lo que garantiza la productividad e integridad de sus sistemas de protección".

Este producto consolida la protección de red, al incluir no sólo protección antimalware, sino también un firewall fortalecido para estaciones de trabajo y un sistema de prevención de intrusos. Esto garantiza protección frente a amenazas de red, como gusanos, así como otro tipo de ataques, que de otro modo encontrarían en los equipos Linux un punto vulnerable. DesktopSecure, que se ofrecerá en su versión definitiva de forma gratuita para particulares, puede ser instalado bajo todas las distribuciones de Linux, e incluye soporte adicional para las distribuciones más conocidas (Red Hat, SuSE, Debian y Fedora) en las versiones para empresas.

### Noticias

#### Microsoft Ofrece Dominios Y Servicio De E-mail Gratuitos

Paul Delgado Soto Padeso76@hotmail.com

Diario Ti: Office Live, en tanto, es una colección de herramientas online para empresas. En este contexto, la compañía ha lanzado una versión beta de ambos servicios, siendo el grupo objetivo las empresas con menos de 10 empleados.

Microsoft informa que más de 100.000 empresas han expresado interés por participar en la etapa de pruebas beta.

El servicio Office Live estará dividido en tres categorías: Office Live Basics, Office Live Essentials y Office Live Collaboration.

Office Live Basics es la versión gratuita y consiste de dominio propio, 5 cuentas de correo electrónico, cada una de las cuales con 2GB de espacio de almacenamiento, 30 MB de espacio para páginas web y hasta 10 GB de banda para transferencias. También incluye una herramienta sencilla para análisis y estadísticas de tráfico web.

La mayor parte del paquete continuará siendo gratuito para el lanzamiento definitivo del producto, previsto para noviembre. Microsoft espera vender servicios adicionales con base en un esquema de suscripción.

El producto Office Live Essentials consiste de 50 cuentas de correo, 50 MB de espacio para páginas web y 25 GB de transferencia mensual de datos. Adicionalmente, Microsoft ofrece 20 aplicaciones de negocios como parte del paquete. Office Live Essentials será un producto comercial una vez concluido el período de pruebas beta.

Las aplicaciones de negocio podrán ser adquiridas por separado mediante Office Live Collaboration. Las aplicaciones basadas en web incluyen, entre otras cosas, programas para información de contactos, administración de proyectos y contabilidad de viajes.

Ninguno de los sitios creados con Office Live mostrará publicidad, aunque los usuarios de Office Live Basics verán anuncios cuando ellos mismos se conecten al servicio para revisar su correo o editar su sitio web.

Fuente: http://www.diarioti.com

#### El Fundador De Gentoo Abandona Microsoft

Alejandro Benavides Abenavidescr@gmail.com

El fundador de Gentoo, Daniel Robbins, abandona su trabajo en Microsoft en el que llevaba casi un año. Daniel empezó a trabajar en Microsoft el 23 de mayo del 2005, según el para *"intentar hacerles entrar en razón en lo que a software libre concierne".* Según reflejaban muchos sitios en internet en ese momento, parecia muy claro que Microsoft habia entendido que lo

importante del "Open Source" era la comunidad, y le contrataban a el, para que les ayudara a entender como funciona el opensource y sus comunidades.

Daniel trabajaba para Bill Hilf, Director of Platform Technology Strategy (no se muy bien como se traduciria esto) es el encargado del Microsoft's Linux/Open Source Software Lab, donde no solamente trabajan en aspectos técnicos:

One of the biggest areas that my team and I look at that often doesn't get captured is not just the technical analysis, but also the sociological elements of OSS and the community development model. We spend a tremendous amount of time understanding the community process of this model and learning how Microsoft can be more aware and its products more accessible to the community.

Sin embargo, Daniel dejó su puesto en microsoft, argumentando que no estaba aprovechando al máximo sus capacidades técnicas. Pero si desde el principio su función en microsoft no iba a ser solamente técnica, y tenía un "educational rol" dentro de la compañia, me hace sospechar que hay mucho humo dentro de toda esta estrategia de microsoft de acercarse al opensource.

#### Microsoft Le Dice Adiós A Las Contraseñas En Internet Gustavo Alberto Rodríguez Gustavo@sasoft.com.ar

La identificación personal en Internet suele ser un problema para muchos. La multiplicidad de servicios en línea existente (e-mail, banca electrónica, etc.) hace que el usuario requiera de una memoria prodigiosa o una fuente de resguardo, por lo general poco segura, para almacenar cada uno de los nombres de usuarios y contraseñas que utiliza para ingresar a dichos servicios.

En este sentido, Microsoft desarrolló una nueva herramienta para simplificar las transacciones en línea y hacerlas más seguras, que podría reemplazar el ingreso manual de usuarios y contraseñas.

Durante su presentación en la convención de seguridad informática RSA Conference, el cofundador de Microsoft, Bill Gates, dio detalles sobre una nueva tecnología llamada *InfoCard*, que ayudará a los usuarios a proteger y compartir su información personal en línea, sin correr el riesgo de que sea robada o, incluso, extraviada.

Para Microsoft, la necesidad de una mejora en la protección de las identidades en línea lleva a un replanteo en el modo en que se maneja esta clase de información. Este concepto dio paso a la compañía al desarrollo de una nueva arquitectura de identidades llamada "Identity Metasystem", una arquitectura que permite la interacción entre varios sistemas de identidad.

Basado en este nuevo desarrollo, se presenta *InfoCard* : un contenedor de identidades personales creadas y almacenadas por el usuario, y vinculadas a los proveedores de servicios. En otras palabras, es como si fuera una billetera donde se guardan tarjetas para autentificar el acceso a un lugar específico, en este caso, una página web.

#### Me permite su tarjeta.

*InfoCard* funciona como una aplicación independiente, que es invocada automáticamente cuando un usuario desee ingresar a un servicio en Internet. La interfaz muestra una serie de tarjetas que podrán ser utilizadas para acceder al recurso en línea solicitado.

Las tarjetas serán de dos tipos: administradas por terceros o propias. Las primeras serán emitidas al usuario por proveedores de identidad confiables como bancos, instituciones privadas o gobiernos y contienen información relacionada con la identidad de la persona que el proveedor de identificación requerirá corroborar. Las otras, son creadas por el usuario con aserciones relacionadas a su identidad personal, como ser su nombre o correo electrónico.

Cuando un usuario selecciona una tarjeta de ingreso para un sitio web, *InfoCard* recupera la credenciales del proveedor de identidad y la "entrega" a la página. El usuario, entonces, es conectado al sitio con un simple clic, sin necesidad de ingresar un nombre de usuario y contraseña.

La información personal no es almacenada en las tarjetas. A partir de ellas, la herramienta solicita una señal de identidad al proveedor de Servicio de Tokens de Seguridad (STS) en tiempo de ejecución. En el caso de las tarjetas creadas por el usuario, los datos son almacenados en el disco rígido de la computadora, en un archivo encriptado y accesible a través de un procesos de STS interno.

#### No es la primera vez.

*InfoCard* es el segundo intento de Microsoft por integrar los mecanismos de identificación y autentificación para servicios en línea.

El primero de ellos fue "Passport", un proyecto -que logró ponerse en marcha- para que cada internauta tuviera una especie de pasaporte único con el cual pudiera acceder a cualquier sitio o servicio en la Red. La información personal de cada persona (nombres de usuario, claves o tarjetas de crédito) era almacenada y controlada por Microsoft.

El desarrollo resultó muy criticado, sobre todo por los problemas de seguridad del servicio y sus implicancias legales, y no prosperó.

Actualmente, "Passport" es la llave de ingreso a los servicios MSN de propiedad de la compañía.

#### Con el Vista.

La nueva tecnología *InfoCard* comenzará a implementarse a fines de este año, acompañando el lanzamiento del nuevo sistema operativo Windows Vista.

Será compatible con el Internet Explorer 7 incluido en el Vista, aunque también podrá ser utilizado por los usuarios de Windows

XP con Service Pack 2 y Windows Server 2003 Service Pack 1 y R2 que tengan instalado este navegador de Internet.

Link corto: http://www.lanacion.com.ar/781204

#### Dos Nuevos Errores "críticos" En Aplicaciones De Microsoft

Gustavo Alberto Rodríguez Gustavo@sasoft.com.ar

El gigante informático alertó sobre nuevas vulnerabilidades detectadas en algunas de sus aplicaciones, principalmente en el Internet Explorer y el Windows Media Placer

Microsoft alertó sobre dos nuevas fallas de seguridad "críticas" detectadas en algunas de sus aplicaciones, que podría permitir a un atacante tomar el control total de la computadora o afectar el rendimiento de la misma.

En su boletín de seguridad correspondiente al mes de febrero, el gigante informático advirtió sobre un total de 7 nuevas vulnerabilidades detectadas y publicó los parches correspondientes para solucionarlas.

Una de las dos fallas críticas fue descubierta en ciertas versiones del reproductor de audio y video Windows Media Player. A partir del procesamiento de imágenes que realiza la aplicación para mostrar los "skins" del reproductor, un atacante podría insertar en la computadora algún tipo de código malicioso.

La otra vulnerabilidad grave corresponde a una actualización referida al problema en el tratamiento de los archivos WMF, en este caso, aplicable a ciertas versiones del Internet Explorer. Esta falla permitiría a un usuario malintencionado tomar el control de la computadora por completo.

Para más información sobre el boletín de seguridad, visite: http://www.microsoft.com/technet/security/bulletin/ms06-feb.mspx

Para descargar los parches de seguridad correspondientes a su equipo, visite: *http://update.microsoft.com* 

Link corto: http://www.lanacion.com.ar/780912

#### Microsoft Ofrece Su Opción De Seguridad Onecare Live En Junio

Juan Francisco Berrocal Berrocal239@hotmail.com

La compañía de Gates ofrecerá a través de un servicio de suscripción anual herramientas para combatir virus o spyware y para realizar mantenimiento de computadores. **"OneCare Live"** tendrá un costo de casi 50 dólares anuales y, según los analistas, pondrá presión sobre el mercado de soluciones de Seguridad, forzando una baja de precios

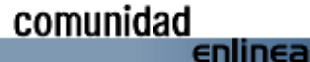

### Noticias

El director de **Windows OneCare Live**, Dennis Bonsall, dijo que actualmente "no hay nadie más que pueda competir en esta categoría".

**Microsoft** confirmó que cobrará una suscripción anual de 49,95 dólares por su servicio OneCare Live, que a partir de junio ofrecerá antivirus y antispyware, entre otras soluciones para usuarios finales. La compañía también anunció que ofrecerá un precio de 19,95 dólares al año a los usuarios de la versión de prueba que se inscriban en abril.

OneCare Live permitirá a los abonados instalar aplicaciones, que también incluyen **firewall** y software de respaldo, en hasta tres computadores. Eso sí, sólo en equipos corriendo **Windows XP con Service Pack 2**.

La suscripción, que se podrá obtener en la red o como un producto en las tiendas, incluye soporte sin cargo a través de e-mail, chat o teléfono.

Se cree que esta oferta incrementará la presión sobre los fabricantes de antivirus, como Symantec. El fabricante de Norton Utilities tiene previsto presentar este mismo año su propio servicio integral de software por suscripción, con el nombre de "Genesis".

### Google Se Une Al Fomento De Un Estándar De Desarrollo Ajax

Juan Francisco Berrocal Berrocal239@hotmail.com

**IBM**, junto a otras firmas tecnológicas de Internet, como **Google**, **Yahoo!**, **Mozilla**, **Oracle o RedHat**, lidera desde hace unas fechas un proyecto para fomentar la creación de un estándar para desarrollar aplicaciones utilizando la tecnología Ajax. Por ejemplo, se pretende impulsar el "AJAX Toolkit Framework (ATF)", el entorno de desarrollo propuesto por el proyecto Eclipse.

De esta manera, todas las aplicaciones surgidas a partir de Ajax podrían ser ejecutadas dentro de cualquier dispositivo, aplicación, escritorio o Sistema Operativo.

Con el apoyo a esta iniciativa, Google pretende que se establezcan unos estándares para la utilización de Ajax, que garantize el correcto funcionamiento de servicios tan sofisticados en su "parte cliente" como el recientemente presentado "Google Talk + Gmail". Además, la existencia de estos estándares garantizaría por ejemplo un mejor rastreo de mucha de la información que se encuentra contenido dentro de estas aplicaciones.

#### Más información:

http://www.internetnews.com/dev-news/article.php/3582156

#### Ibm Incluye Conectividad Con Aol, Yahoo! Y Google En Su Nueva Plataforma De Colaboración En Tiempo Real

Juan Francisco Berrocal Berrocal239@hotmail.com

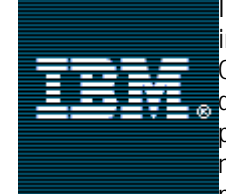

IBM ha anunciado, en el marco de su evento internacional LotuSphere 2006 celebrado en Orlando, EE.UU., su nueva plataforma avanzada de colaboración en tiempo real. Entre sus principales novedades, la plataforma incluye una nueva versión de IBM Lotus Sametime, nuevas posibilidades para realizar conferencias de audio

y vídeo y conectividad con algunas de las principales plataformas de mensajería instantánea para particulares, como AOL y Yahoo!. Además, IBM y Google tienen previsto conectar a los usuarios de Lotus Sametime con los de Google Talk.

"La tecnología en tiempo real ha ayudado a reducir distancias, eliminando las barreras entre personas y modificando significativamente la forma de dirigir los negocios. Sin ninguna duda se trata de la evolución de las herramientas en tiempo real a los 'negocios en tiempo real', por lo que en IBM estamos trabajando en nuevas tecnologías y ofertas para que los clientes puedan competir en este mercado", ha señalado Michael Rhodin, director general de Workplace, Portal and Collaboration Software de IBM

#### La Sgae Denunciará A Todas Las Webs Donde Se Insulte A Sus Directivos

Juan Francisco Berrocal Berrocal239@hotmail.com

La demanda contra la Frikipedia que presentó hace unos días la Sociedad General de Autores y Editores no es un hecho aislado. Ya están en marcha otras demandas similares. Según ha asegurado a *http://www.informativos.telecinco.es/* Pedro Farré, director de relaciones institucionales de la SGAE, sus abogados van a llevar a los tribunales a todas las páginas webs donde se insulte o se calumnie a esta organización o a sus directivos.

"Vamos a ir hasta el final. El que nos llame gángster, que busque un buen abogado", asegura Pedro Farré. Según su interpretación, "acusar a la SGAE de ser una organización mafiosa, como hizo la Frikipedia, es una atribución de un delito sin pruebas y se puede perseguir".

Farré asegura que la junta directiva de la SGAE ha dado instrucciones de defender "el honor de nuestra organización". "Es una cuestión de tiempo y tenemos buenos abogados", asegura el directivo de la SGAE. "Vamos a ganar todos los juicios".

El directivo de la SGAE asegura que ya hay precedentes que respaldan sus tesis. Como la sentencia que condenó a Jaime Peñafiel por acusarles de "recaudar el impuesto revolucionario", en alusión a ETA, o la condena a la Asociación de Internautas por la web *www.putasgae.com.* 

Pedro Farré, sin embargo, insiste en que sólo se perseguirán aquellas páginas donde los insultos sean generalizados y constantes. "Si se trata de un hecho aislado, como comentarios en un blog o un foro, antes de llegar a los tribunales, intentaremos ponernos contacto con el responsable de la web para que retire los insultos", explica.

El directivo de la SGAE asegura que no pretenden censurar las críticas o la sátira, pero, en su opinión, "determinados términos no ofrecen duda, como llamar a la SGAE Sociedad de Gángsters Atracadores y Estafadores".

En el caso de Frikipedia, la SGAE reclama una indemnización de 9.000 euros: 6.000 para la SGAE y 3.000 para el propio Pedro Farré. "Hay cosas en este país que no salen gratis", recalca. Según asegura este directivo, el dinero que consigan con las indemnizaciones de éste y otros juicios será donado a una ONG.

Información de *http://www.informativos.telecinco.es/* 

#### Symantec Publica Su Antivirus Para So Palm, Las Plataformas Microsoft Windows Mobile Y Pocket Pc

Juan Francisco Berrocal Berrocal239@hotmail.com

Ya está disponible el **Symantec AntiVirus for Handhelds Corporate Edition 3.5**, una solución integral de protección antivirus para proteger los dispositivos inalámbricos que se ejecutan en el **SO Palm, las plataformas Microsoft Windows Mobile y Pocket PC**. Permite instalar un plug-in para administrar las configuraciones y cumplir las políticas para los dispositivos móviles.

"La tecnología inalámbrica ha cambiado la forma de realizar negocios porque ofrece a los trabajadores móviles acceso constante a las aplicaciones e información que son cruciales para la empresa", dijo Sarah Hicks, vicepresidente de las soluciones móviles e inalámbricas de **Symantec Corporation**.

"Además de que esta flexibilidad aumenta la productividad, presenta riesgos de complejidad y seguridad puesto que los dispositivos inalámbricos se han convertido en el nuevo blanco de los hackers que buscan infiltrar las redes corporativas. Nuestra protección antivirus ofrece una consola de administración centralizada para bloquear este nuevo vector de ataques y garantizar la seguridad en la empresa".

Symantec AntiVirus for Handhelds Corporate Edition 3.5 protege el sector informático móvil a través de la exploración en tiempo real de los dispositivos y el sistema de alerta de potenciales amenazas a la seguridad. Las opciones flexibles de exploración automática, programada o por solicitud, ofrecen definiciones antivirus permanentes y actualizadas a través de Wireless LiveUpdate para la eliminación de virus y la reparación y eliminación de archivos infectados.

La versión 3.5 también permite a los clientes que utilizan la

herramienta **Symantec Client Security** de la consola de **Symantec System Center**, instalar fácilmente un plug-in para administrar las configuraciones y cumplir las políticas para los dispositivos móviles.

Además, existe soporte para las todas las plataformas móviles de Windows, excepto para Windows Smartphone, además de todas las plataformas de **PocketPC** y **SO Palm**.

#### Intel Y Google Alcanzan Un Acuerdo Para Búsquedas De Video

Juan Francisco Berrocal Berrocal239@hotmail.com

Los usuarios de la nueva plataforma de entretenimiento de Intel podrán pronto usar la tecnología de búsqueda para localizar un vídeo de Internet, una de las nuevas asociaciones del principal fabricante de chips que quiere avanzar desde los microprocesadores al entretenimiento digital del hogar.

El acuerdo, anunciado por las compañías el jueves, dará a los usuarios de los productos Viiv de Intel un modo de buscar, organizar y ver vídeos de Internet en sus televisiones y dispositivos portátiles.

Los términos financieros del acuerdo no fueron revelados.

#### Emplean Adn Para Diseñar Nanocircuitos

Alejandro Benavides Abenavidescr@gmail.com

El logro representa un paso para producir circuitos electrónicos u ópticos en masa, en una escala 10 veces menor que los circuitos más pequeños que ahora son manufacturados.

Científicos de la Universidad Duke(*http://www.duke.edu/*) en Estados Unidos utilizaron las propiedades de autoensamblado del ADN para producir estructuras en escala nanométrica en forma de rejillas, en las cuales los patrones de moléculas pueden ser especificados.

Los científicos aseguraron que el logro representa un paso para producir circuitos electrónicos u ópticos en masa, en una escala 10 veces menor que los circuitos más pequeños que ahora son manufacturados.

En vez de usar el silicio(*http://es.wikipedia.org/wiki/Silicio*) como base para circuitos minúsculos, como se hace en la técnica de fabricación actual de la fotolitografía, los investigadores utilizaron filamentos de ADN para crear rejillas de entre 5 y 10 millonésimas de metro (nanómetros), comparados con los cerca de 65 nanómetros en circuitos de silicio creados mediante la fotolitografía(*http://www.monografias.com/trabajos/fotolitografia/fo tolitografia.shtm*).

Para demostrar su capacidad de producir en masa rejillas con patrones infinitesimales, los científicos crearon conjuntos de trillones de rejillas separadas con las letras "D," "N" y "A" escritas

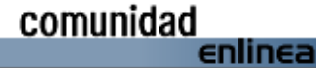

con una proteína que se puede ver con microscopia de fuerza atómica(*http://es.wikipedia.org/wiki/Microscopio\_de\_fuerza\_at% C3%B3mica*)(AFM).

"El proceso lo hemos descrito creación de enrejados, con los patrones que especificamos, por lo menos multiplicados por diez veces que la mejor litografía utilizada hasta ahora", dijo Thom LaBean uno de los autores de la investigación.

"Y aun más, porque estamos utilizando los bloques de construcción el ADN que se ensamblan ellos mismos, podemos hacer simultáneamente trillones de copias de una estructura deseada".

Para crear las minúsculas rejillas minúsculas de ADN, LaBean y sus colegas comenzaron con minúsculos bloques llamados "tejas". Cada teja fue hecha de filamentos de ADN doblados como limpiadores de tubería en forma de cruz.

En el centro de cada cruz estaba un bucle de ADN que se puede unir a otra molécula alternadamente.

Atada a una molécula se puede obligar a la proteína a dar a la *Abenavidescr@gmail.com* teja una etiqueta visible para el AFM.

Cada parte de la cruz, de cerca de 10 nanómetros de largo, tenía un par de "extremos pegajosos" donde el filamento del ADN tiende a unirse con las bases recíprocas.

Las tejas con los extremos pegajosos complementarios se unen cuando están mezclados.

La estructura de las tejas creó el equivalente molecular de pedazos de rompecabezas que uno mismo montaría solamente en un arreglo específico cuando estaban mezclados juntos, con el bucle de ADN cargado con la molécula que los investigadores deseaban crear.

#### Nanorompecabezas

En un experimento, los científicos especificaron 16 pedazos únicos del rompecabezas que cupieron juntos como rejilla y que formó un rompecabezas que deletreaba la letra "D."

Como cada pedazo emparejaría solamente por arriba con sus vecinos predeterminados, los científicos podrían mezclar juntos un trillón de cada tipo de tejas en un conjunto, para generar un trillón de rejillas.

El utilizar especificaciones para cada filamento de la ADN en las tejas demostró ser un problema matemático complejo.

El desafío era especificar una secuencia de bases para cada par de extremos pegajosos en el final de cada uno de los cuatro brazos de 16 de las tejas (un total de 128 secuencias) que pegarían una teja solamente con su vecino previsto y no con cualquier otra teja o sí mismas.

"Resulta que existían muchas combinaciones a considerar", dijo Christopher Dwyer otro de los científicos involucrados en el experimento.

"Significó un gran numero de búsquedas. Tuvimos que hacer funcionar trescientas computadoras por dos semanas para conseguir una respuesta".

Los investigadores todavía no han producido un circuito funcional en una rejilla.

Sin embargo, en estudios futuros, planean generar más rejillas de cuatro tejas por cuatro tejas y poblar las rejillas con moléculas que puedan conducir electrones o luz en forma de circuitos simples.

Los investigadores han comenzado a elaborar circuitos para computadoras y piensan que se podrían crear estructuras biológicas que actuarían como minúsculos sensores.

#### Alertan Por Ataque Masivo De Virus Kamasutra

Alejandro Benavides Abenavidescr@gmail.com

MADRID (Reuters) - La Asociación de Internautas alertó el martes de un posible ataque masivo para el próximo viernes 3 de febrero del virus conocido como Kamasutra que utiliza imágenes pornográficas para su propagación.

"W32.Blackmal.E@mm es un gusano que ha sido reactivo y se reproduce por correo electrónico utilizando su propio Protocolo Simple de Transferencia de Correo (SMTP por su sigla en inglés)," dijo la Al en su página de Internet.

El virus es popularmente conocido como Kamasutra porque muestra imágenes pornográficas y, mientras el usuario las observa, se instala y reproduce automáticamente a todos los contactos que tiene la víctima en Internet.

"Una empresa de seguridad ha clasificado a este gusano con la categoría 2, en una escala de 1 a 5, sin embargo representa una amenaza de alta distribución para los próximos días," dijo la Al.

El virus tiene capacidad para deshabilitar antivirus, firewalls y destruir documentos de Office el tercer día de cada mes.

El sitio de Al incluye recomendaciones a los usuarios para evitar daños, como la eliminación de los servicios de Internet que no se necesitan, actualización de los parches, principalmente de las computadoras compartidas o de uso público, y la configuración del servidor para bloquear correos que contengan documentos adjuntos, que generalmente transmiten los virus.

También aconseja cambiar periódicamente las contraseñas.

## **Enlaces del mes**

#### Lenguaje C

#### Diario de un programador

*Enviado por Juan Carlos* Blog en el que se lleva nota de apuntes, tareas y proyectos de la clase programación extructurada *http://diario-de-un-programador.blogspot.com/* 

#### Diseño Gráficos

#### Panosfx

*Enviado por Ruben Teresa* Tutoriales, acciones, etc... para photoshop *http://www.panosfx.com/* 

#### Photoshop techniques

*Enviado por Rubén Teresa* Tutoriales para la creación de efectos de fuego y agua en photoshop. los mas realistas que he visto hasta hoy. *http://www.photoshoptechniques.com/main/defaulth.php* 

#### Artedinamico

*Enviado por Ruben Teresa* Portal de arte y diseño grafico con noticias, tutoriales, eventos... *http://www.artedinamico.com/* 

#### Alzado.org

#### Enviado por Ruben Teresa

Sitio que busca compartir casos reales de diseño de información, desarrollo web, multimedia, usabilidad y representación de datos y divulgar teoría, que pemita crear referencias que ayuden al desarrollo de futuros proyectos. situar al usuario en el centro de atención del desarrollo.

http://www.alzado.org/

#### **Xnografics**

#### Enviado por Ruben Teresa

Xnografics es un estudio de diseño y una agencia de publicidad ubicada en barcelona con trabajos conceptualmente excelentes y muy trabajados http://www.xnografics.com

#### Diseño Web

#### Para crear blogs muy completos

*Enviado por Shakba* Uno de los blogs con mas herramientas *http://wordpress.com/* 

#### 1 giga de almacenamiento

*Enviado por Shakba* 1 giga de almacenamiento para lo que quieras *http://www.esnips.com* 

#### Nblog - utilidades y recursos para blogs

*Enviado por Shakba* Ñblog - utilidades y recursos para blogs *http://utilidades.bitacoras.com/* 

#### Flash

#### Ultrashock

*Enviado por Ruben Teresa* Todo el contenido de esta página gira en torno a l atecnología flash. ejemplo, códigos fuente, noticias, tutoriales... *http://ultrashock.com/* 

#### Ejemplos/tutoriales flash

*Enviado por Julio* Pagina con ejemplos y tutoriales flash *http://flashargentina.com.ar/* 

#### J2me

#### J2me, buena información

Enviado por Pedro Ernesto

Sitio con muy buena información de j2me, recursos, foros, enlaces. *http://grasia.fdi.ucm.es/j2me/* 

#### Linux

#### suse 9.2 disponible por ftp

Enviado por Alejandro Benavides

Novell puso a disposición de todo el mundo las imágenes .iso necesarias para instalar su último suse 9.2 por ftp. la instalación por ftp requiere por lo menos un buen ancho de banda y las indicaciones oportunas disponibles desde hace un tiempo. y para animarnos a descargarlo, qué mejor que un paseo de capturas de pantalla por suse 9.2 con su escritorio gnome y su escritorio kde. *http://www.vivalinux.com.ar/distros/suse-92-ftp.html* 

#### Foros sobre suse

Enviado por Alejandro Benavides Excelente web donde encontrar recursos y demas sobre el sistema operativo linux suse http://www.suseforums.net

#### Mysql

#### Asegurando mysql

Enviado por Shakba Medidas básicas para elevar la seguridad de los accesos a nuestras bd mysql. http://www.seguridad0.com/index.php?ab87303d9d2a6e478a193 2fb2c498459&tim=20-2-2005&id=1281

#### Utilidades de administracion

*Enviado por Shakba* Mysqlreport mysqlprofile mysqlsniffer optimizing *http://hackmysql.com/* 

#### Articulos muy completos y actualizados

*Enviado por Shakba* Blog mysql con articulos muy completos y a ctualizados *http://www.planetmysql.org/* 

#### Varios

#### Tecnologias .net live

*Enviado por Juan Francisco Berrocal* Tecnologias .net y mas al alcance de tus manos ... *http://msdnlive.net/* 

#### Ofertas de alojamiento web del guille

*Enviado por Juan Francisco Berrocal* El guille nos ofrece planes de hosting, para los que piensan montarse su propio sitio web *http://elguille.info/hostings/ofertas\_hoting\_guille.htm* 

#### Creación de un motor de juegos para windows

*Enviado por Juan Francisco Berrocal* La conocida editorial sams publishing publica en asp.free un interesante artículo sobre la creación de un motor de juegos para windows, que merece una visita. *http://www.aspfree.com/c/a/code-examples/creating-an-enginefor-games-for-windows/* 

#### Algoritmos de busqueda ii

*Enviado por Douglas Quintero Vinces* En esta pagina puedes encontrar los algoritmos de busquedas y uno apples de ejemplo muy buenos *http://www.cs.ubc.ca/spider/harrison/* 

#### Algoritmos de busqueda

*Enviado por Douglas Quintero Vinces* Esta pagina puedes encontras los algoritmos de busquedas para tus aplicaciones *http://c.conclase.net/orden/index.html* 

#### Satnet

*Enviado por Douglas Quintero Vinces* Bueno aqui encuentras buenas utilerias y software que te puedes descarga *www.satnet.net* 

#### Programación

*Enviado por Douglas Quintero Vinces* En esta pagina encuentras noticias, foros tutoriales. ect *www.programacon.com* 

#### Download

*Enviado por Douglas Quintero Vinces* Esta pagina puedes bajar buenos programas revisala *www.9down.com* 

#### Spectrum

*Enviado por Douglas Quintero Vinces* Esta es una revista online de la ieee esta en ingles y puedes encontres articulos y recursos *http://spectrum.ieee.org* 

#### Planificacion indolora

Enviado por Douglas Quintero Vinces Es un articulo que te da uno consejos para hacer la planificacion de tu proyecto de una forma indolora http://spanish.joelonsoftware.com/articles/painlesssoftwareschedu les.html

#### Sql max

*Enviado por Douglas Quintero Vinces* Esta pagina tiene mucho contenido sobre el lenguaje de consultas sql es muy util *http://www.sqlmax.com/* 

#### Interfaces para smartphone

*Enviado por Douglas Quintero Vinces* Buen enlance para empezar a programar en smartphone *http://www.microsoft.com/spanish/msdn/articulos/archivo/060204 /voices/grfcraftingsmartphone.asp* 

#### Botones redondos en visual studio

*Enviado por Douglas Quintero Vinces* Te enseña paso a paso como crear los botones redondos *http://www.microsoft.com/spanish/msdn/comunidad/mtj.net/voice s/art158.asp* 

#### Desarrollando aplicaciones para pocket pc

Enviado por Douglas Quintero Vinces Esta direccion te enseñara los primeros pasos para desarrollar aplicaciones para tu pocket pc http://www.microsoft.com/spanish/msdn/comunidad/mtj.net/voice s/art85.asp

#### Modelado

*Enviado por Douglas Quintero Vinces* Esta pagina tiene un muy buen contenido sobre modelamiento de base de datos esta en ingles pero es bastante buena *http://www.datamodeling.com/* 

#### Blog de tecnologia movil en argentina

Enviado por Gerardo Antonio Cabero

### Enlaces

Tenesmos un blog donde ponemos noticias , y un foro de superwaba. espero q sea de gran utilidad http://rccr-sm.blogspot.com/

#### Herramientas antispam para webmasters

*Enviado por Shakba* Cifra los emails *http://anti-spam.hostbankoi.com/codificaremail.asp* 

#### Demostración de un caso real de phishing

*Enviado por Shakba* Demostraciones phishing sobre xss *http://www.hispasec.com/directorio/laboratorio/phishing/demo* 

#### Ingieneria de software

*Enviado por Alfredo De Jesus Gutierrez Gomez* Reqerimientos basicos sobre la ingieneria de sw, un poco de historia y conceptos basicos *http://www.monografias.com/trabajos5/inso/inso.shtml* 

#### Tutorial de developer/2000

*Enviado por Burbuja* Tutorial de developer/2000 de oracle donde pondra interactuar con las herramientas developer *http://www.prenhall.com/divisions/bp/app/hoffer/oracle/tutorial/* 

#### Ofimática

#### Universidad de navarra

*Enviado por Abimael Desales López* Este enlace es directo a los tutoriales y manuales del departamento de informática de la universidad de navarra (unav) *http://www.unav.es/cti/manuales/* 

#### Oracle

#### Faq para oracle forms 4i hasta las 6i

*Enviado por Burbuja* Enlace donde puedes encontrar las preguntas mas comunes sobre oracle developer forms *http://www.orafaq.com/faqfrm6i.htm* 

#### Php

#### Ciclismo de colombia

*Enviado por Victor J. Mosso L.* Muestra la actividad del ciclismo colombiano. *http://www.pedaleando.com* 

#### Ricargbook

*Enviado por Adriel Ricardo Torres* Sitio web del libro de visitas ricargbook en español. *http://ricargbook.adrielmedia.com/es/* 

#### Redes

Agentes del fbi entran en red wireless cifrada en 3 minutos

Enviado por Shakba

Agentes del fbi entran en red wireless con cifrado wep de 128 bits en 3 minutos

http://www.tomsnetworking.com/sections-article111.php

#### Sql

#### Codigo util para bases de datos

*Enviado por Shakba* Information relevant for people who are porting sql from one product to another and/or are interested in possibilities and limits of 'cross-product' sql. *http://troels.arvin.dk/db/rdbms/* 

#### Vb.net

#### Excelente página para educadores

*Enviado por Paul Delgado Soto* Aqui podras encontrar excelentes manuales y archivos para la realizacion de tu clase (profesores), varios cursos como visual basic.net, c#, windows 2003, etc *http://www.tutorialparaprofesores.com/* 

#### Desarrollo en .net

*Enviado por Juan Francisco Berrocal* Excelente sitio sobre desarrollo en .net *http://www.learnvisualstudio.net/* 

### Actualiza sus aplicaciones y conocimientos de vb6 a vb.net 2005

*Enviado por Juan Francisco Berrocal* Este enlace podremos ver como adaptar nuestros conocimientos de vb6 a vb.net 2005 (ingles) *http://msdn.microsoft.com/library/default.asp?url=/library/techart/ vb6tovbdotnet.htm* 

#### Windows

#### Programas gratis

*Enviado por Francisco Vazquez* Este es un lugar donde podemos encontrar infinidad de programas de multimedia, internet, programacion, graficos, musica, de los cuales la mayoria son freeware.

http://www.programas-gratis.net/

#### Videos sobre seguridad

Enviado por Juan Francisco Berrocal

Vea estos cortos videos para aprender más acerca del los temas de seguridad que afectan a los usuarios en el hogar como usted. si es neófito en proteccion de su pc y su información en línea, puede comenzar con lo básico.

http://www.microsoft.com/latam/seguridad/hogar/videos/default.a sp

#### Fundamentos de seguridad para windows xp

*Enviado por Juan Francisco Berrocal* Como obtener un nivel alto de seguridad sin necesidad de utilizar services pack

http://www.microsoft.com/latam/athome/security/protect/window sxp/default.mspx

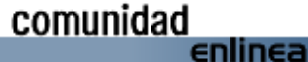